# Oracle Identity Manager Integration Implementation Guide Oracle FLEXCUBE Universal Banking Release 12.1.0.0.0 [October] [2015]

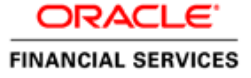

# **Table of Contents**

| 1. I | INTRODUCTION                                        |  |
|------|-----------------------------------------------------|--|
| 1.1  | Scope                                               |  |
| 1.2  | INTRODUCTION TO ORACLE IDENTITY MANAGER             |  |
| 1.3  | Advantage                                           |  |
| 2. F | REQUIREMENTS OR PROBLEM STATEMENT                   |  |
| 3. P | PREREQUISITES                                       |  |
| 3.1  | SOFTWARE REQUIRED                                   |  |
| 3.2  | FCUBS COMPONENT REQUIRED                            |  |
| 4. S | SYSTEM DESCRIPTION                                  |  |
| 4.1  | About Oracle Identity Manager                       |  |
| 4    | 4.1.1 Oracle Identity Manager System Components     |  |
| 4    | 4.1.2 Oracle Identity Manager Itegration Solutions  |  |
| 4.2  | INTEGRATION / DESIGN ARCHITECTURE                   |  |
| 4    | 4.2.1 Provisioning Design Architecture              |  |
| 4    | 4.2.2 Reconciliation Design Architecture            |  |
| 4    | 4.2.3 Design Constraints                            |  |
| 4    | 4.2.4 Message Flow                                  |  |
| 5. I | INSTALLATION OR CONFIGURATION                       |  |
| 5.1  | ENVIRONMENT SETUP/CONFIGURATIONS                    |  |
| 5    | 5.1.1 OIM FCUBS Adapter Setup                       |  |
| 5    | 5.1.2 Deploy FCUBSProvisioningAdService             |  |
| 5    | 5.1.3 OIM Setup                                     |  |
| 5    | 5.1.4 System Configurations                         |  |
| 5    | 5.1.5 OIM Configurations                            |  |
| 6. S | SOLUTION / USAGE GUIDELINES                         |  |
| 6.1  | WORKING WITH OIM                                    |  |
| 6    | 5.1.1 Creating a user in FCUBS through OIM          |  |
| 6    | 5.1.2 Modifying a user in FCUBS through OIM         |  |
| 6    | 5.1.3 Disable/Revoke a user in FCUBS through OIM    |  |
| 6    | 5.1.4 Enabling a Disabled user in FCUBS through OIM |  |
| 6    | 6.1.5 Running Reconciliation in OIM                 |  |
| 7. F | REFERENCE                                           |  |
| 8. A | APPENDIX                                            |  |
| 8.1  | DATA SOURCE CREATION                                |  |

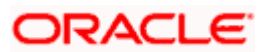

# 1. Introduction

For the purpose of centralized user provisioning FCUBS is qualified with Oracle Identity Manager -Oracle® Fusion Middleware 11g Release 1 (11.1.1.5.0). This feature is available in the releases FCUBS V.UM 10.1.0.0.0.0 and onwards of FCUBS.

## 1.1 <u>Scope</u>

This document is expected to provide an understanding as to how centralized provisioning through OIM can be enabled for FCUBS.

In addition to providing a background to the various components of the deployment, this document provides detailed steps as to how to install the various FCUBS components required for the integration with OIM configuration in FCUBS and Oracle Identity Manager to enable centralized provisioning.

## 1.2 Introduction to Oracle Identity Manager

Oracle Identity Manager is an identity management product that automates user provisioning, identity administration, and password management, integrated in a comprehensive workflow engine. It enables organizations to reduce Information Technology (IT) administration costs and improve security. Oracle identity manager achieves this by providing a centralized control mechanism to manage the entire life cycle of user identities and entitlements and to control user access to across all resources in the organization.

## 1.3 Advantage

Integrating FCUBS with Oracle identity Manager provides capability for managing the entire life cycle of FCUBS user identities through a centralized point provided by OIM in both scenario- FCUBS without single sign on and FCUBS with single sign on.

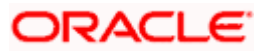

# 2. Requirements or Problem Statement

The requirement is to integrate FCUBS with Oracle Identity Manager for FCUBS user provisioning and de-provisioning services with and without FCUBS single sign on.

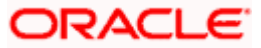

# 3. Prerequisites

## 3.1 Software Required

- Oracle® Fusion Middleware 11g Release 1 (11.1.1.5.0)
  - Refer <u>Oracle Identity Manager Document</u> for software that is required for Oracle Identity Manager itself.

While Configuring Oracle Identity Management, uncheck Enable LDAP Sync Option like below:

| Dracle Identity Management | Configuration - Step 6 of 9                                                                                                    |
|----------------------------|----------------------------------------------------------------------------------------------------|
|                            | Configure BI Publisher BI Publisher URL: Enable LQAP Sync Format: http://hostname:port/xmlpserver, where hostname and port are the host name |
| <<br>Help                  | and port on which BIP server is running.           < Back         Next >         Einish         Cancel           Elapsed Time: 46m 59t       |

Oracle Identity Manager Identity Connectors Release 11.1.1

Refer the below sections:

- > 2.1.2.2 Using External Code Files
- 2.2 Installing the Connector on Oracle Identity Manager Release 9.1.0.x or Release 11.1.2.2.0)
- > Configuring Oracle Identity Manager Design Console

## 3.2 FCUBS Component Required

• FCUBS Gateway EJB

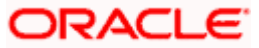

# 4. System Description

## 4.1 About Oracle Identity Manager

Oracle Identity Manager is an identity management product that automates user provisioning, identity administration, and password management, integrated in a comprehensive workflow engine. Key features of Oracle Identity Manager include password management, workflow and policy management, identity reconciliation, reporting and auditing, and extensibility through adapters.

### 4.1.1 Oracle Identity Manager System Components

Oracle Identity Manager provides centralized user identity management services with following system components:

### **User Interfaces**

Oracle Identity Manager user interfaces define and administer the provisioning environment. Oracle Identity Manager offers two user interfaces to satisfy both administrator and user requirements:

Powerful Java-based Design Console for developers and system administrators

Web-based Administration Console for identity administrators and end users.

### **Provisioning Manager**

The Provisioning Manager is where provisioning transactions are assembled and modified. The Provisioning Manager maintains the "who" and "what" of provisioning. User profiles, access policies, and resources are defined through the Provisioning Manager, as are business process workflows and business rules.

### **Provisioning Server**

The Provisioning Server is the run-time engine for Oracle Identity Manager. It runs the provisioning process transactions as defined through the Design Console and maintained within the Provisioning Manager.

### **Adapter Factory**

The Adapter Factory builds and maintains the integrations between Oracle Identity Manager and managed systems and applications. The Adapter Factory is designed to eliminate the need for hard-coding integrations with these systems.

### **Reconciliation Engine**

The reconciliation engine ensures consistency between the provisioning environment of Oracle Identity Manager and Oracle Identity Manager managed resources within the organization. The reconciliation engine discovers illegal accounts created outside Oracle Identity Manager. The reconciliation engine also synchronizes business rules located inside and outside the provisioning system to ensure consistency.

Following figure shows how the various Oracle Identity Manager's system components work together and interact with each other to manage user identities.

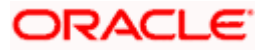

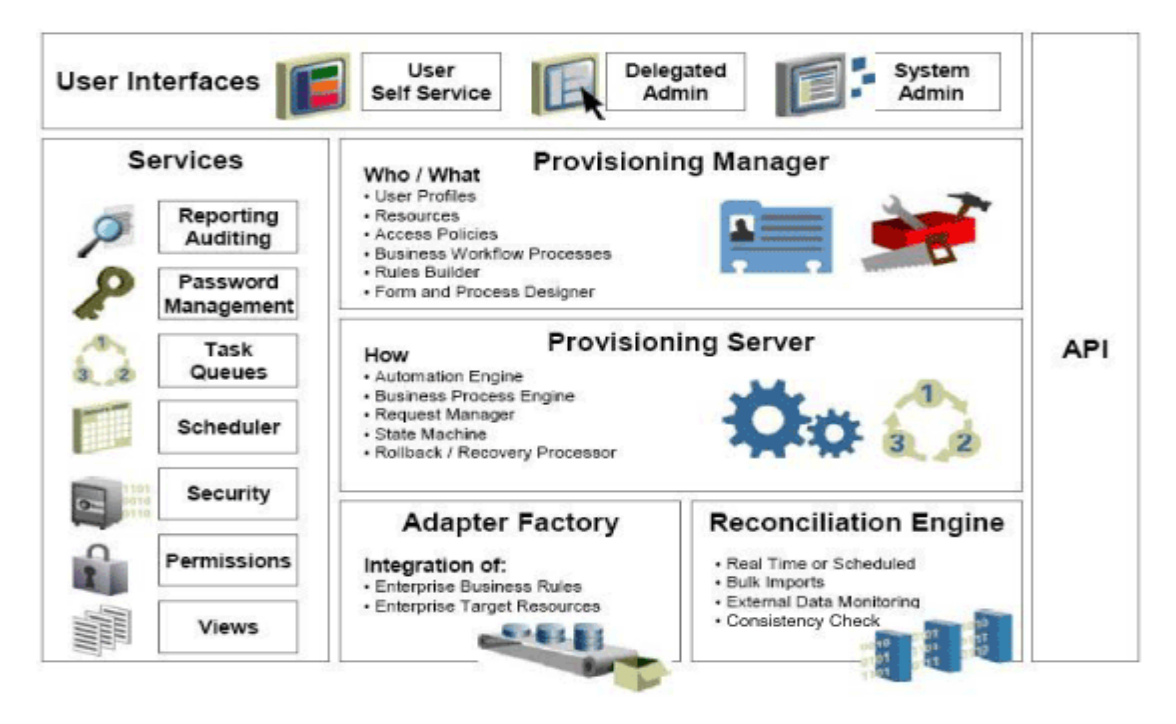

### 4.1.2 Oracle Identity Manager Itegration Solutions

Oracle Identity Manager has a three-tier integration solutions strategy to provide connectors to various heterogeneous identity-aware IT systems. The three tiers are:

- Out-of-the box integration using predefined connectors and predefined generic technology connector providers
- Custom connectors using the Adapter Factory
- Connectors based on custom generic technology connector providers

## 4.2 Integration / Design Architecture

With the integration of FCUBS and Oracle Identity Manager, a user can be created, modified, closed, and reopened in FCUBS. Oracle Identity Manager acts as the front-end entry point for managing mandatory fields of FCUBS user. After users are provisioned, the users can access the FCUBS without any interaction with Oracle Identity Manager. This integration also ensures that any change that has been made for corresponding user in FCUBS should be reflected in OIM using reconciliation feature of OIM.

### Design

For the purpose of integration of Oracle Identity manager and FCUBS "Generic technology connector" (GTC) has been used. GTC provides out of box providers for provisioning and reconciliation.

Following two figures illustrate the design aspect of the provisioning and reconciliation process:

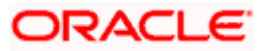

### 4.2.1 Provisioning Design Architecture

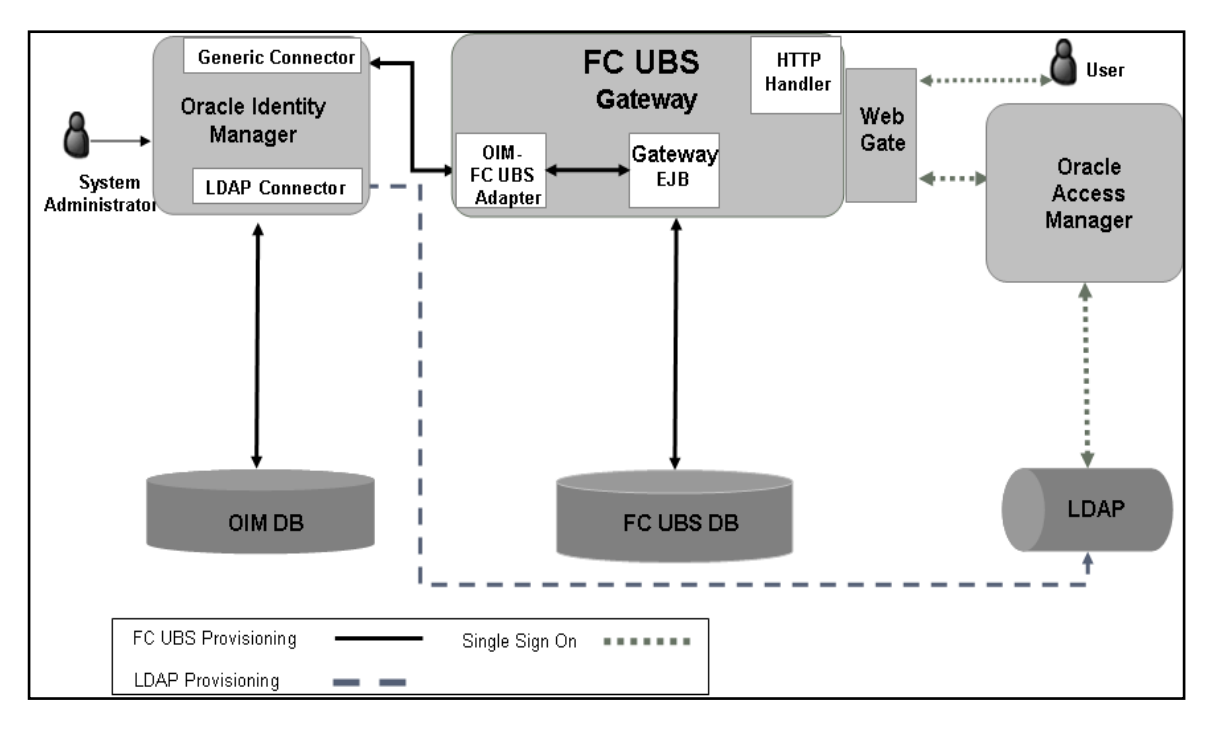

## 4.2.2 <u>Reconciliation Design Architecture</u>

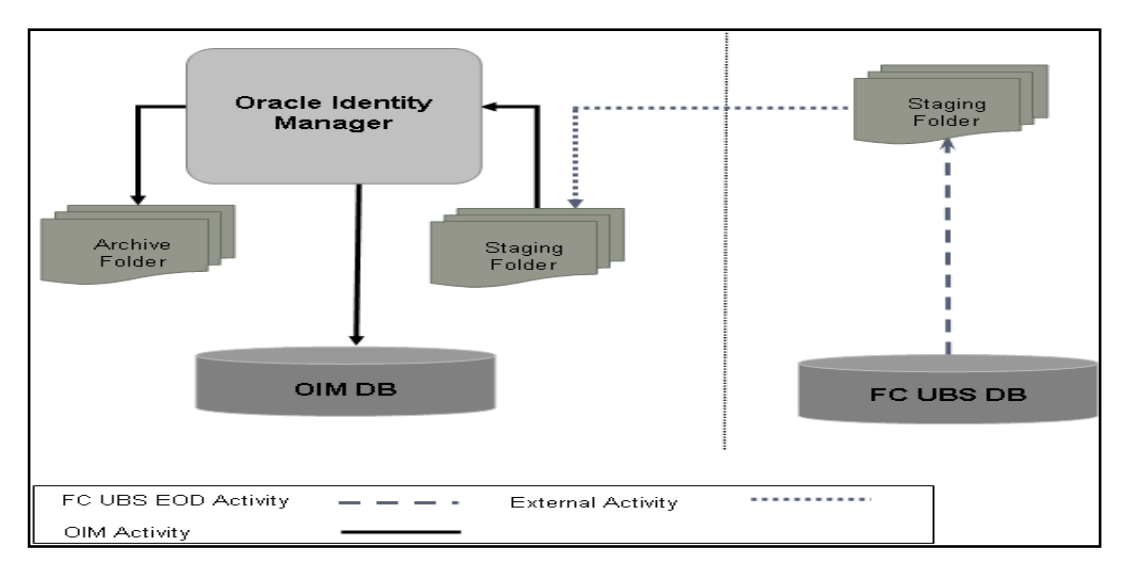

## 4.2.3 Design Constraints

The followings are the design constraints for this integration:

- This integration is based upon sample configuration containing only mandatory fields of FCUBS user while defining the GTC. Other fields can be defined in the GTC using the same configurations.
- Due to specific data requirement for FCUBS user creation, only manual provisioning method can be used for FCUBS provisioning.
- User role is not taken up in this integration and the FCUBS user will not be associated with any role at the time of user creation.

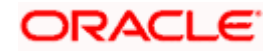

- A common FCUBS maker id will be used for user creation that is maintained as property in a property file.
- OIM does not allow ASCII special characters e.g. ampersand, colon, braces etc. Apart from this, OIM also does not allow multiple consecutive occurrences of some of special ASCII character like underscore etc.

### 4.2.4 Message Flow

OIM-FCUBS adapter would transform the request from the OIM SPML/DSML to FCUBS Gateway request using Extensible Style sheet Language Transformation (XSLT). Transformed XML request will be sent to the FCUBS Gateway EJB for further processing based on the type of the request. Based on the FCUBS Gateway EJB response OIM-FCUBS adapter will prepare the response in SPML/DSML format and will send to the OIM.

Following gives the sequence of the message exchanges between the adapter and FCUBS Gateway EJB for user provisioning that are initiated from OIM.

### 4.2.4.1 Message Exchange Sequence for User Creation

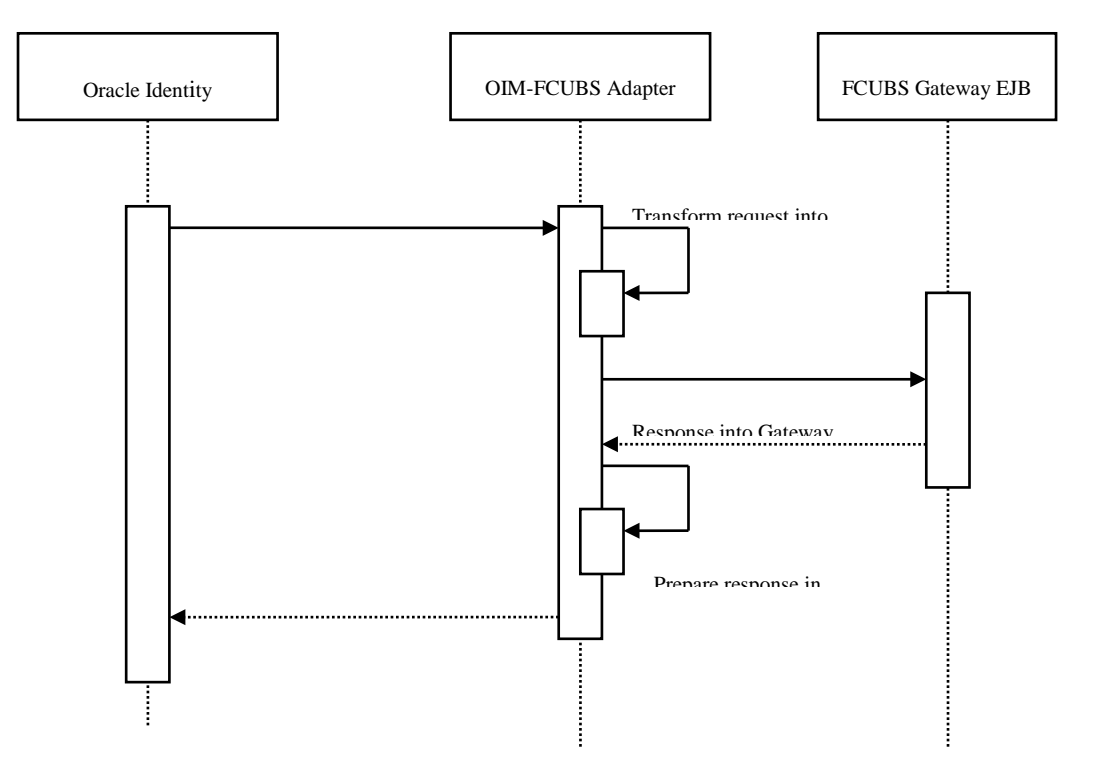

4.2.4.2 Message Exchange Sequence for User Field Modification/Set Password

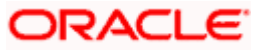

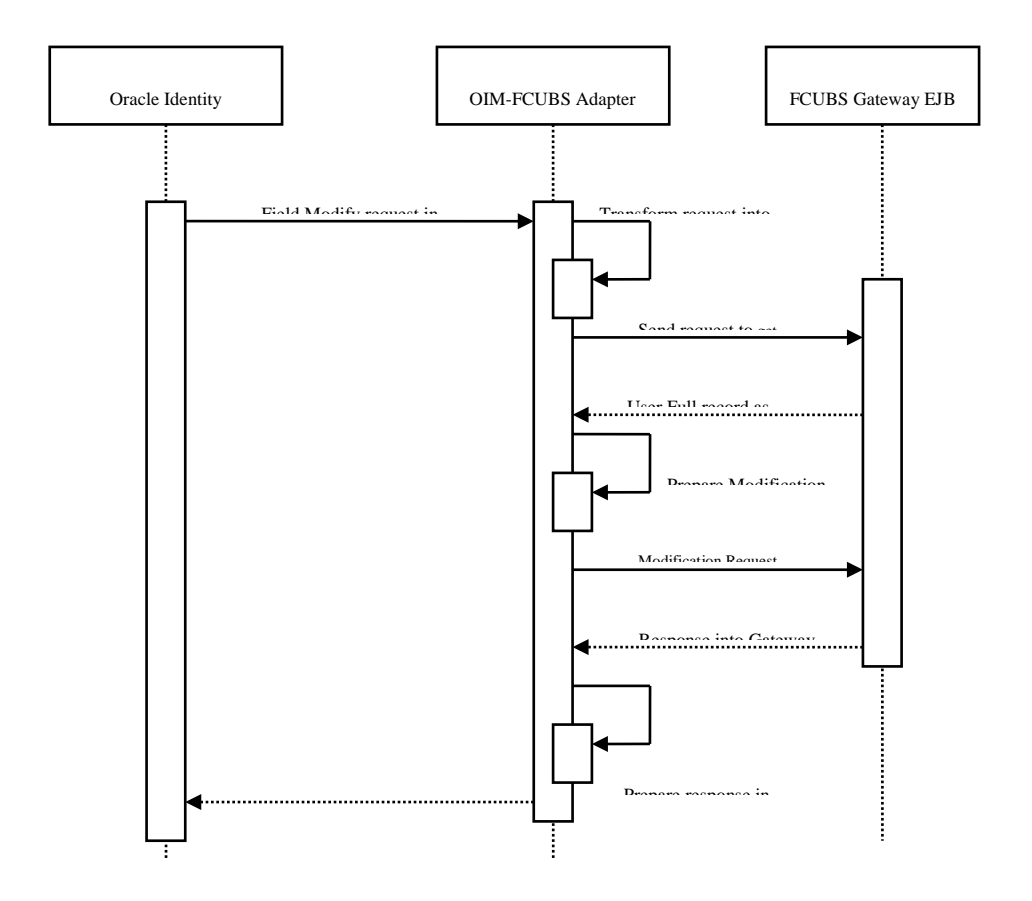

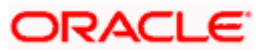

4.2.4.3 Message Exchange Sequence for User Delete/Suspend/Resume Request

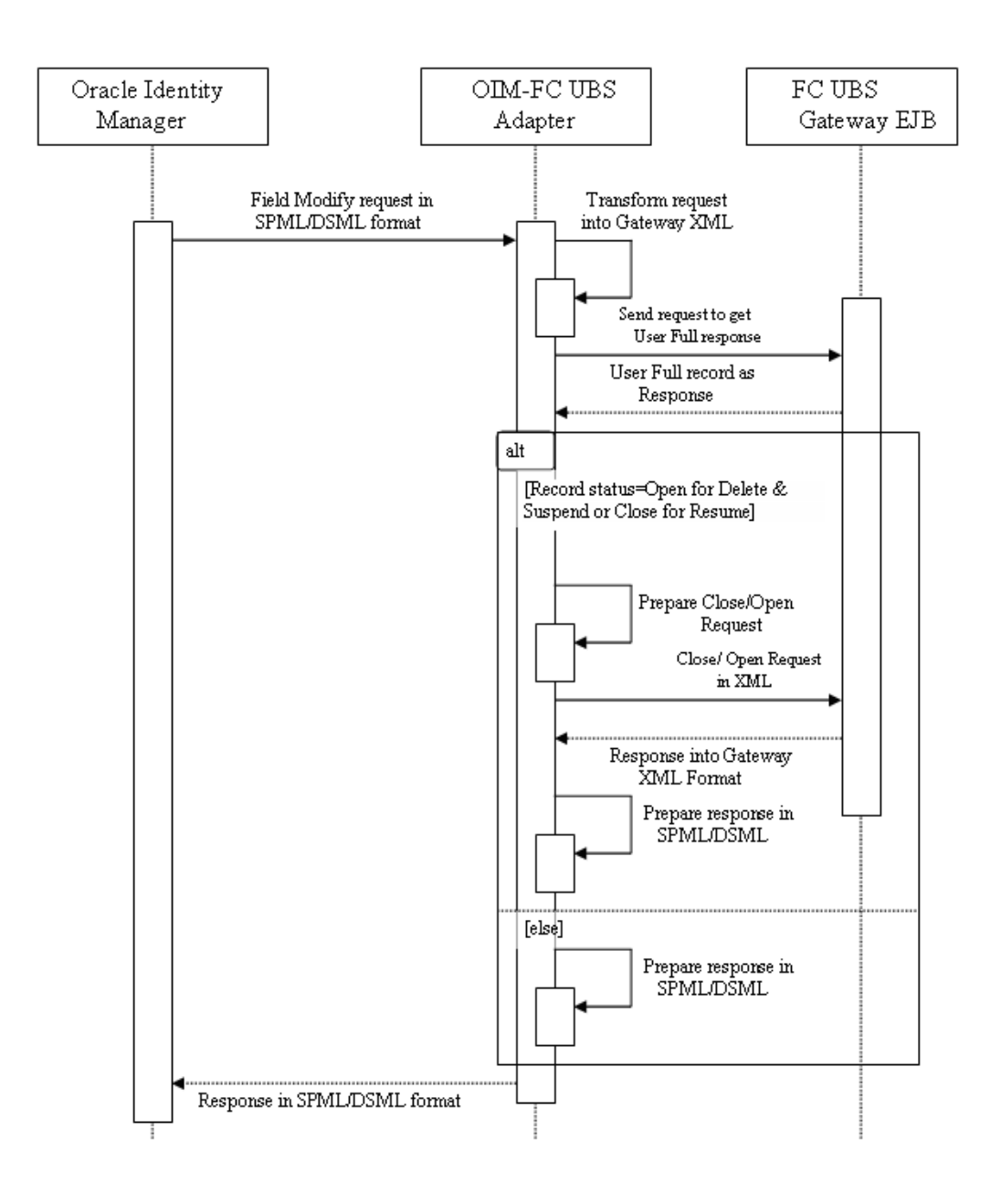

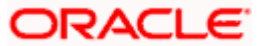

# 5. Installation or Configuration

# 5.1 Environment Setup/Configurations

FCUBS - OIM Integration environment setup requires

- OIM FCUBS Adapter setup & configuration
- OIM setup

This implementation document describes the installation and setup of OIM FCUBS Adapter on Oracle Fusion Middleware 11g Release 1 (11.1.1.5).

### 5.1.1 OIM FCUBS Adapter Setup

### Prerequisite

Gateway EJB component

OIM FCUBS adapter consists of two web services:

- FCUBSLOVAdService : To fetch list of values from FCUBS Database
- FCUBSProvisioningAdService: To handle OIM's request and response for user provisioning and de-provisioning services. This web service requires FCUBS Gateway EJB either on same Weblogic Application server or another. If it is on same Weblogic Application server then this web service is deployed as child of Gateway EJB.

OIM FCUBS adapter setup is all about deployment of these web services on Oracle Fusion Middleware 11g Release 1 (11.1.1.5).

### 5.1.1.1 Environment Setup

The following steps to be followed to do the initial environment setup for OIM FCUBS adapter deployment:

- 1. Copy following folders from the Kernel Vercon Software Release area
  - <FCUBS Release Name>\ADAPTERS\OIM\FCUBSLOVAdService
  - <FCUBS Release Name>\ADAPTERS\OIM\FCUBSProvisioningAdService
  - <FCUBS Release Name>\ADAPTERS\OIM\setup

to local machine (say D: IOIM for WINDOWS or /home/kernel/OIM for UNIX).

If Gateway EJB server and OIM server is on same system, then copy entire folder from Kernel Vercon software release area to local machine.

In this document SPMLADAPTER\_INSTALL\_DIR specifies the directory where adapter will be installed.

e.g.

For WINDOWS: SPMLADAPTER\_INSTALL\_DIR=D:\

For UNIX:

SPMLADAPTER\_INSTALL\_DIR=/home/kernel/

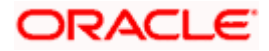

OIM\_SERVER\_INSTALL\_DIR specifies the OIM server installation directory (like D:\Oracle\Middleware\weblogic\Oracle\_IDM1 in windows or /Oracle/Middleware/weblogic/ Oracle\_IDM1 in unix).

2. Create a Data source in WebLogic Server Version: 10.3.5.0.

[Refer Appendix 8.1 Data Source Creation]

- 3. Modify configuration files as below:
  - Edit <SPMLADAPTER\_INSTALL\_DIR>\OIM\FCUBSLOVAdService\src\webcontent\WEB-INF\web.xml. This XML file shall have a similar section as the one shown below (Change the values given in bold)

#### <resource-ref>

<res-ref-name>OIMLOVSQA</res-ref-name>

<res-type>javax.sql.DataSource</res-type>

<res-auth>Container</res-auth>

</resource-ref>

<env-entry>

<description>Property File Path</description>

<env-entry-name>propertyPath</env-entry-name>

<env-entry-type>java.lang.String</env-entry-type>

<env-entry-value>D:/OIM/FCUBSLOVAdService/config/</env-entry-value>

</env-entry>

- Edit resource-ref section: Mention the JNDI name of the Datasource created in Application server for FLEXCUBE UBS Messaging Database Layer Instance at step 3 as res-ref-name.
- Edit Property File Path: Give the absolute path for lookup\_prop.xml as env-entry-value. Ideally, this file is residing in < SPMLADAPTER\_INSTALL\_DIR>\OIM\FCUBSLOVAdService\config.

Give "/" for at the end of the path. Also, note that as separator forward slash has been used instead of backward.

 Edit <SPMLADAPTER\_INSTALL\_DIR>\OIM\FCUBSLOVAdService\config\lookup\_prop.xml. This XML file shall have a similar section as the one shown below, (Change the values given in bold)

<!-- DataBase Connection -->

<add key="FCUBS\_CON\_POOLNAME" value="OIMLOVSQA"/>

<!-- DataBase Connection -->

<add key="LOGGER\_PATH" value="D:/OIM/FCUBSLOVAdService/config/lookup\_logger.xml"/>

• Edit FCUBS\_CON\_POOLNAME: Give the same Datasource JNDI name mentioned in above web.xml for FLEXCUBE UBS Messaging Database Layer Instance.

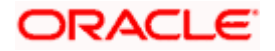

• Edit LOGGER\_PATH: Give the logging configuration absolute path for lookup\_logger.xml. This file is residing in <SPMLADAPTER\_INSTALL\_DIR>\OIM\FCUBSLOVAdService\config folder.

Bas separator use forward slash instead of backward slash.

 Edit< PMLADAPTER\_INSTALL\_DIR>\OIM\FCUBSLOVAdService\config\lookup\_logger.xml. This XML file shall have a similar section as the one shown below, (Change the values given in bold)

<add key="ADOIM.LOGGER.FPATH" value="D:/OIM/FCUBSLOVAdService/log/"/>

 ADOIM.LOGGER.FPATH: Give the absolute path where log files will be stored. It is recommended that mention the following path <SPMLADAPTER\_INSTALL\_DIR>/OIM/FCUBSLOVAdService/log/

Be As separator use forward slash instead of backward slash. Give "/" for at the end of the path.

Edit <SPMLADAPTER\_INSTALL\_DIR>\OIM\
 FCUBSProvisioningAdService\src\webcontent\WEB-INF\web.xml. This XML file shall have a similar section as the one shown below (Change the values given in bold)

#### <ejb-ref>

<ejb-ref-name>GWEJB\_GW\_EJB\_Bean</ejb-ref-name>

<ejb-ref-type>Session</ejb-ref-type>

<home>com.iflex.fcubs.gw.ejb.GWEJBRemoteHome</home>

<remote>com.iflex.fcubs.gw.ejb.GWEJBRemote</remote>

</ejb-ref>

<env-entry>

<description>Property File Path</description>

<env-entry-name>propertyPath</env-entry-name>

<env-entry-type>java.lang.String</env-entry-type>

<env-entry-value>D:/OIM/FCUBSProvisioningAdService/config/</env-entry-value>

#### </env-entry>

- Edit ejb-link: To refer Gateway EJB from the web service locally the reference of Gateway EJB has been defined in this deployment descriptor file. Give the Gateway EJB name here as ejb-link, mentioned as ejb-name in ejb-jar.xml deployment descriptor file of Gateway EJB.
- Edit Property File Path: Give the absolute path for ADOIM\_Prop.xml as env-entry-value. This file is residing in <SPMLADAPTER\_INSTALL\_DIR>\OIM\FCUBSProvisioningAdService\config.

Give "/" for at the end of the path. Also, note that as separator forward slash has been used instead of backward.

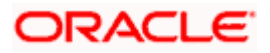

 Edit <SPMLADAPTER\_INSTALL\_DIR>\OIM\FCUBSLOVAdService\config\ADOIM\_Prop.xml. This XML file shall have a similar section as the one shown below, (Change the values given in bold)

<add key="GW\_EJB\_JNDI\_NAME" value="GWEJB/ejb/GW\_EJB\_Bean"/>

<add key="GW\_EJB\_CALL\_TYPE" value="REMOTE"/>

<add key="GW\_EJB\_CTX\_FACTORY" value="weblogic.jndi.WLInitialContextFactory"/>

<add key="GW\_EJB\_SERVER\_URL" value="t3://localhost:7101"/>

<add key="GW\_EJB\_SECURITY\_PRINCIPAL" value=""/>

<add key="GW\_EJB\_SECURITY\_CREDENTIALS" value=""/>

- Edit GW\_EJB\_JNDI\_NAME: Give the Gateway EJB JNDI name.
- Edit GW\_EJB\_CALL\_TYPE: Give the LOCAL or REMOTE (must be in Upper Case) based on the way EJB is to be referred from web service. If FCUBS Gateway EJB is deployed on same Weblogic Application server then it should be REMOTE.
- Edit GW\_EJB\_SERVER\_URL: Give the application server URL where Gateway EJB is deployed.

#### Following are the parts that make this URL:

t3://HOSTNAME:Port/GW\_EJB\_Bean

Protocol Host Name Weblogic Port EJB Name

Protocol: This should be t3 as in WebLogic application server.

**Server URL**: This should be the IP address or fully qualified computer name (i.e. <computer name>.<domain>) of the system where the application server is running on which Gateway EJB has been deployed.

**Port**: This should be the same as **request port** mentioned in domain.xml file.

**EJB Name**: This should be the name of the Gateway EJB name (given in ejb-jar.xml as ejb-name tag value).

- Edit GW\_EJB\_SECURITY\_PRINCIPAL: Give the administrator user id of the application server where Gateway EJB is running.
- Edit GW\_EJB\_SECURITY\_CREDENTIALS: Password of the application server where Gateway EJB is running.

To store application server password follow the below steps: these steps will encrypt the Application server's administrator password and store that into property file:

- Open command prompt.
- Change the directory to the <SPMLADAPTER\_INSTALL\_DIR>/OIM/ FCUBSProvisioningAdService/setup.
- Type ChangePassword.bat and press the enter key.
- Above will prompt you for properties file path
- Enter the absolute path of **ADOIM\_Prop.xml**.

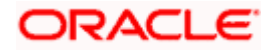

- Enter the property file name as ADOIM\_Prop.xml.
- Enter the User Id property name as GW\_EJB\_SECURITY\_PRINCIPAL
- Enter Weblogic Application server's administrator User ID
- Enter the Password property name as GW\_EJB\_SECURITY\_CREDENTIALS
- Enter Weblogic Application server's administrator password and press enter key
- The above steps will store the encrypted password in the property file. Please note that on successful completion "The Password has been changed successfully!!!" message will appear at the end. If not so please repeat the steps for storing password again.
- Edit following section in the <SPMLADAPTER\_INSTALL\_DIR>\OIM\FCUBSLOVAdService\config\ADOIM\_Prop.xml file: (Change the values given in bold )

<add key="MAKER\_ID" value="OIMUSER9"/>

<add key="HEAD\_OFFICE" value="CHO"/>

<add key="REQ\_SOURCE" value="IDM"/>

<add key="UBS\_OR\_IS" value="FCUBS"/>

<add key="LOGGER\_PATH" value="**D:/OIM/FCUBSProvisioningAdService/config/adoim\_logger.xml**"/>

<add key="FCUBS\_SPML\_ERROR\_FILE" value="**D:/OIM/FCUBSProvisioningAdService/config/** FCUBS\_SPML\_ERROR.properties"/>

<add key="ADOIM\_MSG\_LOGGING\_ENABLED" value="N"/>

<add key="ADOIM\_MSG\_LOGGING\_PATH" value="D:/OIM/FCUBSProvisioningAdService/log/"/>

- Edit MAKER\_ID: Give FCUBS user id that can serve as maker id for all OIM requests. Please ensure that this id should be a valid user in FCUBS and should have rights for creating, authorizing and modifying user.
- Edit HEAD\_OFFICE: Give the head office branch code.
- Edit REQ\_SOURCE: Give the external source name. Please ensure that maintenance of this external source has been done in FCUBS.
- Edit UBS\_OR\_IS: The value for UBS\_OR\_IS is either FCUBS or FCIS based on the application to which the user need to be provisioned.
- Edit LOGGER\_PATH: Give the logging configuration absolute path for adoim\_logger.xml. This file is residing in <SPMLADAPTER\_INSTALL\_DIR>\OIM\FCUBSProvisioningAdService\config folder.
- Edit FCUBS\_SPML\_ERROR\_FILE: Give the absolute path for fcubs\_spml\_error.properties. This file is residing in < SPMLADAPTER\_INSTALL\_DIR>\OIM\FCUBSProvisioningAdService\config folder.
- Edit ADOIM\_MSG\_LOGGING\_ENABLED: Give 'Y' if OIM request and response message is required to be stored separately otherwise give 'N".
- Edit ADOIM\_MSG\_LOGGING\_PATH: Give the absolute path where OIM request-response will get stored.

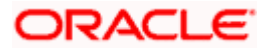

BAs separator use forward slash instead of backward slash. Give "/" for at the end of the path.

Edit <SPMLADAPTER\_INSTALL\_DIR>\OIM\
 FCUBSProvisioningAdService\config\adoim\_logger.xml. This XML file shall have a similar section as the one shown below, (Change the values given in bold)

<add key="ADOIM.LOGGER.FPATH" value="D:/OIM/FCUBSProvisioningAdService /log/"/>

 Edit ADOIM.LOGGER.FPATH: Give the absolute path where log files will be stored. It is recommended that mention the following path <SPMLADAPTER\_INSTALL\_DIR>/OIM/ FCUBSProvisioningAdService/log/

### We As separator use forward slash instead of backward slash. Give "/" for at the end of the path.

- 1. Building the Deployment Units.
  - For WINDOWS
  - 2. Building FCUBSLOVAdService.ear
  - Edit <SPMLADAPTER\_INSTALL\_DIR>\OIM\FCUBSLOVAdService\setup\WEBLOGIC\ build.xml to set {server\_home} entry to Weblogic Server installed directory

Eg: D:\Middleware\wlserver\_10.3

• Open a DOS command-prompt and change directory to,

D:\OIM\FCUBSLOVAdService\

- Set PATH to JDK\bin and ANT\bin in the command prompt
- Set JAVA\_HOME
- Change the directory to D:\OIM\FCUBSLOVAdService\setup\WEBLOGIC
- Execute the build file,
- Type "ant" on the command-prompt and press enter.

Above step creates an EAR file in D:\OIM\FCUBSLOVAdService\build with the name FCUBSLOVAdService.ear

- 3. Building FCUBSProvisioningAdService.ear
  - Edit <SPMLADAPTER\_INSTALL\_DIR>\OIM\FCUBSProvisioningAdService \setup\WEBLOGIC\build.xml to set {server\_home} and {JAVA\_HOME} entry to Weblogic Server installed directory and JDK Installed directory.

Eg: D:\Middleware\wlserver\_10.3

C:\Program Files\java\jdk160\_24

• Change directory to,

D:\OIM\FCUBSProvisioningAdService\setup\WEBLOGIC

- Execute the build file,
- Type "ant" on the command-prompt and press enter.

Above step creates an EAR file in build D:\OIM\FCUBSProvisioningAdService folder with the name FCUBSProvisioningAdService.ear

• For UNIX

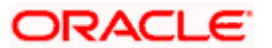

- 4. Building FCUBSLOVAdService.ear
  - Modify {server\_home} entry in the build.xml to where Weblogic Server is installed ( for example /home/kernel/Middleware/wlserver\_10.3 )
  - Open a UNIX shell prompt and change directory to,

/home/OIM/FCUBSLOVAdService

- Set PATH environment variable with JDK\bin path and ANT\bin path in the command prompt.
- Change the directory to
  - < SPMLADAPTER\_INSTALL\_DIR>\FCUBSLOVAdService\setup\WEBLOGIC
- Execute the build file,
- Type "ant" on the shell prompt and press enter.

Above step creates an EAR file in /home/kernel/OIM/FCUBSLOVAdService/build folder with the name FCUBSLOVAdService.ear

- 5. Building FCUBSProvisioningAdService.ear
  - Edit <SPMLADAPTER\_INSTALL\_DIR>/OIM/FCUBSProvisioningAdService/setup/ WEBLOGIC/build.xml to set {server\_home} entry to Weblogic Server installed directory
  - Eg: home/Oracle/Middleware/wlserver\_10.3

home/java/jdk160\_24

• Change directory to,

/home/kernel/OIM/FCUBSProvisioningAdService\setup\WEBLOGIC

- Execute the build file,
- Type "ant" on the command-prompt and press enter.

Above step creates an EAR file in /home/kernel/OIM FCUBSProvisioningAdService/build folder with the name FCUBSProvisioningAdService.ear

### 5.1.1.2 <u>Deployment</u>

### Deploy FCUBSLOVAdService

- 1. Login to Administrative Console
- 2. Enter Weblogic administrator username/password and press Login.

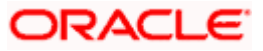

| ORACLE<br>WebLogic Server® 11g<br>Administration Console                                                                                                    |                        |                          |
|----------------------------------------------------------------------------------------------------|------------------------|--------------------------|
|                                                                                                    |                        | Welcome                  |
|                                                                                                    | Log in to work with th | e WebLogic Server domain |
|                                                                                                    | Username:              | weblogic                 |
|                                                                                                    | Password:              |                          |
| Weblog: Server Version: 10.15.0                                                                                                    |                        |                          |
| Copyright © 1996,2010, Oracle and/or its affiliates. All rights reserved.<br>Oracle is a registered trademark of Oracle Corporation and/or its affiliates. Other names may be trademarks of their respective owners. |                        |                          |

3. Click on **Deployments** and then **Lock & Edit** as shown in below screen:

| Change Center                                                                                                    | Home Log Out Preferences Record Help                                                                                                    |                                    | Welco                                      | me, weblogic Connected to: IDMD     |  |  |
|----------------------------------------------------------------------------------------------------|----------------------------------------------------------------------------------------------------|------------------------------------|--------------------------------------------|-------------------------------------|--|--|
| View changes and restarts Home > Summary of Deployments                                                                               |                                                                                                    |                                    |                                            |                                     |  |  |
| lick the Lock & Edit button to modify, add or                                                                                         | Summary of Deployments                                                                                                    |                                    |                                            |                                     |  |  |
| Lock & Edt Release Configuration                                                                                                    | Control Monitoring This page displays a list of Java EE applications and stand-alone application module                                                                   | s that have been installed to this | domain. Installed applications and modules | can be started, stopped, updated    |  |  |
| omain Structure                                                                                                    | (redeployed), or deleted from the domain by first selecting the application name an                                                                                       | d using the controls on this page. |                                            |                                     |  |  |
| MDontain<br>I Cruy content<br>Deployments<br>Deployments<br>Deployments<br>Deployments<br>Defloyments<br>Dispositions<br>Dispositions | To instal a new application or module for deployment to targets in this domain, did<br>Customize this table<br>Deployments<br>Instal Lipidate Delete Start Stop Stop Stop | the Install button.                |                                            | Showing 1 to 10 of 94 Previous   No |  |  |
|                                                                                                    | Name A                                                                                                    | State                              | Health Type                                | Deployment Order                    |  |  |
|                                                                                                    | madf.orade.businesseditor(1.0, 11, 1, 1, 2.0)                                                                                                    | Active                             | Library                                    | 100                                 |  |  |
|                                                                                                    | madf.orade.domain(1.0, 11. 1. 1.2.0)                                                                                                    | Active                             | Library                                    | 100                                 |  |  |
|                                                                                                    | adf.oracle.domain.webapp(1.0, 11. 1. 1.2.0)                                                                                                    | Active                             | Library                                    | 100                                 |  |  |
| w do L                                                                                                    | 🛅 😹 AqAdapter                                                                                                    | Active                             | CK Resource Adapter                        | 324                                 |  |  |
| Install an Enterprise application                                                                                                    | E ASConfigManagement                                                                                                    | Active                             | CK Web Application                         | +00                                 |  |  |
| Update (redeploy) an Enterprise application                                                                                           | E B mabzbu                                                                                                    | Active                             | CK Enterprise Application                  | 313                                 |  |  |
| Start and stop a deployed Enterprise<br>application                                                                                   | E Dacomposer                                                                                                    | Active                             | CK Enterprise Application                  | 315                                 |  |  |
| Monitor the modules of an Enterprise<br>application                                                                                   | C C C C C C C C C C C C C C C C C C C                                                                                                    | Active                             | CK Resource Adapter                        | 322                                 |  |  |
| Deploy E38 modules                                                                                                    | TaDefaultToDoTaskFlow                                                                                                    | Active                             | ✓ OK Enterprise Application                | 314                                 |  |  |
| Install a Web application                                                                                                    |                                                                                                    | Active                             | 20% Entermine Application                  | 100                                 |  |  |
| ystem Status 🔝                                                                                                    | Inital Update Delete Stat - Stop -                                                                                                    |                                    |                                            | Showing 1 to 10 of 94 Previous   N  |  |  |
| Faled (0)<br>Critical (0)<br>C-verloaded (0)<br>Warning (0)<br>OK (5)                                                                 |                                                                                                    |                                    |                                            |                                     |  |  |

4. Click on the **Install** as shown below.

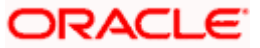

| kanna Cantan                                                                             | Home Log Out Preferences I Record Help                                                                                                    |                                                             |                     | Welcom                     | e, weblogic Connected to: TDMD     |
|------------------------------------------------------------------------------------------|----------------------------------------------------------------------------------------------------|-------------------------------------------------------------|---------------------|----------------------------|------------------------------------|
| nange Center                                                                             | Home >Summary of Deployments                                                                                                    |                                                             |                     |                            |                                    |
| new changes and rescarts                                                                 | Summany of Declargements                                                                                                    |                                                             |                     |                            |                                    |
| onfiguration button to allow others to edit the<br>omain.                                | Control Monitoring                                                                                                    |                                                             |                     |                            |                                    |
| Look & Edit                                                                              |                                                                                                    |                                                             |                     |                            |                                    |
| Release Configuration                                                                    | This page displays a list of Java EE applications and stand-alone application modules that<br>(redeployed), or deleted from the domain by first selecting the application name and using the application of the second second | have been installed to this<br>ig the controls on this page | domain. Installed a | pplications and modules ca | n be started, stopped, updated     |
| omain Structure                                                                          | To install a new application or module for deployment to targets in this domain, click the                                                                                                    | nstall button.                                              |                     |                            |                                    |
| MDomain<br>Environment<br>Deployments<br>Services<br>Security Realms<br>Enteroperability | Customize this table Deployments Deployment Update Delete Stat - Stop -                                                                                                    |                                                             |                     | 5                          | howing 1 to 10 of 94 Previous   Ne |
| - Liagnosocs                                                                             | 🔁 Name 🐡                                                                                                    | State                                                       | Health 1            | Гурс                       | Deployment Order                   |
|                                                                                          | adf.oracle.businesseditor (1.0, 11.1.1.2.0)                                                                                                    | Active                                                      | L                   | brary                      | 100                                |
|                                                                                          | Sort table by Name                                                                                                    | Active                                                      | L                   | brary                      | 100                                |
|                                                                                          | m add.orade.domain.webapp(1.0, 11.1.1.2.0)                                                                                                    | Active                                                      | L                   | ibrary                     | 100                                |
| w do I 🖻                                                                                 | AqAdapter                                                                                                    | Active                                                      | ✓ OK R              | lesource Adapter           | 324                                |
| Install an Enterprise application                                                        | 📰 🗷 🗃 ASConfigManagement                                                                                                    | Active                                                      | ≪OK γ               | Veb Application            | 400                                |
| Configure an Enterprise application                                                      | 📋 🖲 Elipstu                                                                                                    | Active                                                      | ¢OK E               | interprise Application     | 313                                |
| Start and stop a deployed Enterprise                                                     | I II Composer                                                                                                    | Active                                                      | ≪ок е               | interprise Application     | 315                                |
| Monitor the modules of an Enterprise                                                     | CbAdapter                                                                                                    | Active                                                      | ✓ OK R              | tesource Adapter           | 322                                |
| application<br>Deploy EJB modules                                                        | E TADefaultToDoTaskFlow                                                                                                    | Active                                                      | ≪ok E               | interprise Application     | 314                                |
| Install a Web application                                                                | E ADIP (11.1.1.2.0)                                                                                                    | Active                                                      | ≪ок Е               | interprise Application     | 100                                |
| /stem Status                                                                             | Install Update Delete Start v Stop v                                                                                                    |                                                             |                     |                            | howing 1 to 10 of 94 Previous   Ne |
| alth of Running Servers                                                                  |                                                                                                    |                                                             |                     |                            |                                    |
| Failed (0)<br>Critical (0)<br>Overloaded (0)<br>Warning (0)                              |                                                                                                    |                                                             |                     |                            |                                    |

5. Change the Path to locate the enterprise archive file:

<SPMLADAPTER\_INSTALL\_DIR>\OIM\FCUBSLOVAdService\build\

- 6. Select the enterprises archive file FCUBSLOVAdService.ear
- 7. Click on Next

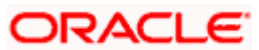

| ORACLE WebLogic Server®                                                                                                    | Administration Console                                                                                                    |                                                                               |                                                                                                    |                                                         | Q                                                                         |
|----------------------------------------------------------------------------------------------------|----------------------------------------------------------------------------------------------------|-------------------------------------------------------------------------------|----------------------------------------------------------------------------------------------------|---------------------------------------------------------|---------------------------------------------------------------------------|
| Change Center                                                                                                    | 🔒 Home Log Out Preferences 🛛                                                                                                    | Record Help                                                                   | ٩                                                                                                    |                                                         | Welcome, weblogic Connected to: IDMDomain                                 |
| View changes and restarts                                                                                                    | Home >Summary of Deployments                                                                                                    |                                                                               |                                                                                                    |                                                         |                                                                           |
| No pending changes exist. Click the Release<br>Configuration button to allow others to edit the<br>domain.<br>Lock & Edit<br>Release Configuration    | Install Application Assistant           Back         Nea         Finish         C           Locate deployment to install         Select the file path that represent application directory or file in the location.         Context of the selectory of the selectory of the selectory of the selectory. | ancel<br>and prepare for<br>as the application r<br>Path field.               | r deployment<br>root directory, archive file, exploded archiv                                                                                  | e directory, or application modu                        | e descriptor that you want to install. You can also enter the path of the |
| IDMDomain                                                                                                    | Note: Only valid file paths are dis                                                                                                    | played below. If y                                                            | you cannot find your deployment files, uploa                                                                                                   | ad your file(s) and/or confirm the                      | at your application contains the required deployment descriptors.         |
| B: Environment      Deployments       B: Services      Security Realms       B: Diagnostics                                                           | Path:<br>Recently Used Paths:                                                                                                    | /home/Orade/<br>/home/Orade/<br>/home/Orade/<br>/techadopt/ga<br>/home/Orade/ | Ele/Oracle/Middleware/weblogic/us<br>EAR_Stagng_Dr<br>Orade/Middleware/Gateway/OIM/Config<br>teway<br>Orade/Middleware/weblogic/user_projects/ | er_projects/domains/IDM<br>domains/IDMDomain/servers/Ac | Domain/servers/AdminServer/upload/FCUBSLOVAdServi                         |
|                                                                                                    | Current Location:<br>NonJ2EEManagement<br>C FCUBSLOVAdService.<br>Back Next Finish C                                                                                                    | 10.180.219.19                                                                 | 44 / home / Oracle / Oracle / Middleware / w                                                                                                   | eblogic / user_projects / domair                        | s / IDMDomain / servers / AdminServer / upload                            |
| How do I                                                                                                    |                                                                                                    |                                                                               |                                                                                                    |                                                         |                                                                           |
| Start and stop a deployed Enterprise<br>application                                                                                                   |                                                                                                    |                                                                               |                                                                                                    |                                                         |                                                                           |
| Configure an Enterprise application     Create a deployment plan                                                                                      |                                                                                                    |                                                                               |                                                                                                    |                                                         |                                                                           |
| <ul> <li>Target an Enterprise application to a server</li> <li>Test the modules in an Enterprise application</li> </ul>                               |                                                                                                    |                                                                               |                                                                                                    |                                                         |                                                                           |
| System Status                                                                                                    |                                                                                                    |                                                                               |                                                                                                    |                                                         |                                                                           |
| Health of Running Servers                                                                                                    |                                                                                                    |                                                                               |                                                                                                    |                                                         |                                                                           |
| Faled (0)           Critical (0)           Overloaded (0)           Warning (0)           OK (5)                                                      |                                                                                                    |                                                                               |                                                                                                    |                                                         |                                                                           |
| WebLogic Server Version: 10.3.5.0<br>Copyright © 1995,2010, Oracle and/or its affiliates. Al<br>Oracle is a registered trademark of Oracle Corporatio | l rights reserved.<br>In and/or its affiliates. Other names may be t                                                                                                    | rademarks of their                                                            | respective owners.                                                                                                    |                                                         |                                                                           |

- 8. Select Install this deployment as an application.
- 9. Click on Next.

| Change Center                                                            | Home Log Out Preferences Record Help                                                                                   | Welcome, weblogic Connected to: IDMDomain                       |
|--------------------------------------------------------------------------|----------------------------------------------------------------------------------------------------|-----------------------------------------------------------------|
| View changes and restarts                                                | Home >Summary of Deployments                                                                                           |                                                                 |
|                                                                          | Hessages                                                                                                    |                                                                 |
| Configuration button to allow others to edit the<br>domain.              | An application with this name has already been installed. You can continue, but you must select an alternate n         | ame later in the process.                                       |
| Lock & Edit                                                              | Install Application Assistant                                                                                          |                                                                 |
| Release Configuration                                                    | Back Next Finish Cancel                                                                                                |                                                                 |
| Domain Structure                                                         | Choose targeting style                                                                                                 |                                                                 |
| MDomain                                                                  | Targets are the servers, dusters, and virtual hosts on which this deployment will run. There are several ways you      | u can target an application.                                    |
| Environment     Declorement                                              | Install this deployment as an application                                                                              |                                                                 |
| 8)-Services                                                              |                                                                                                    |                                                                 |
| Security Realms                                                          | The application and its components will be targeted to the same locations. This is the most common usage.              |                                                                 |
| El·Interoperability                                                      | Install this deployment as a library                                                                                   |                                                                 |
|                                                                          |                                                                                                    |                                                                 |
|                                                                          | Application libraries are deployments that are available for other deployments to share. Libraries should be available | e on all of the targets running their referencing applications. |
|                                                                          | Back Next Finish Cancel                                                                                                |                                                                 |
|                                                                          |                                                                                                    |                                                                 |
|                                                                          | 1                                                                                                    |                                                                 |
| How do I                                                                 |                                                                                                    |                                                                 |
| <ul> <li>Start and stop a deployed Enterprise<br/>application</li> </ul> |                                                                                                    |                                                                 |
| Configure an Enterprise application                                      |                                                                                                    |                                                                 |
| Create a deployment plan                                                 |                                                                                                    |                                                                 |
| <ul> <li>Target an Enterprise application to a server</li> </ul>         |                                                                                                    |                                                                 |
| <ul> <li>Test the modules in an Enterprise application</li> </ul>        |                                                                                                    |                                                                 |
| System Status                                                            |                                                                                                    |                                                                 |
| Health of Running Servers                                                |                                                                                                    |                                                                 |
| Failed (0)                                                               |                                                                                                    |                                                                 |
| Critical (0)                                                             |                                                                                                    |                                                                 |
| Overloaded (0)                                                           |                                                                                                    |                                                                 |
| Warning (0)                                                              |                                                                                                    |                                                                 |
| OK (5)                                                                   |                                                                                                    |                                                                 |

10. Select the Application Server Instance in which the FCUBSLOVAdService needs to be deployed.

11. Click on Next.

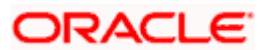

| ORACLE WebLogic Server®                                                                                                    | Administration Console                                                                                                    | Q                                         |
|----------------------------------------------------------------------------------------------------|----------------------------------------------------------------------------------------------------|-------------------------------------------|
| Change Center                                                                                                    | A Home Log Out Preferences 🔝 Record Help                                                                                                    | Welcome, weblogic Connected to: IDMDomain |
| View changes and restarts                                                                                                    | Home >Summary of Deployments                                                                                                    |                                           |
| No gending changes exist. Cick the Release<br>Configuration button to allow others to edit the<br>domain.<br>Lock & Edit<br>Release Configuration     | Install Application Assistant Back, Net Frenh Cancel Select deployment targets Select the servers and/or clusters to which you want to deploy this application. (You can reconfigure deployment targets later). |                                           |
| Domain Structure<br>IOMDomain<br>Bi-Environment                                                                                                    | Available targets for FCUBSLOVAdService :                                                                                                    |                                           |
| Deployments<br>E-Services<br>-Security Realms                                                                                                    | Servers                                                                                                    |                                           |
| B) Interoperability<br>B) Diagnostics                                                                                                    | Applications                                                                                                    |                                           |
|                                                                                                    | aam_server1                                                                                                    |                                           |
|                                                                                                    | in oin_server1                                                                                                    |                                           |
| How do I                                                                                                    |                                                                                                    |                                           |
| <ul> <li>Start and stop a deployed Enterprise<br/>application</li> </ul>                                                                              | soa_server1                                                                                                    |                                           |
| Configure an Enterprise application                                                                                                    | wis_ods1                                                                                                    |                                           |
| Target an Enterprise application to a server     Test the modules in an Enterprise application                                                        | 🖾 wis_of1                                                                                                    |                                           |
| System Status                                                                                                    | Back Next Finish Cancel                                                                                                    |                                           |
| Health of Running Servers                                                                                                    |                                                                                                    |                                           |
| Felded (0)           Critical (0)           Overloaded (0)           Warning (0)           Ox (5)                                                     |                                                                                                    |                                           |
| WebLogic Server Version: 15.3.5.0<br>Copyright & 1996-2010. Oracle and/or its efflates. All<br>Oracle is a registered trademark of Oracle Corporation | rights inserved.<br>and/or to affiliate. Other names may be trademarks of their negective owners.                                                                                                    |                                           |

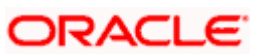

- 12. Change the deployment name as required.
- 13. Keep the default on Security and Source accessibility as below
- 14. Click on Next

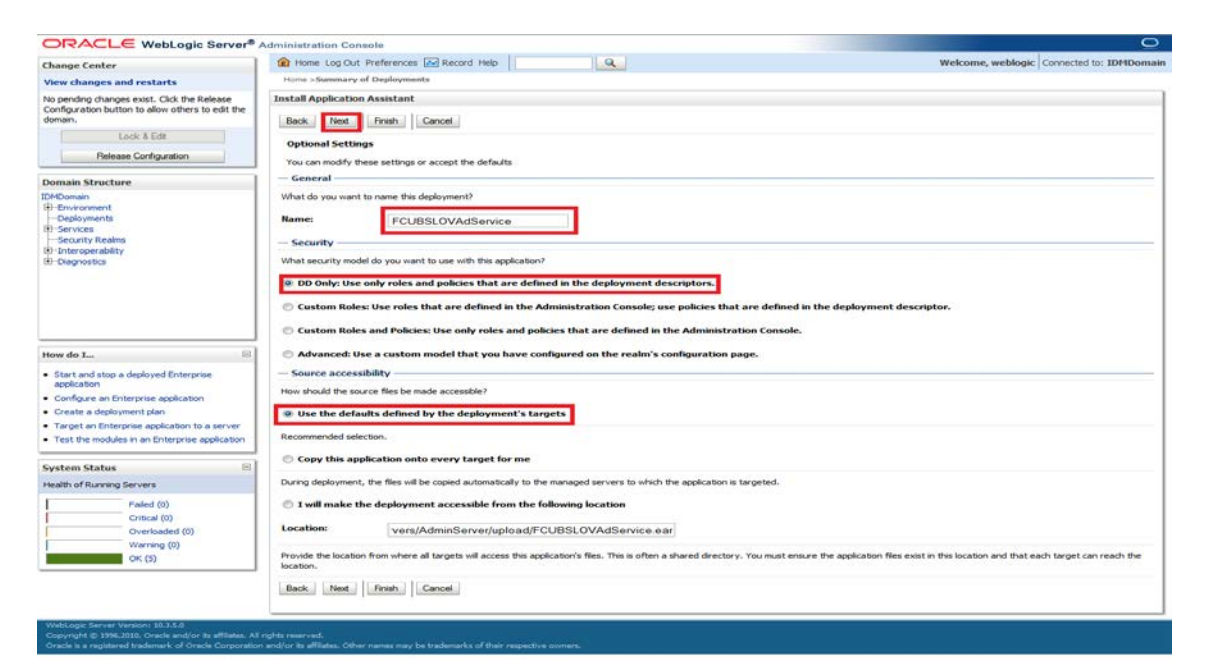

15. Click on Finish.

| ORACLE WebLogic Server®                                                  | Administration Console                                                                                                    |                                                       |                                                                        |  |  |  |  |  |  |
|--------------------------------------------------------------------------|----------------------------------------------------------------------------------------------------|-------------------------------------------------------|------------------------------------------------------------------------|--|--|--|--|--|--|
| Change Center                                                            | 🙆 Home Log Out Preferences 🔝 Record Help                                                                                                    | 9                                                     | Welcome, weblogic Connected to: IDMDomai                               |  |  |  |  |  |  |
| View changes and restarts                                                | Hame >Summary of Deployments >PCUBSLOVAdService1 >Summary of Deployments >PCUBSLOVAdService >Summary of Deployments >PCUBSLOVAdService >Summary of Deployments                                                                                                    |                                                       |                                                                        |  |  |  |  |  |  |
| Pending changes exist. They must be activated<br>to take effect.         | Install Application Assistant                                                                                                    |                                                       |                                                                        |  |  |  |  |  |  |
| Activate Changes                                                         | Back Net Final Concel                                                                                                    |                                                       |                                                                        |  |  |  |  |  |  |
| Undo Al Changes                                                          | Cleb English to complete the dealerment. This may take a few                                                                                                    | - momente la complete                                 |                                                                        |  |  |  |  |  |  |
| Domain Structure                                                         | Additional configuration                                                                                                    | v moments to complete.                                |                                                                        |  |  |  |  |  |  |
| IDMDomain<br>(B)-Environment<br>Deployments<br>(B)-Services<br>Services  | In order to work successfully, this application may require add                                                                                                    | ditional configuration. Do you want to rev<br>screen. | view this application's configuration after completing this assistant? |  |  |  |  |  |  |
| B-Interoperability                                                       | No. I will review the configuration later.                                                                                                    |                                                       |                                                                        |  |  |  |  |  |  |
| Diagnostics                                                              | Communi                                                                                                    |                                                       |                                                                        |  |  |  |  |  |  |
|                                                                          | - Summary                                                                                                    |                                                       |                                                                        |  |  |  |  |  |  |
|                                                                          | Deployment: /home/Orade/Orade/Middleware/weblogic/user_projects/domains/IDMDomain/servers/AdminServer/upload/PCUBSLOVAdService.ear                                                                                                    |                                                       |                                                                        |  |  |  |  |  |  |
|                                                                          | Name: FCUBSLOVAdService                                                                                                    |                                                       |                                                                        |  |  |  |  |  |  |
|                                                                          |                                                                                                    |                                                       |                                                                        |  |  |  |  |  |  |
| undet a                                                                  | Staging mode: Use the defaults defined by the chosen t                                                                                                    | targets                                               |                                                                        |  |  |  |  |  |  |
| How do Im                                                                | Security Model: DDOnly: Use only roles and policies that                                                                                                    | are defined in the deployment descriptor              | 15.                                                                    |  |  |  |  |  |  |
| <ul> <li>Start and stop a deployed Enterprise<br/>application</li> </ul> | Target Summary                                                                                                    |                                                       |                                                                        |  |  |  |  |  |  |
| Configure an Enterprise application                                      | Components 🕫                                                                                                    |                                                       | Targets                                                                |  |  |  |  |  |  |
| Create a deployment plan                                                 | FCUBSLOVAdService.ear                                                                                                    |                                                       | Applications                                                           |  |  |  |  |  |  |
| <ul> <li>Target an Enterprise application to a server</li> </ul>         | territoria di secola di la secola di secola di |                                                       |                                                                        |  |  |  |  |  |  |
| <ul> <li>Test the modules in an Enterprise application</li> </ul>        | Back Next Finish Cancel                                                                                                    |                                                       |                                                                        |  |  |  |  |  |  |
| System Status                                                            |                                                                                                    |                                                       |                                                                        |  |  |  |  |  |  |
| Health of Rumino Servers                                                 |                                                                                                    |                                                       |                                                                        |  |  |  |  |  |  |
|                                                                          |                                                                                                    |                                                       |                                                                        |  |  |  |  |  |  |
| Faled (0)                                                                |                                                                                                    |                                                       |                                                                        |  |  |  |  |  |  |
| Overloaded (0)                                                           |                                                                                                    |                                                       |                                                                        |  |  |  |  |  |  |
| Warning (0)                                                              |                                                                                                    |                                                       |                                                                        |  |  |  |  |  |  |
| OK (5)                                                                   |                                                                                                    |                                                       |                                                                        |  |  |  |  |  |  |
|                                                                          |                                                                                                    |                                                       |                                                                        |  |  |  |  |  |  |
| Copyright ID 1996-2010, Oracle and/or its affiliates. Al                 |                                                                                                    |                                                       |                                                                        |  |  |  |  |  |  |

- 16. Click on Save.
- 17. Click on Release Configuration

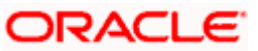

| ORACLE WebLogic Server® A                                                                                                    | dministration Console                                                                                                    |                                     |                       |                     |                  |                                                                                                    |
|----------------------------------------------------------------------------------------------------|----------------------------------------------------------------------------------------------------|-------------------------------------|-----------------------|---------------------|------------------|----------------------------------------------------------------------------------------------------|
| Change Center                                                                                                    | A Home Log Out Preferences                                                                                                    | Record Help                         | Q                     |                     |                  | Welcome, weblogic Connected to: IDHI                                                                                                    |
| View changes and restarts                                                                                                    | Home >Summary of Deployments >                                                                                                    | FCUBSLOVAdService1 >Summary         | of Deployments >PC    | UBSLOVAdService >   | Summary of De    | ployments >FCUBSLOVAdService                                                                                                    |
| No pending changes exist. Click the Release                                                                                                    | Settings for FCUBSLOVAdServi                                                                                                    | ce                                  |                       |                     |                  |                                                                                                    |
| Configuration button to allow others to edit the<br>domain.                                                                                                    | Overview Deployment Plan                                                                                                    | Configuration Security Ta           | gets Control          | Testing Monitorin   | g Notes          |                                                                                                    |
| Lock & Edt Release Configuration                                                                                                    | Save.                                                                                                    | al configuration of an Enterprise 4 | pplication, such as i | ts name, the physic | al path to the a | application files, the associated deployment plan, and so on. The table at the<br>on the name of the module to view and under its configuration.                                                                                                    |
| DMDomain                                                                                                    |                                                                                                    |                                     |                       |                     |                  |                                                                                                    |
| B)-Environment<br>Deployments                                                                                                    | Name:                                                                                                    | FOUBSLOVAdService                   |                       |                     |                  | The name of this Enterprise Application. More Info                                                                                                    |
| El Services<br>Security Realms<br>El Snteroperability                                                                                                    | Path:                                                                                                    | / home/ Orade/ Orade/ Midd<br>ear   | eware/ Gateway/ O     | IM/ Config/ FCUBSU  | OVAdService.     | The path to the source of the deployable unit on the Administration<br>Server. More Info                                                                                                    |
| (e) - Diagnostics                                                                                                    | Deployment Plan:                                                                                                    | (no plan specified)                 |                       |                     |                  | The path to the deployment plan document on Administration Server. More ${\rm Info}_{\rm res}$                                                                                                    |
|                                                                                                    | Staging Mode:                                                                                                    | (not specified)                     |                       |                     |                  | The mode that specifies whether a deployment's files are copied from a<br>source on the Administration Server to the Managed Server's staging area<br>during application preparation. More Info                                                                                                    |
| How do I                                                                                                    | Security Model:                                                                                                    | DDOnly                              |                       |                     |                  | The security model that is used to secure a deployed module. More Info                                                                                                    |
| <ul> <li>Start and stop a deployed Enterprise<br/>application</li> </ul>                                                                                            | Deployment Order:                                                                                                    | 100                                 |                       |                     |                  | An integer value that indicates when this unit is deployed, relative to other deployable units on a server, during startup. More Info                                                                                                    |
| Configure an Enterprise application     Oreate a deployment plan     Target an Enterprise application to a server     Test the modules in an Enterprise application | of Deployment Principal<br>Name:                                                                                                    |                                     |                       |                     |                  | A string value that indicates what principal should be used when deploying<br>the file or archive during startup and intuitions. This principal will be used to<br>set the current subject when calling out into application code for interfaces<br>such as ApplicationLifecydelisaterier. If no principal name is specified, then the<br>anonymous principal will be used. More Info |
| System Status                                                                                                    | Save                                                                                                    |                                     |                       |                     |                  |                                                                                                    |
| Health of Running Servers                                                                                                    | Contraction of the second second seco |                                     |                       |                     |                  |                                                                                                    |
| Faled (0)                                                                                                    | Modules and Components                                                                                                    |                                     |                       |                     |                  |                                                                                                    |
| Critical (0)                                                                                                    | -                                                                                                    |                                     |                       |                     |                  | Showing 1 to 1 of 1 Previous   N                                                                                                    |
| Overloaded (0)                                                                                                    | Name 🕫                                                                                                    |                                     |                       |                     |                  | Туре                                                                                                    |
| OK (5)                                                                                                    |                                                                                                    |                                     |                       |                     |                  | Enterpri<br>Applicat                                                                                                    |
|                                                                                                    |                                                                                                    |                                     |                       |                     |                  | Showing 1 to 1 of 1 Previous   N                                                                                                    |

- 18. Click Deployments
- 19. Select the service deployed
- 20. Click on Start -> Servicing all requests

| ange Center                                                           | Home Log Out Preferences M Record Help                                               |                                      |                | Welcon                          | ne, weblogic   Connected to: IDMDo   |
|-----------------------------------------------------------------------|--------------------------------------------------------------------------------------|--------------------------------------|----------------|---------------------------------|--------------------------------------|
| ew changes and restarts                                               | Home >Summary of Deployments >FCUBSLOVAdService1 >Summary of Deployments             | FCUBSLOVAdService >Summary of        | (Deployments : | POUBSLOVAdService >Summa        | ry of Deployments                    |
| ix the Lock & Edit button to modify, add or ete items in this domain. | Summary of Deployments                                                               |                                      |                |                                 |                                      |
| Lock & Edt                                                            | Control Monitoring                                                                   |                                      |                |                                 |                                      |
| Release Configuration                                                 | This page displays a list of Java EE applications and stand-alone application modul  | les that have been installed to this | domain. Instal | led applications and modules ca | in be started, stopped, updated      |
| ain Structure                                                         | (redeployed), or deleted from the domain by first selecting the application name a   | ind using the controls on this page. |                |                                 |                                      |
| Domain                                                                | To install a new application or module for deployment to targets in this domain, cli | ck the Install button.               |                |                                 |                                      |
| Invironment<br>Deployments                                            |                                                                                      |                                      |                |                                 |                                      |
| enices                                                                | © Customize this table                                                               |                                      |                |                                 |                                      |
| ecurity Realms                                                        | Deployments                                                                          |                                      |                |                                 |                                      |
| Ragnostics                                                            | Instal Update Delete Stat v Step v                                                   |                                      |                | s                               | howing 11 to 20 of 94 Previous   Net |
|                                                                       | 🔲 Name 🔿                                                                             | State                                | Health         | Туре                            | Deployment Order                     |
|                                                                       | 📰 🗟 👩 DMS Application (11.1.1.1.0)                                                   | Active                               | ✓ OK           | Web Application                 | 5                                    |
|                                                                       | E Ben                                                                                | Active                               | ✓ OK           | Enterprise Application          | 400                                  |
| do L. 🖂                                                               | 🖾 📫                                                                                  | Active                               |                | Lbrary                          | 100                                  |
| stall an Enterprise application                                       | 🗇 🌓 👘                                                                                | Active                               |                | Lbrary                          | 100                                  |
| onfigure an Enterprise application                                    | emcore                                                                               | Active                               |                | Library                         | 100                                  |
| pdate (redeploy) an Enterprise application                            | III III CFCUBS12                                                                     | New                                  |                | Enterprise Application          | 100                                  |
| ppication                                                             | B DFCUBS120                                                                          | New                                  |                | Enterprise Application          | 100                                  |
| pication                                                              |                                                                                      | Active                               | ✓ OK           | Enterprise Application          | 100                                  |
| ploy EJB modules<br>stall a Web application                           |                                                                                      | Active                               | ok ∢           | Enterprise Application          | 100                                  |
| tem Status 🛛                                                          | E GFO/BSProvisioningAdService                                                        | New                                  |                | Enterprise Application          | 100                                  |
| th of Running Servers                                                 | Install Update Delete Stat - Stop -                                                  |                                      |                | 5                               | howing 11 to 20 of 94 Previous   Ne  |
| Faled (0)                                                             | Servicing all requests                                                               |                                      |                |                                 |                                      |
| Critical (0)                                                          | Servicing only administration requests                                               |                                      |                |                                 |                                      |
| Overloaded (0)                                                        |                                                                                      |                                      |                |                                 |                                      |
| Warning (0)                                                           |                                                                                      |                                      |                |                                 |                                      |
| OK (S)                                                                |                                                                                      |                                      |                |                                 |                                      |

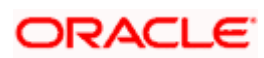

### 21. Click on Yes

| Lhange Center                                                                                                    | Home Log Out Preferences All Record Help                                                                                                    | Welcome, weblogic Connected to: IDMDomain                       |
|----------------------------------------------------------------------------------------------------|----------------------------------------------------------------------------------------------------|-----------------------------------------------------------------|
| View changes and restarts                                                                                                    | Home >Summary of Deployments >PCUBSLOWAdServicet >Summary of Deployments >PCUBSLOVAdService >Sum                                                                                                    | mary of Deployments > PCUBSLOVAdService >Summary of Deployments |
| Click the Lock & Edit button to modify, add or<br>Social items in the domain.<br>Lock & F.Bit<br>Release Configuration<br>Momain Structure<br>Momain Structure<br>Popularies<br>- Popularies<br>- | Start Application Assistant       Ym       Ma       Start Deployments       Yau have selected the following deployments to be started. Click Yes' to continue, or No' to cancel.       • FCLRROY/Aldervice       Yes       Yes |                                                                 |
| ow do I                                                                                                    |                                                                                                    |                                                                 |
| iystem Status 🖂                                                                                                    |                                                                                                    |                                                                 |
| lealth of Running Servers                                                                                                    |                                                                                                    |                                                                 |
| Failed (0)<br>Critical (0)<br>Overloaded (0)<br>Warning (0)<br>OK (5)                                                                                                    |                                                                                                    |                                                                 |

22. Start requests have been sent to the selected Deployments will appear and the service will be started successfully.

| Change Center                                                                                                    | A Home Log Out                                                                                                    | Preferences 🔤 Record Help                                                                                                    | Q                                                                                                    |                                             |                 | Welcon                         | ne, weblogic Connected to: IDMDom     |  |  |  |  |
|----------------------------------------------------------------------------------------------------|----------------------------------------------------------------------------------------------------|----------------------------------------------------------------------------------------------------|----------------------------------------------------------------------------------------------------|---------------------------------------------|-----------------|--------------------------------|---------------------------------------|--|--|--|--|
| View changes and restarts                                                                                                   | Hune >Summary of Deployments >FCUBSLOVAdService1 >Summary of Deployments >FCUBSLOVAdService >Summary of Deployments >FCUBSLOVAdService >Summary of Deployments |                                                                                                    |                                                                                                    |                                             |                 |                                |                                       |  |  |  |  |
| Click the Lock & Edit button to modify, add or<br>delete items in this domain.                                              | Messages<br>Start requests                                                                                                    | have been sent to the selected Deploym                                                                                                    | ents.                                                                                                    |                                             |                 |                                |                                       |  |  |  |  |
| Lock & Edt                                                                                                    | Summary of Depl                                                                                                    | Summary of Deployments                                                                                                    |                                                                                                    |                                             |                 |                                |                                       |  |  |  |  |
| Release Configuration                                                                                                    | Control Monitoring                                                                                                    |                                                                                                    |                                                                                                    |                                             |                 |                                |                                       |  |  |  |  |
| Jomain Structure                                                                                                    |                                                                                                    |                                                                                                    |                                                                                                    |                                             |                 |                                |                                       |  |  |  |  |
| McConain<br>B Chukeroment<br>Deployments<br>D Scruces<br>D Scruces<br>B Oharopenabity<br>B Oharopenabity<br>B Oharopenabity | This page displays<br>(redeployed), or<br>To instal a new a<br>Customize this<br>Deployments                                                                   | a list of Java Elit applications and stand<br>deleted from the domain by first selecting<br>opplication or module for deployment to ta<br>table | valone application modules that have been<br>the application name and using the contr<br>orgets in this domain, dick the Install butto | installed to this<br>ols on this page<br>h. | : doman, Instal | ed applications and modules ca | n be started, stopped, updated        |  |  |  |  |
|                                                                                                    | 🔲 Name 🕫                                                                                                    | and ferrenal learning fractions                                                                                                    |                                                                                                    | State                                       | Health          | Туре                           | Deployment Order                      |  |  |  |  |
|                                                                                                    | madf.orad                                                                                                    | le.businesseditor(1.0,11.1.1.2.0)                                                                                                    |                                                                                                    | Active                                      |                 | Library                        | 100                                   |  |  |  |  |
| How do L_                                                                                                    | E Cadf.orad                                                                                                    | le.domain(1.0, 11.1.1.2.0)                                                                                                    |                                                                                                    | Active                                      |                 | Library                        | 100                                   |  |  |  |  |
| Install an Enterprise application                                                                                           | m adf.orad                                                                                                    | le.domain.webapp(1.0, 11.1.1.2.0)                                                                                                    |                                                                                                    | Active                                      |                 | Ubrary                         | 100                                   |  |  |  |  |
| Configure an Enterprise application                                                                                         | m AqAdapt                                                                                                    | er                                                                                                    |                                                                                                    | Active                                      | √ ок            | Resource Adapter               | 324                                   |  |  |  |  |
| Start and stop a deployed Enterprise     application                                                                        | E ASCO                                                                                                    | nfigManagement                                                                                                    |                                                                                                    | Active                                      | ≪ ok            | Web Application                | 400                                   |  |  |  |  |
| Monitor the modules of an Enterprise                                                                                        | E B Cababa                                                                                                    |                                                                                                    |                                                                                                    | Active                                      | ≪ ок            | Enterprise Application         | 313                                   |  |  |  |  |
| Deploy E38 modules                                                                                                    | E Scomp                                                                                                    | oser                                                                                                    |                                                                                                    | Active                                      | ✓ OK            | Enterprise Application         | 315                                   |  |  |  |  |
| Install a Web application                                                                                                   | DbAdapt                                                                                                    | σ                                                                                                    |                                                                                                    | Active                                      | ≪ ок            | Resource Adapter               | 322                                   |  |  |  |  |
| System Status                                                                                                    | E B Defa                                                                                                    | JtToDoTaskFlow                                                                                                    |                                                                                                    | Active                                      | ✓ OK            | Enterprise Application         | 314                                   |  |  |  |  |
| tealth of Running Servers                                                                                                   |                                                                                                    | 11.1.1.2.0)                                                                                                    |                                                                                                    | Active                                      | ✓ OK            | Enterprise Application         | 100                                   |  |  |  |  |
| Faled (0)<br>Critical (0)<br>Overloaded (0)<br>Warning (0)                                                                  | Install Upda                                                                                                    | te Delete Stat + Stop +                                                                                                    |                                                                                                    |                                             |                 | 4                              | Showing 1 to 10 of 94 Previous   Next |  |  |  |  |

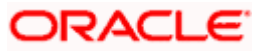

### 5.1.2 Deploy FCUBSProvisioningAdService

If the **GW\_EJB\_CALL\_TYPE** is set as **REMOTE** in the **ADOIM\_Prop.xmI** then follow the same step as above (Section 5.1.1.2.1) to deploy the FCUBSProvisioningAdService web service with following changes

- 1. Select the ear file from the path <SPMLADAPTER\_INSTALL\_DIR>\OIM\ FCUBSProvisioningAdService\build\FCUBSProvisioningAdService.ear
  - ✓ Give the application name as FCUBSProvisioningAdService.
- 2. If the GW\_EJB\_CALL\_TYPE is set as REMOTE in the ADOIM\_Prop.xml, follow the below steps:
- 3. Login to Administrative Console
- 4. Enter Weblogic administrator username/password and press Login.

| ORACLE<br>WebLogic Server® 11g<br>Administration Console                                                                                                    |                        |                          |
|----------------------------------------------------------------------------------------------------|------------------------|--------------------------|
|                                                                                                    |                        | without                  |
|                                                                                                    |                        | weicome                  |
|                                                                                                    | Log in to work with th | e WebLogic Server domain |
|                                                                                                    | Password:              | •••••                    |
|                                                                                                    |                        | Login                    |
|                                                                                                    |                        |                          |
| WebLogic Server Version: 10.3.5.0<br>Copyright © 1995.2010, Oracle and/or its affiliates. All rights reserved.<br>Oracle is a registered trademark of Oracle Corporation and/or its affiliates. Other names may be trademarks of their respective owners. |                        |                          |
|                                                                                                    |                        |                          |
|                                                                                                    |                        |                          |
|                                                                                                    |                        |                          |
|                                                                                                    |                        |                          |

5. Click on **Deployments** and **Lock & Edit** as shown in below screen:

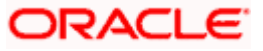

| ORACLE WebLogic Server*                                                                                                    | Administration Console                                                                                                    |                                                                       |                                          | 0                                       |  |  |  |  |
|----------------------------------------------------------------------------------------------------|----------------------------------------------------------------------------------------------------|-----------------------------------------------------------------------|------------------------------------------|-----------------------------------------|--|--|--|--|
| Change Center                                                                                                    | A Home Log Out Preferences In Record Help                                                                                                    |                                                                       | We                                       | Icome, weblogic Connected to: IDHIDomai |  |  |  |  |
| View changes and restarts                                                                                                    | Norm >Summary of Deployments                                                                                                    |                                                                       |                                          |                                         |  |  |  |  |
| Click the Lock & Edit button to modify, add or<br>delete items in this domain.                                                                           | Summary of Deployments                                                                                                    |                                                                       |                                          |                                         |  |  |  |  |
| Lock & Edit                                                                                                    | Control Monitoring                                                                                                    |                                                                       |                                          |                                         |  |  |  |  |
| Helease Corrigunation                                                                                                    | This page displays a list of Java EE applications and stand-alone application modules<br>(redeployed), or deleted from the domain by first selecting the application name and                                                                                                    | that have been installed to this<br>dusing the controls on this page. | domain. Installed applications and modul | es can be started, stopped, updated     |  |  |  |  |
| Demoin Structure DMComain DEComment Deponyments Services                                                                                                 | To install a new application or module for deployment to targets in this domain, dick<br><b>Customize this table</b>                                                                                                    | the Install button.                                                   |                                          |                                         |  |  |  |  |
| P-Interoperability                                                                                                    | Deployments Install Update Delete Start Stop - Showno 1 to 10 of 94 Prevs                                                                                                    |                                                                       |                                          |                                         |  |  |  |  |
|                                                                                                    | 🛅 Name 🔿                                                                                                    | State                                                                 | Health Type                              | Deployment Order                        |  |  |  |  |
|                                                                                                    | adf.orade.businesseditor(1.0, 11, 1, 1, 2.0)                                                                                                    | Active                                                                | Ubrary                                   | 100                                     |  |  |  |  |
|                                                                                                    | Carlo adf.oracle.domain(1.0, 11.1.1.2.0)                                                                                                    | Active                                                                | Ubrary                                   | 100                                     |  |  |  |  |
|                                                                                                    | mathematical and the second second | Active                                                                | Library                                  | 100                                     |  |  |  |  |
| How do L                                                                                                    | C AqAdapter                                                                                                    | Active                                                                | CK Resource Adapter                      | 324                                     |  |  |  |  |
| Install an Enterprise application     Configure on Enterprise application                                                                                | 📰 🗷 🛪 ASConfigManagement                                                                                                    | Active                                                                | CK Web Application                       | 400                                     |  |  |  |  |
| Update (redeploy) an Enterprise application                                                                                                    | B PADE                                                                                                    | Active                                                                | CK Enterprise Application                | 313                                     |  |  |  |  |
| <ul> <li>Start and stop a deployed Enterprise<br/>application</li> </ul>                                                                                 | E Facomposer                                                                                                    | Active                                                                |                                          | 315                                     |  |  |  |  |
| <ul> <li>Monitor the modules of an Enterprise<br/>application</li> </ul>                                                                                 | Im CDAdapter                                                                                                    | Active                                                                | CK Resource Adapter                      | 322                                     |  |  |  |  |
| Deploy EJB modules                                                                                                    | E ppefaultToDoTaskFlow                                                                                                    | Active                                                                | ✓OK Enterprise Application               | 314                                     |  |  |  |  |
| Instal a Web application                                                                                                    | E DADIP (11.1.1.2.0)                                                                                                    | Active                                                                | CK Enterprise Application                | 100                                     |  |  |  |  |
| System Status                                                                                                    | Install Update Delete Stat - Stop -                                                                                                    |                                                                       |                                          | Showing 1 to 10 of 94 Previous   Next   |  |  |  |  |
| Health of Running Servers                                                                                                    |                                                                                                    |                                                                       |                                          |                                         |  |  |  |  |
| Faled (0)           Critical (0)           Overloaded (0)           Warring (0)           OK (5)                                                         |                                                                                                    |                                                                       |                                          |                                         |  |  |  |  |
| WebLogic Server Version: 10.3.5.0<br>Copyright (\$ 1996,2010, Oracle and/or its affliates, Ali<br>Oracle is a registered trademerk of Oracle Corporation | inghts reserved.<br>In and/or its utilizes. Other names may be trademarks of their respective owners.                                                                                                    |                                                                       |                                          |                                         |  |  |  |  |

6. Make sure that Gateway EJB bean is already deployed there as shown in below screen shot.

| hange Center                                                             | 😰 Home: Log Out: Preferences 🐼 Record: Help                                      |                                       |                 | Welcom                          | e, weblogic Connected to: IDMD     |
|--------------------------------------------------------------------------|----------------------------------------------------------------------------------|---------------------------------------|-----------------|---------------------------------|------------------------------------|
| ew changes and restarts                                                  | Home »Summary of Deployments »FCUESLOVAdService1 »Summary of Deployment          | ts >FCU8SUOVAdService >Summary        | of Deployment   | a > FCUBSLOVAdService > Sume    | nary of Deployments                |
| ick the Lock & Edit button to modify, add or elete items in this domain. | Summary of Deployments                                                           |                                       |                 |                                 |                                    |
| Lock & Edt                                                               | Control Monitoring                                                               |                                       |                 |                                 |                                    |
| Release Configuration                                                    | This page displays a list of Java EE applications and stand-alone application mo | dules that have been installed to the | his domain. Ins | talled applications and modules | can be started, stopped, updated   |
| main Structure                                                           | velepoyed), or deeled from the domain by inst seecing the approach from          | e and using the controls on this pay  | Ve.             |                                 |                                    |
| MDomain                                                                  | To install a new application or module for deployment to targets in this domain, | click the Install button.             |                 |                                 |                                    |
| Environment                                                              |                                                                                  |                                       |                 |                                 |                                    |
| Deployments                                                              | Customize this table                                                             |                                       |                 |                                 |                                    |
| -Security Realms                                                         | Destaurants                                                                      |                                       |                 |                                 |                                    |
| 3-Interoperability                                                       | Deployments                                                                      |                                       |                 |                                 |                                    |
| Diagnostics                                                              | Install Update Delete Start - Stop -                                             |                                       |                 | Sh                              | owing 21 to 30 of 94 Previous   Ne |
|                                                                          | 📰 Name 🏟                                                                         | State                                 | Health          | Туре                            | Deployment Order                   |
|                                                                          | E SFleAdapter                                                                    | Active                                | ✓ ОК            | Resource Adapter                | 321                                |
|                                                                          | E CFMW Welcome Page Application (11.1.0.0.0)                                     | Active                                | <b>₽</b> ОК     | Enterprise Application          | s                                  |
| w do L.                                                                  | III 🐼 FtpAdapter                                                                 | Active                                | 🖋 ОК            | Resource Adapter                | 325                                |
| Install an Enterprise application                                        | E Severa                                                                         | Active                                | 🛩 ок            | Enterprise Application          | 100                                |
| Configure an Enterprise application                                      | Modules                                                                          |                                       |                 |                                 |                                    |
| Update (redeploy) an Enterprise application                              | GW_EJB_Bean.jar                                                                  |                                       |                 | E38 Module                      |                                    |
| application                                                              | 🖂 EJBs                                                                           |                                       |                 |                                 |                                    |
| Monitor the modules of an Enterprise<br>application                      | GWEJ8_GW_EJ8_Bean                                                                |                                       |                 | E38                             |                                    |
| Deploy E38 modules                                                       | Web Services                                                                     |                                       |                 |                                 |                                    |
| Install a Web application                                                | None to display                                                                  |                                       | -               |                                 |                                    |
| stem Status                                                              | 📰 🔯 JmsAdapter                                                                   | Active                                | ✓ OK            | Resource Adapter                | 323                                |
| alth of Running Servers                                                  | (1.2,1.2.9.0)                                                                    | Active                                |                 | Library                         | 100                                |
| Faled (0)                                                                | ist(1.2, 1.2.0.1)                                                                | Active                                |                 | Library                         | 100                                |
| Critical (0)                                                             | C GMQSeriesAdapter                                                               | Active                                | 🖋 ОК            | Resource Adapter                | 327                                |
| Warning (0)                                                              | E Byexamep                                                                       | Active                                | 📽 ОК            | Enterprise Application          | 45                                 |
| OK (5)                                                                   | I B Constant (11.1.1)                                                            | Active                                | <b>₽</b> ОК     | Enterprise Application          | 100                                |
|                                                                          | Install Update Delete Start Stop ~                                               |                                       |                 | Sh                              | owing 21 to 30 of 94 Previous   N  |
|                                                                          |                                                                                  |                                       |                 |                                 |                                    |

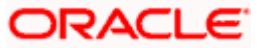

7. Click on **Install** as shown below.

| hange Center                                                                                  | Record Help                                                                                                    |                                                             |                     | Welcon                     | ne, weblogic Connected to: IDMDor     |  |  |  |  |  |
|-----------------------------------------------------------------------------------------------|----------------------------------------------------------------------------------------------------|-------------------------------------------------------------|---------------------|----------------------------|---------------------------------------|--|--|--|--|--|
| New changes and restarts                                                                      | Home >Summary of Deployments                                                                                                    |                                                             |                     |                            |                                       |  |  |  |  |  |
| o pending changes exist. Click the Release                                                    | Summary of Deployments                                                                                                    |                                                             |                     |                            |                                       |  |  |  |  |  |
| onfiguration button to allow others to edit the<br>omain.                                     | Centrol Monitoring                                                                                                    |                                                             |                     |                            |                                       |  |  |  |  |  |
| Lock & Eds                                                                                    |                                                                                                    |                                                             |                     |                            |                                       |  |  |  |  |  |
| Release Configuration                                                                         | This page displays a list of Java EE applications and stand-alone application modules that<br>(redeployed), or deleted from the domain by first selecting the application name and usin | have been installed to this<br>g the controls on this page. | domain. Installed a | pplications and modules ca | in be started, stopped, updated       |  |  |  |  |  |
| omain Structure                                                                               | To install a new application or module for deployment to targets in this domain, click the D                                                                                            | nstall button.                                              |                     |                            |                                       |  |  |  |  |  |
| MDomain<br>-Environment<br>-Deployments<br>-Services<br>-Security Realms<br>-Interogerability | © Customize this table Deployments Deployments Deployments                                                                                                    |                                                             |                     |                            |                                       |  |  |  |  |  |
| Diagnostics                                                                                   | Name &                                                                                                    | State                                                       | Health 1            | :<br>Dume                  | Deployment Order                      |  |  |  |  |  |
|                                                                                               | Add.orade.businesseditor(1.0, 11.1.1.2.0)                                                                                                    | Active                                                      |                     | brary                      | 100                                   |  |  |  |  |  |
|                                                                                               | Sort table by Name                                                                                                    | Active                                                      | L                   | ibrary                     | 100                                   |  |  |  |  |  |
|                                                                                               | adf.orade.domain.webapp(1.0, 11. 1. 1.2.0)                                                                                                    | Active                                                      |                     | Brary                      | 100                                   |  |  |  |  |  |
| w do I 🖂                                                                                      | 🔄 🛃 AgAdapter                                                                                                    | Active                                                      | ✓ ОК #              | tesource Adapter           | 324                                   |  |  |  |  |  |
| Install an Enterprise application                                                             | 📰 🗷 👼 ASConfigManagement                                                                                                    | Active                                                      | ≪ок v               | Veb Application            | 400                                   |  |  |  |  |  |
| Configure an Enterprise application<br>Update (redeploy) an Enterprise application            | 🕮 🕫 Срозни                                                                                                    | Active                                                      | 🖉 ОК 🛛 Е            | interprise Application     | 313                                   |  |  |  |  |  |
| Start and stop a deployed Enterprise                                                          | I B CBcomposer                                                                                                    | Active                                                      | ≪ок в               | interprise Application     | 315                                   |  |  |  |  |  |
| Monitor the modules of an Enterprise                                                          | 🖾 😸 DbAdapter                                                                                                    | Active                                                      | ≪ CK R              | tesource Adapter           | 322                                   |  |  |  |  |  |
| Deploy E38 modules                                                                            | E DefaultToDoTaskFlow                                                                                                    | Active                                                      | 📽 ок е              | interprise Application     | 314                                   |  |  |  |  |  |
| Install a Web application                                                                     | B (BDIP (11.1.1.2.0)                                                                                                    | Active                                                      | 🕈 ОК Е              | interprise Application     | 100                                   |  |  |  |  |  |
| ystem Status                                                                                  | Install Update Defete Start ~ Stop ~                                                                                                    |                                                             | 6 - S               | :                          | Showing 1 to 10 of 94 Previous   Next |  |  |  |  |  |
| salth of Running Servers                                                                      |                                                                                                    |                                                             |                     |                            |                                       |  |  |  |  |  |
| Failed (0)<br>Critical (0)<br>Criverloaded (0)<br>Warning (0)<br>Ok (5)                       |                                                                                                    |                                                             |                     |                            |                                       |  |  |  |  |  |

The following screen is displayed.

8. Change the Path to locate the enterprise archive file:

<SPMLADAPTER\_INSTALL\_DIR>\OIM\ FCUBSProvisioningAdService \build\

- 9. Select the enterprises archive file FCUBSProvisioningAdService.ear
- 10. Click on Next

| Change Center                                                                                                    | A Home Log Out Preferences                                                                                                    | Record Help                              | Q                                                                                                    | Welcome, weblogic Connected to: IDMDoma                                                                            |
|----------------------------------------------------------------------------------------------------|----------------------------------------------------------------------------------------------------|------------------------------------------|----------------------------------------------------------------------------------------------------|----------------------------------------------------------------------------------------------------|
| View changes and restarts                                                                                                    | Home - Summary of Deployments<br>Deployments - EC1851 CWA-Harv                                                                                                    | » POURSLOVAdService                      | et »Summary of Deployments »FCU                                                                                                    | BSLOVAdService »Summary of Deployments »FCUBSLOVAdService »Summary of                                              |
| No pending changes exist. Click the Release<br>Configuration button to allow others to edit the                                                                                                    | Install Application Assistant                                                                                                    | ce > panning or cop                      | er y sente                                                                                                    |                                                                                                    |
| Lock & Edt                                                                                                    | Back Next Finish                                                                                                    | Cancel                                   |                                                                                                    |                                                                                                    |
| Release Configuration                                                                                                    | Locate deployment to insta                                                                                                    | all and prepare for                      | deployment                                                                                                    |                                                                                                    |
| omain Structure                                                                                                    | Select the file path that represe<br>application directory or file in th                                                                                                    | ents the application ro<br>e Path field. | ot directory, archive file, exploded                                                                                                    | d archive directory, or application module descriptor that you want to install. You can also enter the path of the |
| DMDomain<br>9-Environment                                                                                                    | Note: Only valid file paths are o                                                                                                    | displayed below. If yo                   | u cannot find your deployment file                                                                                                    | es, upload your file(s) and/or confirm that your application contains the required deployment descriptors.         |
| Deployments<br>Dervices                                                                                                    | Path:                                                                                                    | /home/Oracle                             | e/Oracle/Middleware/weblo                                                                                                    | gic/user_projects/domains/IDMDomain/servers/AdminServer/upload/FCUBSProvisioning                                   |
| Security Realms                                                                                                    | Recently Used Paths:                                                                                                    | /home/Oracle/O                           | rade/Middleware/weblogic/user_pr                                                                                                    | njects/domains/IDMDomain/servers/AdminServer/upload                                                                |
| D-Diagnostics                                                                                                    |                                                                                                    | /home/Oracle/O                           | weighted and the state of the state of the s | lonfig                                                                                                    |
|                                                                                                    | Current Location                                                                                                    | 10 180 219 194                           | way<br>Lihome / Oracle / Oracle / Middlew                                                                                                    | uare / weblanic / user_protects / domains / ICMDomain / servers / ArtimServer / unload                             |
|                                                                                                    | NonJ200Management                                                                                                    |                                          |                                                                                                    |                                                                                                    |
| tow do L                                                                                                    | Non22004anagement     Former UNAdSense     Former UNAdSense     Former UNAdSense     Former UNAdSense     Former UNAdSense     Former UNAdSense     Former UNAdSense                                        | AdService.ear<br>Cancel                  |                                                                                                    |                                                                                                    |
| tow do L. 😕<br>Start and stop a deployed Enterprise<br>application<br>Configure on Enterprise application                                                                                                    | Non220Management     For Fritish MadSande     For Fritish MadSande     For Fritish MadSande     Back Next Philab                                                                                            | AdService.ear<br>Cancel                  |                                                                                                    |                                                                                                    |
| tow do L. Electronic deployed Enterprise<br>application<br>Configure an Enterprise application<br>Create a deployment plan                                                                                                    | Non220Management     Construction     Construction     Construction     Construction     Construction     Construction     Construction     Construction     Construction     Construction     Construction | AdService.ear<br>Cancel                  |                                                                                                    |                                                                                                    |
| tow do L.<br>Start and stop a deployed Enterprise<br>application<br>Confloyer an Enterprise application<br>Create a deployment plan<br>Target an Enterprise application to a server                                                                                                    | Non220Management     Non220Management     For scruss overdisense     For scruss overdisense     For Scruss overdisense     Back Next, Press                                                                 | AdService.car<br>Cancel                  |                                                                                                    |                                                                                                    |
| tow do L. Electronic adeployed Enterprise<br>application<br>Configure on Enterprise application<br>Create a deployment plan<br>Target an Enterprise application to a server<br>Test the modules in an Enterprise application                                                                                                    | Non2204anagement     To scuss ovidesed     FCUBS Provisioning     Bock Ned Finish                                                                                                    | AdService.car<br>Cancel                  |                                                                                                    |                                                                                                    |
| tow do L.  Start and stop a deployed Enterprise<br>application Configure on Enterprise application Create a deployment plan Traget an Enterprise application to a server Test the modules in an Enterprise application system Status                                                                                                    | Non2204onagement                                                                                                    | AdService.ear<br>Cancel                  |                                                                                                    |                                                                                                    |
| Iow do L.  Start and stop a deployed Enterprise<br>application Configure an Enterprise application Create a deployment pain Target an Enterprise application to a server Tast the modules in an Enterprise application ystem Status eath of Running Servers                                                                                                    | Non220Panagement     Non220Panagement     Construction     Found     Found     Non2     Found     Found     Found     Found     Found     Found                                                             | AdService.ear<br>Cancel                  |                                                                                                    |                                                                                                    |
| Sev do L. Start and stop a deployed Enterprise application Configure on Enterprise application Create a deployment plan Target an Enterprise application to a server Test the modules in an Enterprise application servers set of Running Servers seatth of Running Servers failed (0) Critical (0)                                                                                                    | Non220Management     Non220Management     For scuttsr owadsande     For Scuttsr owadsande     Back Need Finalty                                                                                             | AdService.ear<br>Cencel                  |                                                                                                    |                                                                                                    |
| tow do L.  is list and stop a deployed Enterprise application Configure an Enterprise application Configure an Enterprise application Target an Enterprise application Target an Enterprise application to a server test the modules in an Enterprise application ispatem Status Enterprise Pailed (0) Control (0) Control (0 | Non2204anagement     Non2204anagement     For scruss overdisense     Pouls revuisioning     Bock Next. Presh                                                                                                | AdService.car<br>Cancel                  |                                                                                                    |                                                                                                    |

The following screen is displayed.

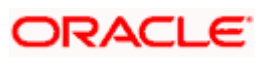

- 11. Select Install this deployment as an application.
- 12. Click on Next.

| ORACLE WebLogic Server®                                                                                                    | Administration Console                                                                                                    | 9                                                          |
|----------------------------------------------------------------------------------------------------|----------------------------------------------------------------------------------------------------|------------------------------------------------------------|
| Change Center                                                                                                    | 😭 Home Log Out Preferences 🔐 Record Help                                                                                                    | Welcome, weblogic Connected to: IDMDomain                  |
| View changes and restarts                                                                                                    | Home sSummary of Deployments                                                                                                    |                                                            |
| No pending changes exist. Click the Release<br>Configuration button to allow others to edit the<br>domain.                                              | Messages<br>An application with this name has already been installed. You can continue, but you must select an alternate name                                      | later in the process.                                      |
| Lock & Edit                                                                                                    | Install Application Assistant                                                                                                    |                                                            |
| Release Configuration                                                                                                    | Back Ned Finish Cancel                                                                                                    |                                                            |
| Domain Structure                                                                                                    | Choose targeting style                                                                                                    |                                                            |
| IDMDomain                                                                                                    | Targets are the servers, dusters, and virtual hosts on which this deployment will run. There are several ways you can<br>Install this deployment as an application | n target an application.                                   |
| Security Realms                                                                                                    | The application and its components will be targeted to the same locations. This is the most common usage.                                                          |                                                            |
| Diagnostics                                                                                                    | Install this deployment as a library                                                                                                    |                                                            |
|                                                                                                    | Application libraries are deployments that are available for other deployments to share. Libraries should be available on Back Net Cancel                          | all of the targets running their referencing applications. |
| How do I                                                                                                    |                                                                                                    |                                                            |
| <ul> <li>Start and stop a deployed Enterprise<br/>application</li> </ul>                                                                                |                                                                                                    |                                                            |
| Configure an Enterprise application                                                                                                    |                                                                                                    |                                                            |
| Create a deployment plan                                                                                                    |                                                                                                    |                                                            |
| Target an Enterprise application to a server     Test the modules in an Enterprise application                                                          |                                                                                                    |                                                            |
| System Status                                                                                                    |                                                                                                    |                                                            |
| Health of Running Servers                                                                                                    |                                                                                                    |                                                            |
| Failed (0)           Critical (0)           Overloaded (0)           Warning (0)           Oc (5)                                                       |                                                                                                    |                                                            |
| WebLogic Server Version: 10.3.5.0<br>Copyright @ 1996.2010, Oracle and/or its affiliates. All<br>Oracle is a registered trademark of Oracle Corporation | rupts reserved.<br>• mild/or its afflictes. Other names may be trademarks of their respective owners.                                                              |                                                            |

- 13. Select the Application Server Instance in which the FCUBSProvisioningAdService needs to be deployed.
- 14. Click on Next.

| ORACLE WebLogic Server®                                                                                                    | Administration Console                                                                                                    | <u>Q</u>                                  |
|----------------------------------------------------------------------------------------------------|----------------------------------------------------------------------------------------------------|-------------------------------------------|
| Change Center                                                                                                    | 😰 Home Log Cut Preferences 📈 Record Help                                                                                                    | Welcome, weblogic Connected to: IDMDomain |
| View changes and restarts                                                                                                    | Homa >Summary of Deploymenta                                                                                                    |                                           |
| No pending changes exist. Click the Release<br>Configuration button to allow others to edit the<br>domain.<br>Lock & Edit<br>Release Configuration        | Install Application Assistant           Back         Final         Cancel           Select deployment targets         Select the servers and/or dusters to which you want to deploy this application. (You can reconfigure deployment targets later). |                                           |
| Domain Structure                                                                                                    | Available transfer for ECHIELI OVA-(Consider)                                                                                                    |                                           |
| IDMGonam<br>Bi-Environment<br>- Deployments<br>Bi-Services<br>- Security Redma<br>Bi-Chappers altry<br>Ri-Chappers altry                                  | Servers Servers Applications Comparison Server1                                                                                                    |                                           |
| How do L                                                                                                    | C osr_server1                                                                                                    |                                           |
| Start and stop a deployed Enterprise     application                                                                                                    | 🖾 soa_server1                                                                                                    |                                           |
| Configure an Enterprise application     Create a deployment plan                                                                                          | wis_ods1                                                                                                    |                                           |
| Target an Enterprise application to a server     Test the modules in an Enterprise application                                                            | wis_oif1                                                                                                    |                                           |
| System Status 🛛                                                                                                    | Back Next Finish Cancel                                                                                                    |                                           |
| Health of Running Servers                                                                                                    |                                                                                                    |                                           |
| Failed (0)           Critical (0)           Overloaded (0)           Warring (0)           Oct (5)                                                        |                                                                                                    |                                           |
| WebLopic Server Version: 10.3.5.0<br>Copyright (): 1996.3010, Oracle and/or its affiliates. All<br>Oracle is a registered trademark of Oracle Corporation | rights reserved.<br>and/or its afflicties. Other names may be trademarks of their respective owners.                                                                                                    |                                           |

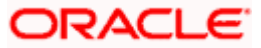

- 15. Change the deployment name as required.
- 16. Keep the default on Security and Source accessibility as below
- 17. Click on Next

| ORACLE WebLogic Server®                                                                                                    | Administration Console                                                                                                    |                                                                                                    | Q                                                                               |
|----------------------------------------------------------------------------------------------------|----------------------------------------------------------------------------------------------------|----------------------------------------------------------------------------------------------------|---------------------------------------------------------------------------------|
| Change Center                                                                                                    | 😭 Home Log Out Preferences 🖾 Record Help                                                                                                    | <b>Q</b>                                                                                           | Welcome, weblogic Connected to: IDMDomain                                       |
| View changes and restarts                                                                                                    | Home > Summary of Deployments > PCUESLOVAdService1 > Su<br>Deployments > PCUESLOVAdService > Summary of Deployments                                | ummary of Deployments >PCUESLOVAdService >Summary of Deployments                                   | ments >PGU8SLOVAdService >Summery of                                            |
| No pending dhances exist. Click the Release<br>Configuration button to allow others to edit the<br>domain.<br>Lock & Edit<br>Release Configuration | Install Application Assistant Back Ned Frish Cancel Optional Settings Yes can petit files as interest the defendit                                 |                                                                                                    |                                                                                 |
| Domain Structure                                                                                                    | - General                                                                                                    |                                                                                                    |                                                                                 |
| DPMDomain<br>B-Environment<br>Deployments<br>B-Services<br>Security Realms<br>B-Intercoperability<br>B-Diagnostics                                 | What do you want to name this deployment?  Name:  FCUBSProvisioningAdServ  Generatly  What security model do you want to use with this application | vice                                                                                               |                                                                                 |
|                                                                                                    | DD Only: Use only roles and policies that are def     Custom Roles: Use roles that are defined in the                                              | fined in the deployment descriptors.<br>Administration Console; use policies that are defined in l | the deployment descriptor.                                                      |
| How do I                                                                                                    | Custom Koles and Policies: Use only roles and po                                                                                                   | blicles that are defined in the Administration Console.                                            |                                                                                 |
| Start and stop a deployed Enterprise                                                                                                    | Advanced: Use a custom model that you have on<br>Source accessibility                                                                              | onfigured on the realm's configuration page.                                                       |                                                                                 |
| Configure an Enterprise application                                                                                                    | How should the source files be made accessible?                                                                                                    |                                                                                                    |                                                                                 |
| Create a deployment plan     Target an Enterprise application to a server                                                                          | • Use the defaults defined by the deployment's ta                                                                                                  | argets                                                                                             |                                                                                 |
| Test the modules in an Enterprise application                                                                                                    | Recommended selection.                                                                                                    | 1.4                                                                                                |                                                                                 |
| System Status                                                                                                    | Copy this application onto every target for me                                                                                                    |                                                                                                    |                                                                                 |
| Health of Running Servers                                                                                                    | During deployment, the files will be copied automatically to t                                                                                     | the managed servers to which the application is targeted.                                          |                                                                                 |
| Faled (0)<br>Critical (0)                                                                                                    | I will make the deployment accessible from the                                                                                                    | following location                                                                                 |                                                                                 |
| Overloaded (0)<br>Warning (0)                                                                                                    | Location: /home/Oracle/Oracle/Middl                                                                                                    | lleware/weblogic/user_pro                                                                          |                                                                                 |
| OK (5)                                                                                                    | Provide the location from where all targets will access this ap<br>location.                                                                       | pplication's files. This is often a shared directory. You must ensure                              | the application files exist in this location and that each target can reach the |
|                                                                                                    | Back Next Finish Cancel                                                                                                    |                                                                                                    |                                                                                 |
|                                                                                                    |                                                                                                    |                                                                                                    |                                                                                 |
| WebLogic Server Version: 10.3.5.0<br>Copyright @ 19%.3010, Oracle and/or its affiliates. All                                                       |                                                                                                    |                                                                                                    |                                                                                 |

The following screen is displayed.

18. Click on Finish.

| CITACEC WebLogic Server /                                                                                  | Consider                                                                                         |                                                   |                                                                               | 1                      |
|----------------------------------------------------------------------------------------------------|--------------------------------------------------------------------------------------------------|---------------------------------------------------|-------------------------------------------------------------------------------|------------------------|
| Change Center                                                                                              | A Home Log Out Preferences 🔤 Record Help                                                         | Q                                                 | Welcome, weblogic                                                             | Connected to: IDMDomai |
| View changes and restarts                                                                                  | Home >Summary of Deployments >FCUBSLOVAdServic<br>Deployments >FCUBSLOVAdService >Summary of Dep | x1 >Summary of Deployments >FCUBSUOV<br>ployments | AdService >Summary of Deployments >FCUBSLOVAdService >Summary of              |                        |
| No pending changes exist. Click the Release<br>Configuration button to allow others to edit the<br>domain. | Install Application Assistant Back Nett Finish Cancel                                            |                                                   |                                                                               |                        |
| Release Configuration                                                                                      | Review your choices and click Finish                                                             | te a feu manacht in canolata                      |                                                                               |                        |
| Domain Structure                                                                                           | - Additional configuration -                                                                     | ke a rew momenta to complete.                     |                                                                               |                        |
| DMDomain<br>Environment<br>Deployments                                                                     | In order to work successfully, this application may req                                          | uire additional configuration. Do you war         | t to review this application's configuration after completing this assistant? |                        |
| Security Realms                                                                                            | Yes, take me to the deployment's computer                                                        | ation screen.                                     |                                                                               |                        |
| Interoperability     Diagnostics                                                                           | No, I will review the configuration later.                                                       |                                                   |                                                                               |                        |
|                                                                                                    | Deployment: /home/Orade/Orade/Middleware/                                                        | /weblogic/user_projects/domains/IDMDom            | ain/servers/AdminServer/upload/FCU0SProvisioningAdService.ear                 |                        |
|                                                                                                    | Name: FCUUSProvisioningAdService                                                                 |                                                   |                                                                               |                        |
|                                                                                                    | Staging mode: Use the defaults defined by the d                                                  | hosen targets                                     |                                                                               |                        |
| tow do I                                                                                                   | Security Model: DDOnly: Use only roles and policie                                               | es that are defined in the deployment der         | criptors.                                                                     |                        |
| <ul> <li>Start and stop a deployed Enterprise<br/>application</li> </ul>                                   | Target Summary                                                                                   |                                                   |                                                                               |                        |
| Configure an Enterprise application                                                                        | Components 🙈                                                                                     |                                                   | Targets                                                                       |                        |
| Create a deployment plan                                                                                   | PCUBSProvisioningAdService.ear                                                                   |                                                   | Applications                                                                  |                        |
| Target an Enterprise application to a server     Test the modules in an Enterprise application             | Back Next Finish Cancel                                                                          |                                                   |                                                                               |                        |
| System Status 🖂                                                                                            |                                                                                                  |                                                   |                                                                               |                        |
| Health of Running Servers                                                                                  |                                                                                                  |                                                   |                                                                               |                        |
| Falled (0)<br>Critical (0)                                                                                 |                                                                                                  |                                                   |                                                                               |                        |
| Overloaded (0)                                                                                             |                                                                                                  |                                                   |                                                                               |                        |
| Warning (0)<br>OK (5)                                                                                      |                                                                                                  |                                                   |                                                                               |                        |
|                                                                                                    |                                                                                                  |                                                   |                                                                               |                        |

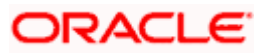

- 19. Click on Save.
- 20. Click on Release Configuration

|                                                                                                | dministratio             | n Console                              |                                         |                           |                             |                          |              |                |                                                                              | Q                                                                                                    |  |
|------------------------------------------------------------------------------------------------|--------------------------|----------------------------------------|-----------------------------------------|---------------------------|-----------------------------|--------------------------|--------------|----------------|------------------------------------------------------------------------------|----------------------------------------------------------------------------------------------------|--|
| Change Center                                                                                  | 🟦 Home Lo                | g Out Preferences                      | 🔁 Record Help                           |                           |                             | Q                        |              |                |                                                                              | Welcome, weblogic Connected to: IDMDomain                                                                                                    |  |
| View changes and restarts                                                                      | Home >Sum<br>Deployments | mary of Deployments<br>>FCUBSLOVAdServ | >FCUBSLOVAdSe<br>ice >Summary of D      | rvice1 >Sum<br>eployments | mary of Dep                 | loyments >I              | CUBSLOV      | dService >Su   | mmary of [                                                                   | Deployments >FCUBSLOVAdService >Summary of                                                                                                    |  |
| Pending changes exist. They must be activated<br>to take effect.                               | Settings for             | ettings for FCUBSProvisioningAdService |                                         |                           |                             |                          |              |                |                                                                              |                                                                                                    |  |
| Activate Changes                                                                               | Overview                 | Deployment Plan                        | Configuration                           | Security                  | Targets                     | Control                  | Testing      | Monitoring     | Notes                                                                        |                                                                                                    |  |
| Undo All Changes                                                                               | Save                     |                                        |                                         |                           |                             |                          |              |                |                                                                              |                                                                                                    |  |
| Domain Structure                                                                               | Lice this pa             | ine to view the nene                   | ral configuration o                     | f an Enterr               | vice applicat               | ion, such a              | e ite name   | the physical r | oath to th                                                                   | a application files the accorded devicement plan, and so on. The table at the end                                                                                                    |  |
| IDMDomain<br>Deployment                                                                        | of the page              | e lists the modules (s                 | uch as Web appli                        | ations and                | EJBs) that a                | re containe              | ed in the En | terprise appli | cation. Clic                                                                 | ck on the name of the module to view and update its configuration.                                                                                                    |  |
| Services     Security Realms                                                                   | Name:                    | FCU                                    | BSProvisioningAdS                       | ervice                    |                             |                          |              |                |                                                                              | The name of this Enterprise Application. More Info                                                                                                    |  |
| i∰-Interoperability<br>∰-Diagnostics                                                           | Path:                    | / ho<br>Adm                            | me/ Oracle/ Oracle<br>inServer/ upload/ | e/ Middlewa<br>FCUBSProv  | re/ weblogic<br>isioningAdS | /user_proj<br>ervice.ear | ects/ doma   | ins/ IDMDoma   | ain/ server                                                                  | s/ The path to the source of the deployable unit on the Administration Server. More Info                                                                                                    |  |
|                                                                                                | Deployme                 | nt Plan: (no                           | (no plan specified)                     |                           |                             |                          |              |                | The path to the deployment plan document on Administration Server. More Info |                                                                                                    |  |
| How do L.                                                                                      | Staging M                | o <b>de: (</b> not                     | specified)                              |                           |                             |                          |              |                |                                                                              | The mode that specifies whether a deployment's files are copied from a<br>source on the Administration Server to the Managed Server's staging area<br>during application preparation. More Info                                                                                                    |  |
| Start and stop a deployed Enterprise                                                           | Security M               | lodel: DDC                             | inly                                    |                           |                             |                          |              |                |                                                                              | The security model that is used to secure a deployed module. More ${\sf Info}$                                                                                                    |  |
| application Configure an Enterprise application Create a deployment plan                       | 候 Deploy<br>Order:       | ment 10                                | 0                                       |                           |                             |                          |              |                |                                                                              | An integer value that indicates when this unit is deployed, relative to other deployable units on a server, during startup. More Info                                                                                                    |  |
| Target an Enterprise application to a server     Test the modules in an Enterprise application | 低 Deploy<br>Principal N  | ment<br>ame:                           |                                         |                           |                             |                          |              |                |                                                                              | A string value that indicates what principal should be used when deploying<br>the file or archive during startup and shutdown. This principal will be used to<br>set the current subject when calling out into application code for interfaces<br>such as ApplicationIfecycleLiteners. If no principal name is specified, then the |  |
| System Status                                                                                  |                          |                                        |                                         |                           |                             |                          |              |                |                                                                              | anonymous principal will be used. More Info                                                                                                    |  |
| Failed (0)                                                                                     | Save                     |                                        |                                         |                           |                             |                          |              |                |                                                                              |                                                                                                    |  |
| Critical (0)                                                                                   | Modules a                | nd Components                          |                                         |                           |                             |                          |              |                |                                                                              |                                                                                                    |  |
| Overloaded (0)<br>Warning (0)                                                                  |                          |                                        |                                         |                           |                             |                          |              |                |                                                                              | Showing 1 to 1 of 1 Previous   Next                                                                                                    |  |
| OK (5)                                                                                         | Name 🗠                   |                                        |                                         |                           |                             |                          |              |                |                                                                              | Туре                                                                                                    |  |
|                                                                                                | E FCUBS                  | ProvisioningAdServic                   | e                                       |                           |                             |                          |              |                |                                                                              | Application                                                                                                    |  |
|                                                                                                |                          |                                        |                                         |                           |                             |                          |              |                |                                                                              | Showing 1 to 1 of 1 Previous   Next                                                                                                    |  |
|                                                                                                |                          |                                        |                                         |                           |                             |                          |              |                |                                                                              |                                                                                                    |  |

The following screen is displayed.

21. Click Deployments

opyright © 1996,2010, Oracle and/or its affili racle is a registered trademark of Oracle Cor

- 22. Select the service deployed
- 23. Click on Start -> Servicing all requests

ates. All rights reserved. poration and/or its affiliates. Other names may be trademarks of their respective own

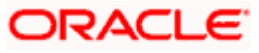

|                                                                                                    |                                                                                                    |                                   |                    | Malana                              | an umblastic Connected to TOMDer      |  |  |  |  |
|----------------------------------------------------------------------------------------------------|----------------------------------------------------------------------------------------------------|-----------------------------------|--------------------|-------------------------------------|---------------------------------------|--|--|--|--|
| hange Center                                                                                                    | Name a BCI USI CAVA disertiest a Diserter and Design exactly a BCI USI CAVA diserties a Sure                                                                                                    | name of Paralacements - PCUBELON  | Addition in Fran   | weren and Danting strength in ECURE | Cliffordine a Summer of               |  |  |  |  |
| iew changes and restarts                                                                                                    | Deployments » FCUBSProvisioningAdService » Summary of Deployments                                                                                                    | many or Deployments a PCUESCOV    | Adservice > 507    | many of Deployments sinculasu       | ovadservice sourceary or              |  |  |  |  |
| lick the Lock & Edit button to modify, add or<br>elete items in this domain.                                                                                                    | Summary of Deployments                                                                                                    |                                   |                    |                                     |                                       |  |  |  |  |
| Lock & Edit                                                                                                    | Control Monitoring                                                                                                    |                                   |                    |                                     |                                       |  |  |  |  |
| Release Configuration                                                                                                    | This name deplace a list of laws EE applications and stand-along application models                                                                                                    | that have been installed to this  | domain Instal      | lad annihilations and modules of    | n he started stonned undeted          |  |  |  |  |
| omain Structure                                                                                                    | (redeployed), or deleted from the domain by first selecting the application name an                                                                                                    | d using the controls on this page | A CONTRACT PROJECT | nea appressions and mounts to       | the stated, support operated          |  |  |  |  |
| MDOmain Deployment Deployments Deployments Deployments Deployments Deployments Definition Definition Definitio | To instal a new application or module for deployment to targets in this domain, did<br>© Customize this table<br>Deployments<br>Total Theorem (Theorem ) Start of Start or (Start or ( | the Install button.               |                    |                                     |                                       |  |  |  |  |
|                                                                                                    | The second second secon       | State                             | Health             | Type                                | Deployment Order                      |  |  |  |  |
|                                                                                                    | B      DMS Application (11.1.1.1.0)                                                                                                    | Active                            | ≪ок                | Web Application                     | 5                                     |  |  |  |  |
|                                                                                                    | E B CBen                                                                                                    | Active                            | ₽ ок               | Enterprise Application              | 400                                   |  |  |  |  |
| low do I                                                                                                    | E Cemal                                                                                                    | Active                            | 1                  | Library                             | 100                                   |  |  |  |  |
| Install an Enterprise application                                                                                                    | 🖾 🚓emas                                                                                                    | Active                            | 1                  | Library                             | 100                                   |  |  |  |  |
| Configure an Enterprise application<br>Update (redeploy) an Enterprise application                                                                                                    | E Cencore                                                                                                    | Active                            |                    | Library                             | 100                                   |  |  |  |  |
| Start and stop a deployed Enterprise<br>application                                                                                                    | E Crecuesis                                                                                                    | New                               |                    | Enterprise Application              | 100                                   |  |  |  |  |
| Monitor the modules of an Enterprise                                                                                                    | B CAFCUBS120                                                                                                    | New                               |                    | Enterprise Application              | 100                                   |  |  |  |  |
| Deploy E30 modules                                                                                                    | H DFCUBSAccService                                                                                                    | Active                            | ≪ ск               | Enterprise Application              | 100                                   |  |  |  |  |
| Install a Web application                                                                                                    | IN DFCUBSLOVAdService                                                                                                    | New                               |                    | Enterprise Application              | 100                                   |  |  |  |  |
| ystem Status                                                                                                    | E marCullSProvisioningAdService                                                                                                    | New                               |                    | Enterprise Application              | 100                                   |  |  |  |  |
| ealth of Running Servers                                                                                                    | Install Update Delete Start V Stop v                                                                                                    |                                   |                    | s                                   | nowing 11 to 20 of 94 Previous   Next |  |  |  |  |
| Faled (0)                                                                                                    | Servicing all requests                                                                                                    |                                   |                    |                                     |                                       |  |  |  |  |
| Overloaded (0)                                                                                                    | Servicing only administration requests                                                                                                    |                                   |                    |                                     |                                       |  |  |  |  |
| Warning (0)                                                                                                    |                                                                                                    |                                   |                    |                                     |                                       |  |  |  |  |
| OK (5)                                                                                                    |                                                                                                    |                                   |                    |                                     |                                       |  |  |  |  |

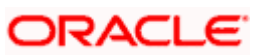

24. Click on Yes

|                                                                                                    | Administration Console                                                                                                    |
|----------------------------------------------------------------------------------------------------|----------------------------------------------------------------------------------------------------|
| Change Center                                                                                                    | 🏫 Home Log Out Preferences 🖾 Record Help                                                                                                    |
| View changes and restarts                                                                                                    | Home >Summary of Deployments >FCUBSLOVAdService >Summary of Deployments >FCUBSLOVAdService >Summary of Deployments >FCUBSLOVAdService >Summary of Deployments |
| Click the Lock & Edit button to modify, add or<br>delete items in this domain.<br>Lock & Edit<br>Release Configuration                                                                                                    | Start Application Assistant       Yes     No       Start Deployments                                                                                          |
| Domain Structure                                                                                                    | Tou have selected one to lowing deployments to be started. Link res to contribue, or no to cancel.<br>• FOLBS, OVASErvice                                     |
| DP/Domain<br>H-Environment<br>H-Deployments<br>H-Services<br>H-Services<br>H | Yes No                                                                                                    |
| How do I                                                                                                    |                                                                                                    |
| No task help found.                                                                                                    |                                                                                                    |
| System Status                                                                                                    |                                                                                                    |
| Health of Running Servers                                                                                                    |                                                                                                    |
| Failed (0)           Critical (0)           Overloaded (0)           Warning (0)           OK (5)                                                                                                    |                                                                                                    |
| WebLogic Server Version: 10.3.5.0<br>Copyright © 1996,2010, Oracle and/or its affiliates. A<br>Oracle is a registered trademark of Oracle Corporatio                                                                                                    | I rights reserved.<br>n and/or its affliates. Other names may be trademarks of their respective owners.                                                       |

The following screen is displayed.

25. Start requests have been sent to the selected Deployments will appear and the service will be started successfully.

| Change Center                                                                                                    | 😭 Home Log Out Preferences 🔝 Record I                                                                                                    | Help Q                                                                                                    |                                  |                | Welcon                          | ne, weblogic Connected to: IDMDom     |  |
|----------------------------------------------------------------------------------------------------|----------------------------------------------------------------------------------------------------|----------------------------------------------------------------------------------------------------|----------------------------------|----------------|---------------------------------|---------------------------------------|--|
| View changes and restarts                                                                                                    | Home is Summary of Deployments > PCUBSLOVAdService1 > Summary of Deployments > PCUBSLOVAdService > Summary of Deployments > PCUBSLOVAdService > Summary of Deployments                                                      |                                                                                                    |                                  |                |                                 |                                       |  |
| Dick the Lock & Edit button to modify, add or<br>selete items in this domain.                                                                                                    | Messages<br>Start requests have been sent to the sele-                                                                                                    | cted Deployments.                                                                                                    |                                  |                |                                 |                                       |  |
| Lock & Edit                                                                                                    | Summary of Deployments                                                                                                    |                                                                                                    |                                  |                |                                 |                                       |  |
| Release Configuration                                                                                                    | Control Monitoring                                                                                                    |                                                                                                    |                                  |                |                                 |                                       |  |
| Iomain Structure                                                                                                    |                                                                                                    |                                                                                                    |                                  |                |                                 |                                       |  |
| MDanam<br>- Derlorsennet<br>- Derlorsen<br>- Security Revins<br>- Security Revins<br>- Security Revins<br>- Security Revins<br>- Security Revins<br>- Despression<br>- Security - Security - Secur | This pope displays a list of Java EE application<br>(endeplayed) or deleted from the domain by<br>To install a new application or module for dep<br>D: Customize this table<br>Deployments<br>Install Update Delete Start ~ | ns and stand-alone application modules that have been in<br>first selecting the application mean end using the controls<br>keyment to targets in this domain, dick the Install button. | stalled to this<br>on this page. | domain. Instal | led applications and modules ca | n be started, stopped, updated        |  |
|                                                                                                    | Name 🔅                                                                                                    |                                                                                                    | State                            | Health         | Туре                            | Deployment Order                      |  |
|                                                                                                    | adf.oracle.businesseditor(1.0, 11.1.                                                                                                    | 1.2.0)                                                                                                    | Active                           |                | Library                         | 100                                   |  |
| tow do I 🖂                                                                                                    | madf.orade.domain(1.0, 11. 1. 1. 2.0)                                                                                                    |                                                                                                    | Active                           |                | Library                         | 100                                   |  |
| Install an Enterprise application     Configure an Enterprise application     Undate (redeploy) an Enterprise application                                                                                                    | madf.orade.domain.webapp(1.0,11.1                                                                                                    | 1.1.2.0)                                                                                                    | Active                           |                | Library                         | 100                                   |  |
|                                                                                                    | MqAdapter                                                                                                    |                                                                                                    | Active                           | ≪ ок           | Resource Adapter                | 324                                   |  |
| Start and stop a deployed Enterprise     application                                                                                                    | ASConfigMonagement                                                                                                    |                                                                                                    | Active                           | * OK           | Web Application                 | 400                                   |  |
| Monitor the modules of an Enterprise                                                                                                    | 🔲 🗉 🕞 Бабия                                                                                                    |                                                                                                    | Active                           | 🖉 ОК           | Enterprise Application          | 313                                   |  |
| Deploy E38 modules                                                                                                    | E Rcomposer                                                                                                    |                                                                                                    | Active                           | ₽ OK           | Enterprise Application          | 315                                   |  |
| Install a Web application                                                                                                    | DbAdapter                                                                                                    |                                                                                                    | Active                           | ≪ ок           | Resource Adapter                | 322                                   |  |
| ystem Status 🖂                                                                                                    | B DefaultToDoTaskFlow                                                                                                    |                                                                                                    | Active                           | ≪ OK           | Enterprise Application          | 314                                   |  |
| lealth of Running Servers                                                                                                    | E DIP (11.1.1.2.0)                                                                                                    |                                                                                                    | Active                           | ≪ ок           | Enterprise Application          | 100                                   |  |
| Faled (0)<br>Critical (0)<br>Overloaded (0)                                                                                                    | Install Update Delete Start -                                                                                                    | Stop ~                                                                                                    |                                  |                | 1                               | Showing 1 to 10 of 94 Previous   Next |  |

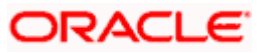

### 5.1.3 OIM Setup

### Prerequisite

- Oracle Identity Server & Oracle Design Console
- OIM side setup should be done on the system where OIM server is running. This setup includes
- Java code deployment of OIM's pre-populate adapter, entity adapter and schedule task & importing integration specific configuration files into OIM

The following steps to be followed to do the initial environment setup:

- 1. Copy following folders from the Kernel Vercon Software Release area
  - <FCUBS Release Name>\ADAPTERS\OIM\OIM-Config
  - <FCUBS RELEASE NAME>\ADAPTERS\OIM\setup

to local machine (say D:\OIM for WINDOWS or /home/kernel/OIM for UNIX).

2. Building the deployment units.

### For WINDOWS

- Change directory to, D:\OIM\OIM-Config\Entity\setup
- Update PATH environment variable with JDK\bin path and ANT\bin path in the command prompt
- Modify the OIM\_SERVER\_INSTALL\_DIR entry in the build.xml to where OIM Server is installed ( for example D:\Oracle\Middleware\weblogic\Oracle\_IDM1 )
- Execute the build file,
- Type "ant" on the command-prompt and press enter.

Above step creates a JAR file in D:\OIM\OIM-Config\Entity\build\ FCUBSEntityAdapter folder with the name FCUBSEntityAdapter.jar

- Copy this FCUBSEntityAdapter.jar to the <OIM\_SERVER\_INSTALL\_DIR> \server\JavaTasks folder
- Change directory to,

### D:\OIM\OIM-Config\Prepop\setup

- Execute the build file,
- Type "ant" on the command-prompt and press enter.

Above step creates a JAR file in D:\OIM\OIM-Config\Prepop\build\FCUBSPrePopAdapter folder with the name FCUBSPrePopAdapter.Jar.

- Copy this FCUBSPrePopAdapter.jar to the <OIM\_SERVER\_INSTALL\_DIR> \server\JavaTasks folder
- Change directory to,

### D:\OIM\OIM-Config\Sch-Task\setup

- Modify the OIM\_SERVER\_INSTALL\_DIR entry in the build.xml to where OIM Server is installed ( for example D:\Oracle\Middleware\weblogic\Oracle\_IDM1) and JAVA\_HOME entry.
- In the below section of build.xml change the WSDL location hostname and port.

<exec executable="\${JAVA\_HOME}/bin/wsimport">

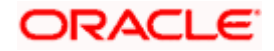

# <arg line="-keep -p com.iflex.fcubs.integration.oim.ws.client http:// <hostname>:<port>/FCUBSLOVAdService/FCUBSLOVAdServiceSEI?WSDL"/>

</exec>

- Execute the build file,
- Type "ant" on the command-prompt and press enter.

Above step creates a JAR file in D:\OIM\OIM-Config\Sch-Task\build\ FCUBSLOVSchTask folder with the name **FCUBSLOVSchTask.Jar** 

 Copy this FCUBSLOVSchTask.Jar to the < OIM\_SERVER\_INSTALL\_DIR>\server\ ScheduleTask folder and <OIM\_SERVER\_INSTALL\_DIR>\server\apps\oim.ear\APP-INF\lib

#### For UNIX

• Change directory to,

/home/kernel/OIM/OIM-Config/Entity/setup

- Modify the OIM\_SERVER\_INSTALL\_DIR entry in the build.xml to where OIM Server is installed ( for example /Oracle/Middleware/weblogic/Oracle\_IDM1)
- Execute the build file,
- Type "ant" on the shell-prompt and press enter.

Above step creates a JAR file in /home/kernel/OIM/OIM-Config/Entity/build/ FCUBSEntityAdapter folder with the name FCUBSEntityAdapter.jar

- Copy this FCUBSEntityAdapter.jar to the <OIM\_SERVER\_INSTALL\_DIR>/ server/JavaTasks folder
  - o Change directory to,

/home/kernel/OIM/OIM-Config/Prepop/setup

- Execute the build file,
- Type "ant" on the command-prompt and press enter.

Above step creates a JAR file in /home/kernel/OIM/OIM-Config/Prepop/ build/FCUBSPrePopAdapter folder with the name FCUBSPrePopAdapter.jar.

- Copy this FCUBSPrePopAdapter.jar to the <OIM\_SERVER\_INSTALL\_DIR>/ server/JavaTasks folder
- Change directory to,

/home/kernel/OIM/OIM-Config/Sch-Task/setup

- Modify the OIM\_SERVER\_INSTALL\_DIR entry in the build.xml to where OIM Server is installed ( for example /Oracle/Middleware/weblogic/Oracle\_IDM1) and JAVA\_HOME entry.
- In the below section of build.xml change the WSDL location hostname and port.

<exec executable="\${JAVA\_HOME}/bin/wsimport">

<arg line="-keep -p com.iflex.fcubs.integration.oim.ws.client
http://<hostname>:<port>/FCUBSLOVAdService/FCUBSLOVAdServiceSEI?WSDL"/>

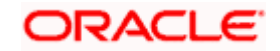

</exec>

- Execute the build file,
- Type "ant" on the command-prompt and press enter.

Above step creates a JAR file in /home/kernel/OIM/OIM-Config/Sch-Task/build/ FCUBSLOVSchTask folder with the name FCUBSLOVSchTask.Jar

- Copy this FCUBSLOVSchTask.Jar to the <OIM\_SERVER\_INSTALL\_DIR>/server/ ScheduleTask folder and <OIM\_SERVER\_INSTALL\_DIR>/server/apps/oim.ear/APP-INF/lib
- Create folders for Reconciliation

For reconciliation, there should be different folder for staging files (yet to be reconciled) and for processed files (after reconciliation). These folders can be anywhere that OIM should able to access. If it is other than the OIM server system then that network path should be mapped as network drive.

• Create folder to keep staging file, for example

### <OIM\_SERVER\_INSTALL\_DIR>\xellerate\GTC\Recon\Staging

• Create folder to keep processed file, for example

### <OIM\_SERVER\_INSTALL\_DIR>\xellerate\GTC\Recon\Archive

• Importing Configuration files:

This step involves import of integration specific configuration files into OIM using OIM provided **Deployment Manager.** 

### Prerequisite

Ensure that OIM setup steps have been followed properly.

Do the import in the same order as it is described below.

- Open the Oracle Identity Manager Administrative console. (Give the following URL in the browser: http://hostname/port/oim)
- 1. Login to Administrative Console
- 2. Enter OIM administrator username/password and press Sign In.

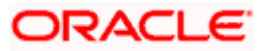
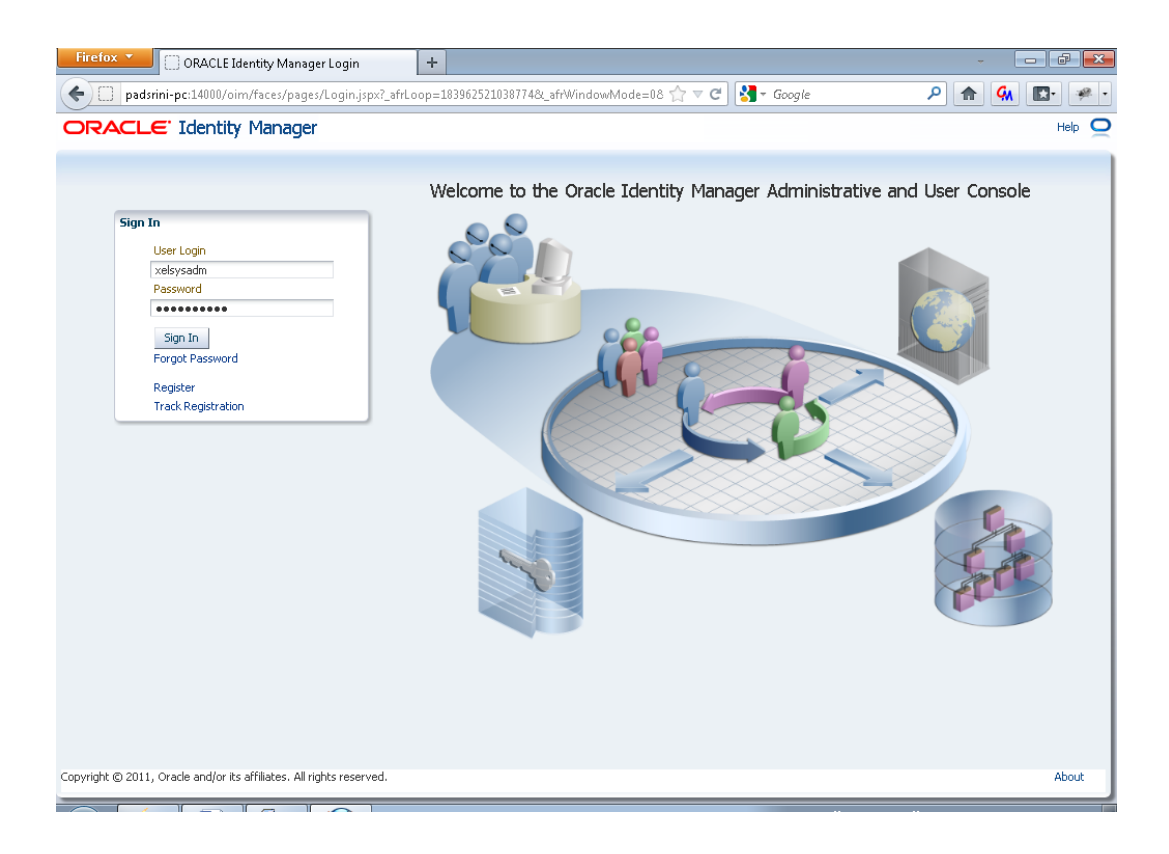

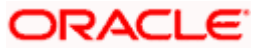

3. Click on the Advanced and Import Deployment Manager File option.

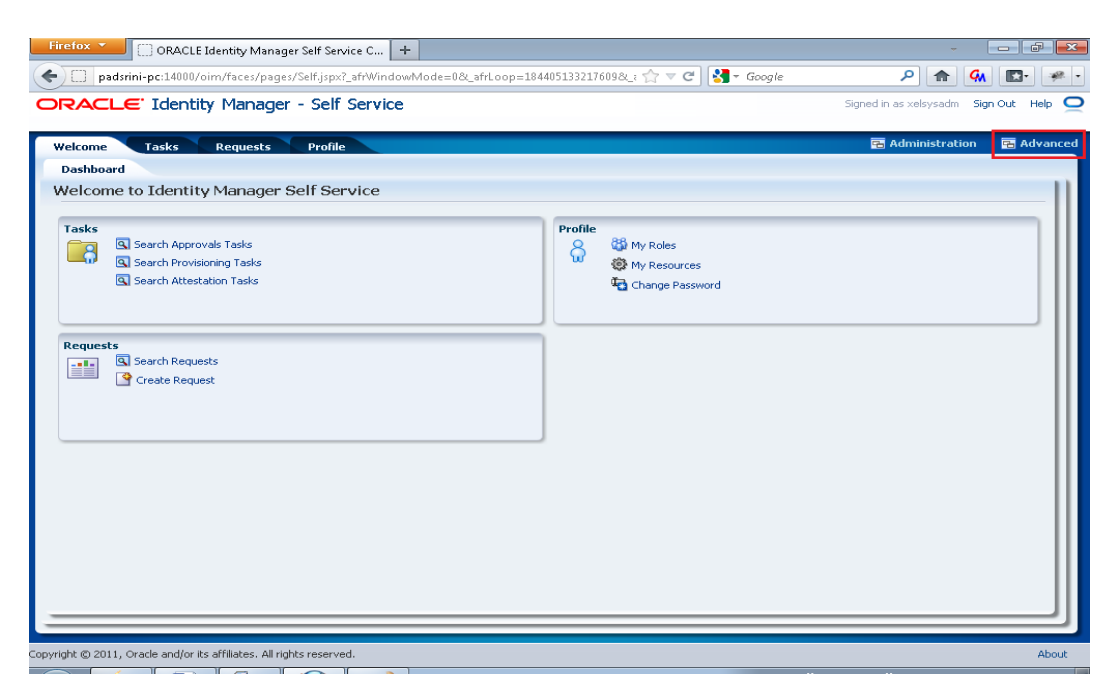

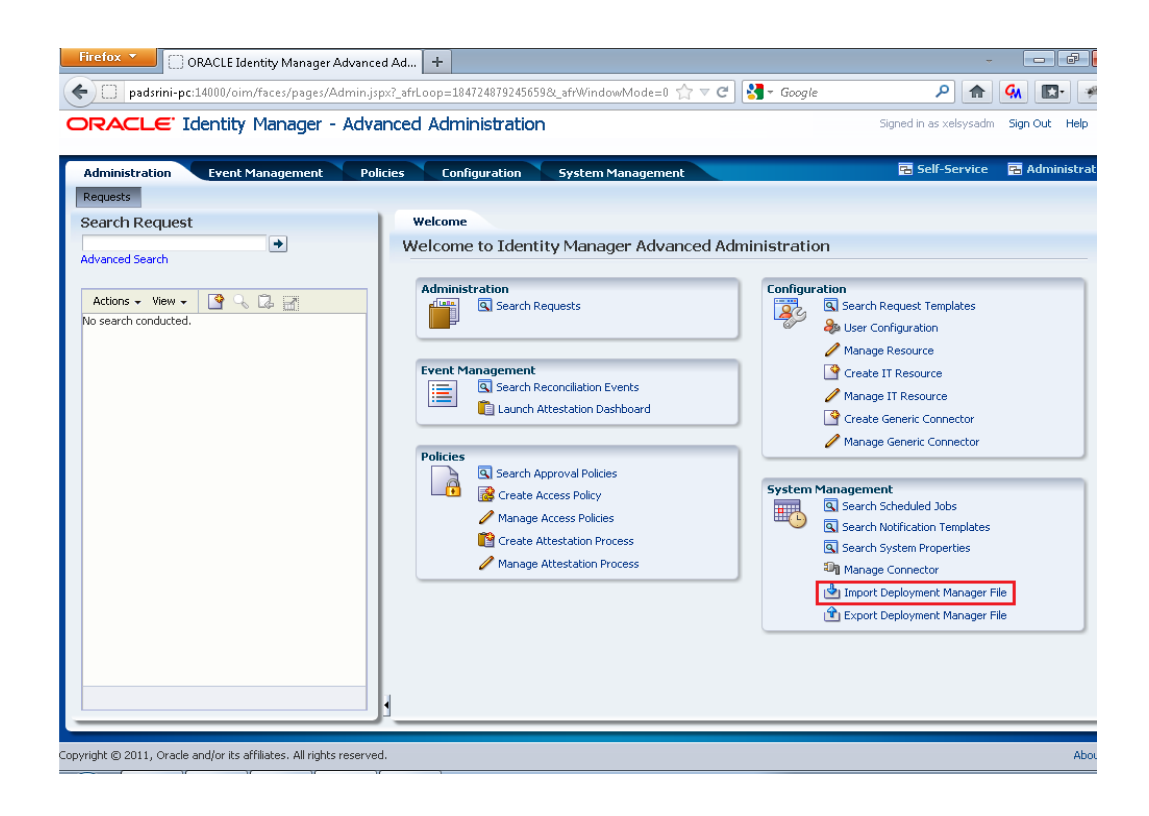

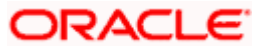

The following screen will get displayed.

4. Click on Add File.

| Oracle Identity Man     | ager - Mozilla Firefo |                                            |                                |  |
|-------------------------|-----------------------|--------------------------------------------|--------------------------------|--|
| ) padsrini-pc:14000     | )/xlWebApp/Deploy     | nentManager/loadDU.do?method=displayImport | ☆                              |  |
|                         |                       | Deployment Manage                          | er - Import                    |  |
| Click Add File to add n | nore files.           |                                            |                                |  |
| Show Information        | Reset Legend          |                                            |                                |  |
| Summary                 | •                     |                                            |                                |  |
| Import Files            | Ψ.                    | Current Selections                         | Objects Removed From Import    |  |
| 💠 Add                   |                       |                                            |                                |  |
| Substitutions           | •                     |                                            |                                |  |
| 💠 Add                   |                       |                                            |                                |  |
| IT Resources            | •                     |                                            |                                |  |
| 💠 Add                   |                       |                                            |                                |  |
| New Roles               | •                     |                                            |                                |  |
| 💠 Add                   |                       |                                            |                                |  |
|                         |                       |                                            | Missing Dependencies To Create |  |
|                         |                       |                                            |                                |  |
| -591 received:90790     |                       | Add File Import                            |                                |  |

Open file window will appear.

- Select Rule.xml file from the folder < SPMLADAPTER\_INSTALL\_DIR>\OIM\OIM-Config\ Rules-Config.
- Click on Open.

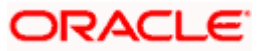

| padsrini-pc:14000/xlWebAj                                | pp/DeploymentMa   | nager/loadDU.c | lo?method=displayImpo | rt      |                   |          |                             |  |
|----------------------------------------------------------|-------------------|----------------|-----------------------|---------|-------------------|----------|-----------------------------|--|
|                                                          |                   | D              | eployment             | Manager | - Impor           | t        |                             |  |
| ck Add File to add more files.<br>Show Information Reset | 🕌 Select a file f | or import.     |                       |         |                   | ×        |                             |  |
| Summary                                                  | Look in           | 🔋 🔒 Rules-Cor  | fig                   | - 0     | ▼ 🔝 对 🕼           |          | de Deserve d'Esservices et  |  |
| Import Files                                             | <i>(</i> <b>)</b> | Name           | ^                     | Dat     | modified          | Type     | cts Removed From Import     |  |
| 💠 Add                                                    | 24                | Bule xml       |                       | 6/1     | /2011 11:46 AM    | XML Doci |                             |  |
| Substitutions                                            | Recent Places     | E rule.cm      |                       | 071-    | 9 20 22 22.40 MIN | Ame Doct |                             |  |
| 💠 Add                                                    |                   |                |                       |         |                   |          |                             |  |
| IT Resources                                             |                   |                |                       |         |                   |          |                             |  |
| 💠 Add                                                    | Desktop           |                |                       |         |                   |          |                             |  |
| New Roles                                                | <u> </u>          |                |                       |         |                   |          |                             |  |
| 💠 Add                                                    |                   |                |                       |         |                   |          |                             |  |
|                                                          | Libraries         |                |                       |         |                   |          |                             |  |
|                                                          |                   |                |                       |         |                   |          |                             |  |
|                                                          | Computer          |                |                       |         |                   |          | sing Dependencies To Create |  |
|                                                          | Compacer          |                |                       |         |                   |          |                             |  |
|                                                          |                   |                |                       |         |                   |          |                             |  |
|                                                          | Network           | •              | III                   |         |                   | ,        |                             |  |
|                                                          |                   | File name:     | <u> </u>              |         | [                 | Open     |                             |  |
|                                                          |                   | Files of type: | All Files (*.*)       |         |                   | Cancel   |                             |  |
|                                                          |                   |                |                       |         |                   |          |                             |  |
|                                                          |                   |                |                       |         |                   |          |                             |  |
|                                                          |                   |                |                       |         |                   |          |                             |  |
|                                                          |                   |                |                       |         |                   |          |                             |  |
|                                                          |                   |                |                       |         |                   |          |                             |  |
|                                                          |                   |                |                       |         |                   |          |                             |  |
|                                                          |                   |                |                       |         |                   |          |                             |  |
|                                                          |                   | Add File       | Import                |         |                   |          |                             |  |

We will get File preview screen

5. Click on Add file.

| 🕑 Oracle Identity Manager - Mozilla Firefox                                 |  |
|-----------------------------------------------------------------------------|--|
| padsrini-pc:14000/xWWebApp/DeploymentManager/loadDU.do?method=displayImport |  |

| Click Add File to add m | nore files.                                               |       |
|-------------------------|-----------------------------------------------------------|-------|
| Show Information        | Reset Legend                                              |       |
| Summary                 | Current Calestions     Objects Dependent Exercise         | mont  |
| Import Files            | Current Selections Objects Removed From In                | nport |
| 💠 Add                   | O Deployment Manager                                      | ×     |
| Substitutions           |                                                           |       |
| 💠 Add                   |                                                           |       |
| IT Resources            | File Preview                                              |       |
| 💠 Add                   |                                                           |       |
| New Roles               | FC UBS User Provisioing Rule for Pre Pop adapter          |       |
| 💠 Add                   | File Name: Rule.xml                                       |       |
|                         | Exported By: XELSYSADM                                    |       |
|                         | Export Date: June 26, 2008 11:51:47 PM                    |       |
|                         | Export Utility Version: 1.1.0.4                           | eate  |
|                         | Exported From: jdbe:oraclethim:@10.80.150.182:1521:OIMDEV |       |
|                         | Cennel co Renk Addi Fila                                  |       |
|                         |                                                           |       |
|                         |                                                           |       |
|                         | Add File Import                                           |       |
| nt:1055,received:10258  | 86                                                        |       |
|                         |                                                           |       |

Deployment Manager - Import

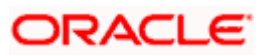

Next screen will be the current selection screen containing FCUBSPrePopRule

6. Click on Import.

| 🎱 Oracle Identity Manager - Mozilla F | irefox                                         |               |                                |
|---------------------------------------|------------------------------------------------|---------------|--------------------------------|
| padsrini-pc:14000/xIWebApp/De         | ploymentManager/loadDU.do?method=displayImport |               |                                |
|                                       | Deployment Man                                 | ager - Import |                                |
| Click Add File to add more files.     |                                                |               |                                |
| Show Information Reset Leg            | gend                                           |               |                                |
| Summary 1                             | Comment Distantions                            |               | Obligate Demonstration Income  |
| All: 1                                |                                                |               | Objects Removed From Import    |
| nule: 1                               |                                                |               |                                |
|                                       |                                                |               |                                |
| Import Files 1                        | <b>7</b>                                       |               |                                |
| Rule.×ml                              |                                                |               |                                |
| I Add                                 |                                                |               |                                |
| Substitutions                         | <b>F</b>                                       |               |                                |
| Add                                   |                                                |               |                                |
| IT Resources                          | <b>7</b>                                       |               |                                |
| Add                                   |                                                |               |                                |
| New Roles 1                           |                                                |               | Missing Dependencies To Create |
| Add                                   |                                                |               |                                |
|                                       |                                                |               |                                |
|                                       |                                                |               |                                |
|                                       |                                                |               |                                |
|                                       |                                                |               |                                |
|                                       |                                                |               |                                |
|                                       |                                                |               |                                |
|                                       |                                                |               |                                |
|                                       |                                                |               |                                |
|                                       |                                                |               |                                |
|                                       |                                                |               |                                |
|                                       |                                                |               |                                |
|                                       | Add File Import                                |               |                                |
| Control 146 march and 157119          |                                                |               |                                |
| Sendinade/secenced:13/118             |                                                |               |                                |

Above will prompt for Import Confirmation

7. Click on Import to start import.

| )racle Identity Manager - N    | vlozilla Firefox |                                          |                             | - F                          |
|--------------------------------|------------------|------------------------------------------|-----------------------------|------------------------------|
| padsrini-pc:14000/xIWeb/       | App/Deployme     | ntManager/loadDU.do?method=displayImport |                             |                              |
|                                |                  | Deployment N                             | lanager - Import            |                              |
| ick Add File to add more files | s.               |                                          |                             |                              |
| Show Information Reset         | Legend           |                                          |                             |                              |
| Summary                        |                  | Current Selections                       |                             | Objects Removed From Import  |
| Alt 1                          |                  | - Ø FCUBSPrePopRule 🛆                    |                             |                              |
| Rule: 1                        |                  |                                          |                             |                              |
|                                |                  |                                          |                             |                              |
| Import Files                   | •                |                                          |                             |                              |
| Rule.xml                       |                  |                                          |                             |                              |
| 💠 Add                          |                  |                                          |                             |                              |
| Substitutions                  | •                |                                          |                             |                              |
| 💠 Add                          |                  | Confirmation                             |                             | ×                            |
| IT Resources                   | •                | _                                        |                             |                              |
| 💠 Add                          |                  | Are you sure you want                    | to import the selections?   |                              |
| New Roles                      | •                | vac you build you want                   | to import the optication of | ssing Dependencies To Create |
| + Add                          |                  | Import                                   | Cancel                      |                              |
|                                |                  |                                          |                             |                              |
|                                |                  |                                          |                             |                              |
|                                |                  |                                          |                             |                              |
|                                |                  |                                          |                             |                              |
|                                |                  |                                          |                             |                              |
|                                |                  |                                          |                             |                              |
|                                |                  |                                          |                             |                              |
|                                |                  |                                          |                             |                              |
|                                |                  |                                          |                             |                              |
|                                |                  |                                          |                             |                              |
|                                |                  |                                          |                             |                              |
|                                |                  | Add File Import                          |                             |                              |
|                                |                  |                                          |                             |                              |

On successful import following screen will come.

8. Ensure that import is successful and click on ok.

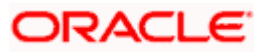

| acle Identity Manager - Mi    | ozilia Firetox    |                                                             |                                                   | - F |
|-------------------------------|-------------------|-------------------------------------------------------------|---------------------------------------------------|-----|
| oadsrini-pc:14000/xIWebAj     | pp/DeploymentMa   | anager/loadDU.do?method=displayImport                       |                                                   |     |
|                               |                   | Deployment Manage                                           | r - Import                                        |     |
| k Add File to add more files. |                   |                                                             |                                                   |     |
| how Information Reset         | Legend            |                                                             |                                                   |     |
| Summary                       | ▼ Cur             | rrent Selections                                            | Objects Removed From Import                       |     |
| Alt 1                         |                   | - 🔗 FCUBSPrePopRule 🛆                                       |                                                   |     |
| Ø Rule: 1                     |                   |                                                             |                                                   |     |
|                               |                   |                                                             |                                                   |     |
| Import Files                  | •                 |                                                             |                                                   |     |
| Rule.xmi                      |                   |                                                             |                                                   |     |
| - Autor                       | _                 |                                                             |                                                   |     |
| Add Success                   |                   |                                                             |                                                   |     |
| IT Resource                   |                   |                                                             |                                                   |     |
| + Add                         |                   | Import successful                                           |                                                   |     |
| New Roles                     | lf you are imno   | orting forms with encrypted attributes for a clustered cont | figuration, then rectart all nodes of the cluster |     |
|                               | in you are in ipr | stang forms war encrypted attributes for a clustered com    | iguration, then restart an nodes of the cluster.  |     |
| 🚸 Add                         |                   |                                                             |                                                   |     |
| I Add                         |                   | OK                                                          |                                                   |     |
| Add                           |                   | ОК                                                          |                                                   |     |
| Add                           |                   | ОК                                                          |                                                   |     |
| Add                           |                   | ОК                                                          |                                                   |     |
| Add                           |                   | Сок                                                         |                                                   |     |
| Add                           |                   | Сок                                                         |                                                   |     |
| Add                           |                   | ок                                                          |                                                   |     |
| Add                           |                   | ок                                                          |                                                   |     |
| Add                           |                   | COK                                                         |                                                   |     |
| Add                           |                   | СК                                                          |                                                   |     |
| Add                           |                   | ок                                                          |                                                   |     |

The following screen will get displayed.

9. Click on Add File.

| )racle Identity Manager - N    | /lozilla Firefox |                                           |      |                                |   |
|--------------------------------|------------------|-------------------------------------------|------|--------------------------------|---|
| padsrini-pc:14000/xIWeb        | App/Deploym      | entManager/loadDU.do?method=displayImport |      |                                | ☆ |
|                                |                  | Deployment Manager -                      | mpoi | rt                             |   |
| lick Add File to add more file | P                |                                           | •    |                                |   |
| Show Information Rese          | t Legend         |                                           |      |                                |   |
| Summary                        | •                | Current Selections                        |      | Objects Removed From Import    |   |
| Import Files                   | •                | Current Selections                        |      | objects Removed From import    |   |
| 💠 Add                          |                  |                                           |      |                                |   |
| Substitutions                  | •                |                                           |      |                                |   |
| 💠 Add                          |                  |                                           |      |                                |   |
| IT Resources                   | •                |                                           |      |                                |   |
| 💠 Add                          |                  |                                           |      |                                |   |
| New Roles                      | •                |                                           |      |                                |   |
| 💠 Add                          |                  |                                           |      |                                |   |
|                                |                  |                                           |      |                                |   |
|                                |                  |                                           |      |                                |   |
|                                |                  |                                           |      | Missing Dependencies To Create |   |
|                                |                  |                                           |      |                                |   |
|                                |                  |                                           |      |                                |   |
|                                |                  |                                           |      |                                |   |
|                                |                  |                                           |      |                                |   |
|                                |                  |                                           |      |                                |   |
|                                |                  |                                           |      |                                |   |
|                                |                  |                                           |      |                                |   |
|                                |                  |                                           |      |                                |   |
|                                |                  |                                           |      |                                |   |
|                                |                  |                                           |      |                                |   |
|                                |                  |                                           |      |                                |   |
|                                |                  | Add File Import                           |      |                                |   |
|                                |                  |                                           |      |                                |   |

Open file window will appear.

- 10. Select Lookup.xml file from the folder < SPMLADAPTER\_INSTALL\_DIR>\OIM\OIM-Config\ Screens-Config.
- 11. Click on Open.

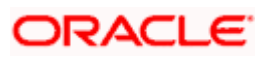

| oadsrini-pc:14000/xIW     | ebApp/Deployr | nentManager/load[ | )U.do?method=  | =displayImport  |                       |              |                    |  |
|---------------------------|---------------|-------------------|----------------|-----------------|-----------------------|--------------|--------------------|--|
|                           |               |                   | Deploy         | vment Manag     | er - Import           |              |                    |  |
| k Add File to add more fi | iles.         |                   |                |                 |                       |              |                    |  |
| how Information Re        | set Legend    |                   |                |                 |                       |              |                    |  |
| Summary                   | •             | Current Selecti   | ons            |                 |                       | Objects Rem  | oved From Import   |  |
| Import Files              | •             |                   |                |                 |                       | objects kern | oveditioniniport   |  |
| 💠 Add                     |               | Select a file for | import.        |                 |                       |              |                    |  |
| Substitutions             | •             | Look in:          | 퉬 Screens-Co   | nfig            | 👻 🔇 🤣 🔛 👻             |              |                    |  |
| 💠 Add                     |               |                   | Name           | *               | Date modified         | Type         |                    |  |
| IT Resources              | •             |                   |                | al              | 6/14/2011 11:46 AN    | 1 XML Doci   |                    |  |
| 💠 Add                     |               | Recent Places     | Cookapian      |                 | 0) 14) 2011 11:40 /44 | AME DOCC     |                    |  |
| New Roles                 | •             |                   |                |                 |                       |              |                    |  |
| 💠 Add                     |               |                   |                |                 |                       |              |                    |  |
|                           |               | Desktop           |                |                 |                       |              |                    |  |
|                           |               | <u></u>           |                |                 |                       |              |                    |  |
|                           |               |                   |                |                 |                       |              | ndencies To Create |  |
|                           |               | Libraries         |                |                 |                       |              |                    |  |
|                           |               |                   |                |                 |                       |              |                    |  |
|                           |               | Computer          |                |                 |                       |              |                    |  |
|                           |               | computer          |                |                 |                       |              |                    |  |
|                           |               |                   |                |                 |                       |              |                    |  |
|                           |               | Network           | •              |                 |                       | •            |                    |  |
|                           |               |                   | File name:     | Lookup.xml      | •                     | Open         |                    |  |
|                           |               |                   | Files of type: | All Files (".") |                       | Cancel       |                    |  |
|                           |               |                   |                |                 |                       |              |                    |  |
|                           |               |                   |                |                 |                       |              |                    |  |
|                           |               |                   |                |                 |                       |              |                    |  |
|                           |               |                   |                |                 |                       |              |                    |  |
|                           |               | Add File          | Import         |                 |                       |              |                    |  |

We will get File preview screen

12. Click on Add file.

| Oracle Identity Man     | nager - Mozilla Firefox                                     |     |
|-------------------------|-------------------------------------------------------------|-----|
| ] padsrini-pc:14000     | )/xlWebApp/DeploymentManager/loadDU.do?method=displayImport | ☆ ( |
|                         | Deployment Manager - Import                                 |     |
| Click Add File to add m | Port long                                                   |     |
| Summary                 | Reset Legend                                                |     |
| Import Files            | Current Selections     Objects Removed From Import          |     |
| 💠 Add                   | Replayment Manager                                          |     |
| Substitutions           |                                                             |     |
| 💠 Add                   |                                                             |     |
| IT Resources            | File Preview                                                |     |
| Add                     | FC UBS Lookup Definition                                    |     |
| Add                     |                                                             |     |
|                         | File Name: Lookup.xmi                                       |     |
|                         | Export Date: June 26, 2008 11:56:22 PM                      |     |
|                         | Export Utility Version: 1.1.0.4 pate                        |     |
|                         | Exported From: jdbc:oracle:thin:@10.80.150.182:1521:OIMDEV  |     |
|                         |                                                             |     |
|                         |                                                             |     |
|                         |                                                             |     |
|                         |                                                             |     |
|                         | Cancel << Back Add File                                     |     |
|                         |                                                             |     |
|                         |                                                             |     |
|                         |                                                             |     |
|                         |                                                             |     |
|                         |                                                             |     |
|                         | Add File Import                                             |     |
| t:1645,received:2183)   | 69                                                          |     |

Next screen will be the current selection screen containing three Lookup field definition named

- Lookup.FCUBS.TimeLevel
- Lookup.FCUBS.UserLanguage
- Lookup.FCUBS.BranchCode
- 13. Click on Import.

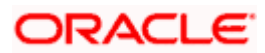

| 🎱 Oracle Identity Manager - Mozil | Firefox                                            |            |
|-----------------------------------|----------------------------------------------------|------------|
| padsrini-pc:14000/xIWebApp/       | eploymentManager/loadDU.do?method=displayImport    | ☆ <b>Ģ</b> |
|                                   | Deployment Manager - Import                        |            |
| Click Add File to add more files. |                                                    |            |
| Show Information Reset            | agend                                              |            |
| Summary                           | Current Selectione     Objects Demound From Import |            |
| All: 3<br>ÆLookup: 3              |                                                    |            |
| Import Files                      |                                                    |            |
| Lookup.xml                        |                                                    |            |
| + Add                             |                                                    |            |
| Substitutions                     | <b>v</b>                                           |            |
| 🜩 Add                             |                                                    |            |
| IT Resources                      | <b>V</b>                                           |            |
| 💠 Add                             |                                                    |            |
| New Roles                         | Missing Dependencies To Create                     |            |
| Add                               | Add File mport                                     |            |

Above will prompt for Import Confirmation

14. Click on Import to start import.

| 🎐 Oracle Identity Manager -     | - Mozilla Firefo | x                                          |                 |                               |
|---------------------------------|------------------|--------------------------------------------|-----------------|-------------------------------|
| padsrini-pc:14000/xIWe          | bApp/Deployn     | nentManager/IoadDU.do?method=displayImport |                 | ☆ <b>(</b>                    |
|                                 |                  | Deployment Mana                            | ger - Import    |                               |
| Click Add File to add more file | es.              |                                            |                 |                               |
| Show Information Res            | set Legend       |                                            |                 |                               |
| Summary                         | •                | Current Selectione                         |                 | Objects Removed From Import   |
| All: 3                          |                  |                                            |                 | objects Kemoved from import   |
| 🔎 Lookup: 3                     |                  |                                            |                 |                               |
|                                 |                  |                                            |                 |                               |
| Import Files                    | •                |                                            |                 |                               |
| Lookup.xml                      |                  |                                            |                 |                               |
| 🚸 Add                           |                  |                                            |                 |                               |
| Substitutions                   | •                |                                            |                 |                               |
| + Add                           |                  |                                            |                 |                               |
| IT Resources                    |                  | Confirmation                               |                 | ×                             |
| + Add                           |                  |                                            |                 |                               |
| New Roles                       | •                | Are you sure you want to impor             | the selections? | oping Reportension To Create  |
| Add                             |                  | laweed 1                                   | Canaal          | saling bependencies to create |
|                                 |                  | Import                                     | Cancer          |                               |
|                                 |                  |                                            |                 |                               |
|                                 |                  |                                            |                 |                               |
|                                 |                  |                                            |                 |                               |
|                                 |                  |                                            |                 |                               |
|                                 |                  |                                            |                 |                               |
|                                 |                  |                                            |                 |                               |
|                                 |                  |                                            |                 |                               |
|                                 |                  |                                            |                 |                               |
|                                 |                  |                                            |                 |                               |
|                                 |                  |                                            |                 |                               |
|                                 |                  |                                            |                 |                               |
|                                 |                  | Add File                                   |                 |                               |
|                                 |                  | Additio                                    |                 |                               |
| +1917 received 279255           |                  |                                            |                 | ,                             |

- 15. On successful import following screen will come.
- 16. Ensure that import is successful and click on ok.

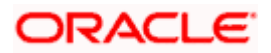

| Oracle Identity Manager -       | Mozilla Firefo: | x                                                                              |                                      | - P | ×  |
|---------------------------------|-----------------|--------------------------------------------------------------------------------|--------------------------------------|-----|----|
| ] padsrini-pc:14000/xIWeb       | App/Deployn     | nentManager/loadDU.do?method=displayImport                                     |                                      | ☆   | ĢΛ |
|                                 |                 | Deployment Manager - Imp                                                       | port                                 |     |    |
| Click Add File to add more file | s.              |                                                                                |                                      |     |    |
| Show Information Rese           | t Legend        |                                                                                |                                      |     |    |
| Summary                         | •               | Current Selections                                                             | Objects Removed From Import          |     |    |
| All: 3<br>Z Lookup: 3           |                 | - JE Lookup.FCUBS.TimeLevel                                                    |                                      |     | 11 |
|                                 |                 | Lookup.FCUBS.BranchCode                                                        |                                      |     |    |
| Import Files                    | •               | - JE LOOKUP.FCUBS.USEFLanguage ZK                                              |                                      |     |    |
| Lookup.xml                      |                 |                                                                                |                                      |     |    |
| 🚸 Add                           |                 |                                                                                |                                      |     |    |
| Substitution                    | -               |                                                                                |                                      |     |    |
| Add                             |                 |                                                                                |                                      |     |    |
| IT Resource                     |                 |                                                                                |                                      |     |    |
| New Polec                       |                 | Import succession                                                              |                                      |     |    |
| Add                             | lf you ai       | re importing forms with encrypted attributes for a clustered configuration, th | en restart all nodes of the cluster. |     | 41 |
|                                 |                 | ОК                                                                             |                                      |     |    |
|                                 |                 |                                                                                |                                      |     |    |
|                                 |                 |                                                                                |                                      |     |    |
|                                 |                 |                                                                                |                                      |     |    |
|                                 |                 |                                                                                |                                      |     |    |
|                                 |                 |                                                                                |                                      |     |    |
|                                 |                 |                                                                                |                                      |     |    |
|                                 |                 |                                                                                |                                      |     | -  |
|                                 |                 |                                                                                |                                      |     |    |
|                                 |                 |                                                                                |                                      |     |    |
|                                 |                 | Andre Eller Invested                                                           |                                      |     |    |

The following screen will get displayed.

17. Click on Add File.

| )racle Identity Man    | ager - Mozilla Firefo> | <                                          |                                |
|------------------------|------------------------|--------------------------------------------|--------------------------------|
| pausini-pc.14000       | лличевжррлоерноу       | nentwanager/loadboluormethod=displayshport | Ц                              |
|                        |                        | Deployment Manager -                       | Import                         |
| lick Add File to add n | nore files.            |                                            |                                |
| Show Information       | Reset Legend           |                                            |                                |
| Import Files           |                        | Current Selections                         | Objects Removed From Import    |
| Add                    |                        |                                            |                                |
| Substitutions          |                        |                                            |                                |
| 💠 Add                  |                        |                                            |                                |
| IT Resources           | •                      |                                            |                                |
| 💠 Add                  |                        |                                            |                                |
| New Roles              | •                      |                                            |                                |
| 💠 Add                  |                        |                                            |                                |
|                        |                        |                                            |                                |
|                        |                        |                                            |                                |
|                        |                        |                                            | Missing Dependencies To Create |
|                        |                        |                                            |                                |
|                        |                        |                                            |                                |
|                        |                        |                                            |                                |
|                        |                        |                                            |                                |
|                        |                        |                                            |                                |
|                        |                        |                                            |                                |
|                        |                        |                                            |                                |
|                        |                        |                                            |                                |
|                        |                        |                                            |                                |
|                        |                        |                                            |                                |
|                        |                        |                                            |                                |
|                        |                        |                                            |                                |

Open file window will get appeared.

- 18. Select SchTask.xml file from the folder < SPMLADAPTER\_INSTALL\_DIR>\OIM\OIM-Config\Sch-Task\Config-XML.
- 19. Click on Open.

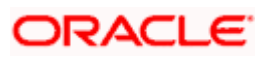

| padsrini-pc:14000/xIWebApp/   | DeploymentManager/loa | dDU.do?method=displayImport    |                             | 슈 |
|-------------------------------|-----------------------|--------------------------------|-----------------------------|---|
|                               |                       | Deployment Man                 | ager - Import               |   |
| k Add File to add more files. |                       |                                |                             |   |
| how Information Reset I       | Legend                |                                |                             | 1 |
| Summary                       | Current Seler         | tions                          | Objects Removed From Import |   |
| Import Files                  |                       |                                |                             |   |
| 💠 Add                         | Select a file f       | or import.                     |                             |   |
| Substitutions                 | Look in               | : 퉬 Config-XML                 | 👻 🌀 🍺 📂 🎞 👻                 |   |
| 🛧 Add                         | (Den                  | Name                           | Date modified Type          |   |
| IT Resources                  | ▼                     | SchTask.xml                    | 6/14/2011 11:46 AM XMI Doci |   |
| 💠 Add                         | Recent Places         |                                |                             |   |
| New Roles                     | •                     |                                |                             |   |
| 💠 Add                         |                       |                                |                             |   |
|                               | Desktop               |                                |                             |   |
|                               |                       |                                |                             |   |
|                               |                       |                                | ndencies To Create          |   |
|                               | Libraries             |                                |                             |   |
|                               |                       |                                |                             |   |
|                               | Computer              |                                |                             |   |
|                               | Computer              |                                |                             |   |
|                               |                       |                                |                             |   |
|                               | Network               | •                              |                             |   |
|                               |                       | File name: SchTask.xml         | - Open                      |   |
|                               |                       | Files of type: All Files (".") | Cancel                      |   |
|                               |                       |                                |                             |   |
|                               |                       |                                |                             |   |
|                               |                       |                                |                             |   |
|                               |                       |                                |                             |   |
|                               | Add File              | Import                         |                             |   |

We will get File preview screen

20. Click on Add file.

| in the to dod more | files         |                                                                                                    |                                      |              |                    |  |
|--------------------|---------------|----------------------------------------------------------------------------------------------------|--------------------------------------|--------------|--------------------|--|
| Show Information F | Reset Legend  |                                                                                                    |                                      |              |                    |  |
| Summary            | •             |                                                                                                    |                                      |              |                    |  |
| Import Files       | •             | Current Selections                                                                                                    |                                      | Objects Re   | emoved From Import |  |
| 💠 Add              | Deployment Ma | anager                                                                                                    |                                      |              | X                  |  |
| Substitutions      | _             | , united and the second second |                                      |              |                    |  |
| 🜩 Add              |               |                                                                                                    |                                      |              |                    |  |
| IT Resources       | File Previe   | w                                                                                                    |                                      |              |                    |  |
| 💠 Add              | FO LIDO O     | abadula Taali                                                                                                    |                                      |              |                    |  |
| New Roles          | FCOBSSI       | medule rask                                                                                                    |                                      |              |                    |  |
| + Add              |               | File Na                                                                                                    | me: SchTask.xml                      |              |                    |  |
|                    |               | Exported                                                                                                    | By: XELSYSADM                        |              |                    |  |
|                    |               | Export D                                                                                                    | ate: June 26, 2008 11:57:40 PM       |              |                    |  |
|                    |               | Export Utility Vers                                                                                                    | ion: 1.1.0.4                         |              | bate               |  |
|                    |               | Exported Fr                                                                                                    | om: jdbc:oracle:thin:@10.80.150.182: | :1621:0IMDEV |                    |  |
|                    |               |                                                                                                    |                                      |              |                    |  |
|                    |               |                                                                                                    |                                      |              |                    |  |
|                    |               |                                                                                                    |                                      |              |                    |  |
|                    |               |                                                                                                    |                                      |              |                    |  |
|                    |               |                                                                                                    |                                      |              |                    |  |
|                    |               | Cancel                                                                                                    | < Back                               | Add File     |                    |  |
|                    |               | Cancel                                                                                                    | << Back                              | Add File     |                    |  |
|                    |               | Cancel                                                                                                    | < Back                               | Add File     |                    |  |

Next screen will be the current selection screen containing three Lookup field definition named

- FCUBS\_BranchCode\_SchTask
- FCUBS\_UsrLang\_SchTask
- 21. Click on Import.

|                            |          | Deployment Manager -                                                                                                    | Import                         |
|----------------------------|----------|----------------------------------------------------------------------------------------------------|--------------------------------|
| Add File to add more files | i.       |                                                                                                    |                                |
| now Information Reserve    | t Legend |                                                                                                    |                                |
| Summary                    | *        | Current Selections                                                                                                    | Objects Removed From Import    |
| Alt 4                      |          | CUBS_BranchCode_SchTask  CUBS_BranchCode_SchTask  CUBS_UrLang_SchTask  CUBS_UrLang_SchTask  CUBS_UrLang_SchTask                                                                                                    |                                |
| mport Files                |          | A second second s |                                |
| SchTask.xml<br>Add         |          |                                                                                                    |                                |
| Substitutions              |          |                                                                                                    |                                |
| + Add                      |          |                                                                                                    |                                |
| T Resources                | -        |                                                                                                    |                                |
| 🔶 Add                      |          |                                                                                                    | Missing Dependencies To Greate |
| lew Roles                  |          |                                                                                                    |                                |
| 🛧 Add                      |          |                                                                                                    |                                |
|                            |          |                                                                                                    |                                |
|                            |          | Add File Import                                                                                                    |                                |

Above will prompt for Import Confirmation

22. Click on Import to start import.

|                           |          | Deployment Manager                                                                                                    | - Import                    |
|---------------------------|----------|----------------------------------------------------------------------------------------------------|-----------------------------|
| Add File to add more file | S.       |                                                                                                    |                             |
| ow Information Rese       | t Legend |                                                                                                    |                             |
| ummery                    |          | Current Selections                                                                                                    | Objects Removed From Import |
| Alt 4                     |          | CUBS_BranchCode_SchTask  FCUBS_BranchCode_SchTask  FCUBS_UserLang_SchTask  CUBS_UserLang_SchTask  FCUBS_UserLang_SchTask                                                                                                    |                             |
| nport Files               | *        | The server of the server of th |                             |
| SchTesk.xml               |          |                                                                                                    |                             |
| ubstitutions              | *        |                                                                                                    |                             |
| Add                       |          | Confirmation                                                                                                    | R                           |
| Resources                 | -        |                                                                                                    | 3036389                     |
| Add                       |          | Are you sure you want to import the sele                                                                                                    | ections?                    |
| ew Roles                  |          | Import                                                                                                    | icel                        |
| Add                       |          |                                                                                                    |                             |
|                           |          |                                                                                                    |                             |

On successful import following screen will come.

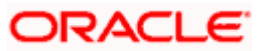

| <b>6</b> 0 | Oracle Identity Manager - Mozilla Firefox                                   | <br>đ | x  |
|------------|-----------------------------------------------------------------------------|-------|----|
|            | padsrini-pc:14000/xfWebApp/DeploymentManager/loadDU.do?method=displayImport | ☆     | GM |

Deployment Manager - Import

| Company      | Nesei Li                                         | egend   |                                                                                                    |                                |                             |
|--------------|--------------------------------------------------|---------|----------------------------------------------------------------------------------------------------|--------------------------------|-----------------------------|
| Summary      | All: <b>4</b><br>Job: <b>2</b><br>'ask: <b>2</b> | •       | Current Selections<br>FCUBS_BranchCode_SchTask<br>FCUBS_BranchCode_SchTask<br>FCUBS_UsrLang_SchTask<br>FCUBS_UsrLang_SchTask |                                | Objects Removed From Import |
| Import Files |                                                  | •       |                                                                                                    |                                |                             |
| SchTask.xml  |                                                  |         |                                                                                                    |                                |                             |
| 💠 Add        | C                                                |         |                                                                                                    |                                |                             |
| Substitution | Success                                          |         |                                                                                                    |                                |                             |
| 🚸 Add        |                                                  |         |                                                                                                    |                                |                             |
| IT Resource  |                                                  |         | Import successful                                                                                                    |                                |                             |
| + Add        | 14                                               | uou ore | importing forms with operated attributes for a shuttered as                                                                  | ntiquiration, then reatert all | nodes of the eluctor        |
| New Roles    | II                                               | you are | e importing forms with encrypted attributes for a clustered co                                                               | ninguration, then restart an   | houes of the cluster.       |
| 🛧 Add        |                                                  |         | ОК                                                                                                    |                                |                             |
|              |                                                  | _       |                                                                                                    |                                |                             |
|              |                                                  |         |                                                                                                    |                                |                             |

The following screen will get displayed.

23. Click on Add File.

|          | Lieniovment iviana            | ager - Import                                          |
|----------|-------------------------------|--------------------------------------------------------|
|          | Deployment Mana               | age: import                                            |
| S.       |                               |                                                        |
| n Legena |                               |                                                        |
| -        | Current Selections            | Objects Removed From Import                            |
|          |                               |                                                        |
|          |                               |                                                        |
|          |                               |                                                        |
|          |                               |                                                        |
|          |                               |                                                        |
|          |                               |                                                        |
|          |                               |                                                        |
|          |                               |                                                        |
|          |                               |                                                        |
|          |                               | Missing Dependencies To Create                         |
|          |                               |                                                        |
|          |                               |                                                        |
|          |                               |                                                        |
|          |                               |                                                        |
|          |                               |                                                        |
|          |                               |                                                        |
|          |                               |                                                        |
|          |                               |                                                        |
|          |                               |                                                        |
|          |                               |                                                        |
|          | s.<br>H Legend<br>V<br>V<br>V | s.<br>H Legend<br>V<br>V<br>V<br>V<br>V<br>V<br>V<br>V |

Open file window will get appeared.

24. Select PrePop.xml file from the folder < SPMLADAPTER\_INSTALL\_DIR>\OIM\OIM-Config\Prepop\Config-XML.

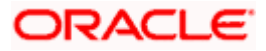

| 6)' | Oracle Identity Manager - Mozilla Firefox                                             |            | 5 |
|-----|---------------------------------------------------------------------------------------|------------|---|
|     | ] <b>padsrini-pc:1</b> 4000/xlWebApp/DeploymentManager/loadDU.do?method=displayImport | ☆ <b>G</b> |   |

| Summation I   | Kesel Legend |                    |                                |                  |                |                  |
|---------------|--------------|--------------------|--------------------------------|------------------|----------------|------------------|
| Import Files  |              | Current Selection  | 15                             |                  | Objects Remove | ed From Import   |
| Add           |              |                    |                                |                  |                |                  |
| Substitutions | •            | 🔬 Select a file fo | r import.                      |                  | ×              |                  |
| 💠 Add         |              | Look in:           | Canfia Mil                     |                  | -              |                  |
| IT Resources  | •            | LOOK III.          |                                | • • • • • • •    | •              |                  |
| 💠 Add         |              | Ca.                | Name                           | Date modified    | Type           |                  |
| New Roles     | •            | Recent Places      | 🔮 PrePop.xml                   | 7/26/2012 7:47 P | M XML Docu     |                  |
| 💠 Add         |              | Recenteridees      |                                |                  |                |                  |
|               |              |                    |                                |                  |                |                  |
|               |              | Desktop            |                                |                  |                |                  |
|               |              |                    |                                |                  |                | encies To Create |
|               |              | 6                  |                                |                  |                |                  |
|               |              | Libraries          |                                |                  |                |                  |
|               |              | 1                  |                                |                  |                |                  |
|               |              |                    |                                |                  |                |                  |
|               |              | Computer           |                                |                  |                |                  |
|               |              |                    |                                |                  |                |                  |
|               |              | Network            | •                              |                  | P.             |                  |
|               |              |                    | File name: PrePop.xml          | •                | Open           |                  |
|               |              |                    | Files of type: All Files (*.*) | •                | Cancel         |                  |
|               |              | ·                  |                                |                  |                |                  |
|               |              |                    |                                |                  |                | -                |
|               |              |                    |                                |                  |                |                  |
|               |              | Add File           | Import                         |                  |                |                  |

Deployment Manager - Import

## We will get File preview screen

25. Click on Add file.

| 3 | Oracle Identity Manager - Mozilla Firefox                                     | đ | Σ | 3 |
|---|-------------------------------------------------------------------------------|---|---|---|
| C | ] padsrini-pc:14000/xIWebApp/DeploymentManager/IoadDU.do?method=displayImport | ☆ | Ģ | ٨ |

Deployment Manager - Import

| Click Add File to add mo | ore files.                                                 |        |
|--------------------------|------------------------------------------------------------|--------|
| Show Information         | Reset Legend                                               |        |
| Summary                  | Current Selectione     Objecte Demonal From                | Import |
| Import Files             |                                                            | import |
| 💠 Add                    | Deployment Manager                                         | ×      |
| Substitutions            |                                                            |        |
| 💠 Add                    |                                                            | - I    |
| IT Resources             | File Preview                                               |        |
| 💠 Add                    |                                                            |        |
| New Roles                | FC UBS PrePop Adapter                                      |        |
| 💠 Add                    | File Name: PrePop.xml                                      |        |
|                          | Exported By: XELSYSADM                                     |        |
|                          | Export Date: July 15, 2008 3:47:41 PM                      |        |
|                          | Export Utility Version: 1.1.0.4                            | eate   |
|                          | Exported From: jdbc:oracle:thin:@10.80.150.182:1521:OIMDEV |        |
|                          |                                                            |        |
|                          |                                                            |        |
|                          |                                                            |        |
|                          |                                                            |        |
|                          |                                                            |        |
|                          | Cancel << Back Add File                                    |        |
|                          |                                                            |        |
|                          |                                                            |        |
|                          |                                                            |        |
|                          |                                                            |        |
|                          |                                                            |        |
|                          |                                                            |        |
| []buaTeele               | Add File Import                                            |        |
| 2848.re WinSCP           | . FILINYAC22KTABA-ALIAFLERATATAA-                          |        |

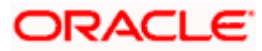

Next screen will be the current selection screen containing three Pre-populate adapter named

- adpFCUBSUSERNAMEPREPOPADAPTER
- adpFCUBSFIELDPREPOPADAPTER
- adpFCUBSPWDENCRYPREPOPADAPTER

26. Click on Import.

| 🅹 Oracle Identity Manager - Mozilla Firef | 'ox                                         |                                |
|-------------------------------------------|---------------------------------------------|--------------------------------|
| padsrini-pc:14000/s/WebApp/Deploy         | /mentManager/loadDU.do?method=displayImport | 스] <b>6</b> ,                  |
| Can I have been a house of the start      | 2                                           |                                |
|                                           | Deployment Manager - Import                 | t                              |
| Click Add File to add more files.         |                                             |                                |
| Show Information Reset Legend             |                                             |                                |
| Summary 🔻                                 | Concerned Colorations                       | Objects Demonstrating Income   |
| Alt 3                                     | CUITERT Selections                          | Ubjects Removed From Import    |
| Import Files 🛛 🔻                          |                                             |                                |
| PrePop.xml                                |                                             |                                |
| + Add                                     |                                             |                                |
| Substitutions 🔻                           |                                             |                                |
| + Add                                     |                                             |                                |
| IT Resources 🛛 🔻                          |                                             |                                |
| Add                                       |                                             |                                |
| New Roles 🔻                               |                                             | Missing Bependencies To Create |
| Add                                       |                                             |                                |
|                                           |                                             |                                |
|                                           |                                             |                                |
|                                           |                                             |                                |
|                                           |                                             |                                |
|                                           |                                             |                                |
|                                           |                                             |                                |
|                                           |                                             |                                |
|                                           |                                             |                                |
|                                           |                                             |                                |
|                                           |                                             |                                |
|                                           | Add File Import                             |                                |
| Sent:2939.received:514665                 |                                             |                                |
|                                           |                                             |                                |

Above will prompt for Import Confirmation

27. Click on Import to start import.

| ا 🕑       | Oracle Identity Manager - Mozilla Firefox | - F |     | × |
|-----------|-------------------------------------------|-----|-----|---|
| $\square$ | }                                         | ☆   | ] 🥥 | M |

Deployment Manager - Import

| Show Information | Reset                | Legend |                                         |                                           |
|------------------|----------------------|--------|-----------------------------------------|-------------------------------------------|
| Summary          |                      | •      | Aurorat Antonio -                       | Alteria Barriera Investi                  |
| Prepopulate A    | All: 3<br>Adapter: 3 |        | Current Selections<br>                  | Objects Removed From Import               |
| Import Files     |                      |        |                                         |                                           |
| PrePop.xml       |                      |        |                                         |                                           |
| 💠 Add            |                      |        |                                         |                                           |
| Substitutions    |                      | •      |                                         |                                           |
| 💠 Add            |                      |        | Confirmation                            |                                           |
| IT Resources     |                      | •      | Commation                               |                                           |
| 💠 Add            |                      |        |                                         |                                           |
| New Roles        |                      | •      | Are you sure you want to import the set | lections?<br>ssing Dependencies To Create |
| 💠 Add            |                      |        | Import                                  | incel                                     |
|                  |                      |        |                                         |                                           |
|                  |                      |        |                                         |                                           |
|                  |                      |        |                                         |                                           |
|                  |                      |        |                                         |                                           |
|                  |                      |        |                                         |                                           |
|                  |                      |        |                                         |                                           |
|                  |                      |        |                                         |                                           |
|                  |                      |        |                                         |                                           |
|                  |                      |        |                                         |                                           |
|                  |                      |        |                                         |                                           |
|                  |                      |        |                                         |                                           |
|                  |                      |        | Add Ella                                |                                           |
|                  |                      |        | Add File import                         |                                           |

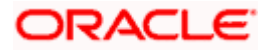

- On successful import following screen will come.
- 28. Ensure that import is successful and click on ok.

| 🕹 Orac   | le Identity Manager - Mo:       | cilla Firef | ox.                                                                                                    |   | - 26     |
|----------|---------------------------------|-------------|----------------------------------------------------------------------------------------------------|---|----------|
| 🗍 pa     | dsrini-pc:14000/xIWebApp        | o/Deploy    | mentManager/loadDU.do?method=displayImport                                                                                               | Ŷ | <b>G</b> |
|          |                                 |             | Deployment Manager - Import                                                                                                    |   |          |
| Click /  | Add File to add more files.     |             |                                                                                                    |   |          |
| Sho      | w Information Reset             | Legend      |                                                                                                    |   |          |
| S        | Alt: 3                          | •           | Current Selections Objects Removed From Import                                                                                           |   |          |
| In       | nport Files                     | •           |                                                                                                    |   |          |
| F        | rePop.xml                       |             |                                                                                                    |   |          |
|          | Add                             |             |                                                                                                    |   |          |
| 50       | ubstitution Success             | -           |                                                                                                    |   |          |
| IT<br>No | Resource<br>Add<br>Roles<br>Add | If you :    | import successful<br>are importing forms with encrypted attributes for a clustered configuration, then restart all nodes of the cluster. |   |          |
|          |                                 |             |                                                                                                    |   |          |
| Sent:310 | Lreceived:517729                |             | Add File Import                                                                                                    |   |          |

The following screen will get displayed.

29. Click on Add File.

| Dracle Identity Man     | ager - Mozilla Firefox<br>I/xlWebAnn/Denlovr | :<br>nentManager/loadDII.do?method=disnlavimnort |       |                                |
|-------------------------|----------------------------------------------|--------------------------------------------------|-------|--------------------------------|
|                         |                                              | Deployment Manager -                             | Impoi | rt                             |
| Click Add File to add n | nore files.                                  |                                                  |       |                                |
| Show Information        | Reset Legend                                 |                                                  |       |                                |
| Summary                 | •                                            | Current Selections                               |       | Objects Removed From Import    |
| Import Files            | •                                            |                                                  |       |                                |
| I Add                   |                                              |                                                  |       |                                |
| Substitutions           | •                                            |                                                  |       |                                |
| Add                     |                                              |                                                  |       |                                |
| II Resources            | • •                                          |                                                  |       |                                |
| New Pales               | -                                            |                                                  |       |                                |
| New Roles               | · ·                                          |                                                  |       |                                |
|                         |                                              |                                                  |       | Missing Dependencies To Create |
| 591 received:90790      |                                              | Add File Import                                  |       |                                |

Open file window will get appeared.

- 30. Select EntityAdapter.xml file from the folder < SPMLADAPTER\_INSTALL\_DIR>\OIM\OIM-Config\Entity\Config-XML.
- 31. Click on Open.

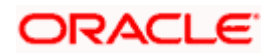

| padsrini-pc:14000/xIW   | ebApp/Deploym | entManager/loadDU   | o?method=displavImport                        |              |
|-------------------------|---------------|---------------------|-----------------------------------------------|--------------|
|                         |               | E                   | eployment Manager - Import                    |              |
| Add File to add more fi | les.          |                     |                                               |              |
| how Information Re:     | set Legend    |                     |                                               |              |
| Import Files            |               | Current Selection   | Objects Removed Fro                           | im Import    |
| Add                     |               |                     |                                               |              |
| Substitutions           | •             | 🧉 Select a file for | nport.                                        |              |
| 💠 Add                   |               | L and in            |                                               |              |
| IT Resources            | •             | LOOK III.           |                                               |              |
| 🚸 Add                   |               | ea                  | Name Date modified Type                       |              |
| New Roles               | •             | Pacant Diacac       | EntityAdapter.xml 7/26/2012 11:49 AM XML Doci |              |
| 💠 Add                   |               | Recent Flaces       |                                               |              |
|                         |               |                     |                                               |              |
|                         |               | Desktop             |                                               |              |
|                         |               |                     | enci                                          | es To Create |
|                         |               | <b>1</b>            |                                               |              |
|                         |               | Libraries           |                                               |              |
|                         |               |                     |                                               |              |
|                         |               | Computer            |                                               |              |
|                         |               | Computer            |                                               |              |
|                         |               |                     |                                               |              |
|                         |               | Network             |                                               |              |
|                         |               |                     | ile name: 🗾 Open                              |              |
|                         |               |                     | iles of type: All Files (".")                 |              |
|                         |               |                     |                                               |              |
|                         |               |                     |                                               |              |
|                         |               | Add File            | Import                                        |              |

We will get File preview screen

32. Click on Add file.

|                   |                            | Depi                        | oyment w              | anayer           | mpon        |                      |          | _ |
|-------------------|----------------------------|-----------------------------|-----------------------|------------------|-------------|----------------------|----------|---|
| Add File to add m | ore files.<br>Reset Legend | 4                           |                       |                  |             |                      |          | T |
| Summary           | <b>T</b>                   |                             |                       |                  |             |                      |          |   |
| mport Files       | •                          | Current Selections          |                       |                  |             | Objects Removed Fron | n Import |   |
| 🚸 Add             | Deployment                 | Manager                     |                       | I                |             |                      | ×        |   |
| Substitutions     |                            |                             |                       |                  |             |                      |          |   |
| 🜩 Add             |                            |                             |                       |                  |             |                      | _        |   |
| T Resources       | File Prev                  | view                        |                       |                  |             |                      |          |   |
| 💠 Add             | 50,000                     | Descurred Examples Cattle 6 | 1 - u.t               |                  |             |                      |          |   |
| lew Roles         | FCOBS                      | Fassword Encryption Entry A | apter                 |                  |             |                      |          |   |
| Add               |                            | File                        | Name: EntityAdapter.  | xmi              |             |                      |          |   |
|                   |                            | Export                      | ed By: XELSYSADM      |                  |             |                      |          |   |
|                   |                            | Export                      | Date: July 15, 2008 3 | :46:29 PM        |             |                      |          | _ |
|                   |                            | Export Utility Ve           | rsion: 1.1.0.4        |                  | 4724-014059 |                      | eate     | ٩ |
|                   |                            | Exponed                     | From: Jubc:oracle:un  | n:@10.00.150.162 | 1521:UMDEV  |                      |          |   |
|                   |                            |                             |                       |                  |             |                      |          |   |
|                   |                            |                             |                       |                  |             |                      |          |   |
|                   |                            |                             |                       |                  |             |                      |          |   |
|                   |                            |                             |                       |                  |             |                      |          |   |
|                   |                            | Cancel                      |                       | << Back          | Add File    |                      |          |   |
|                   |                            |                             |                       |                  |             |                      |          |   |
|                   |                            |                             |                       |                  |             |                      |          |   |
|                   |                            |                             |                       |                  |             |                      |          |   |

Next screen will be the current selection screen containing three Pre-populate adapter named

adpFCUBSPWDENCRYPENADAPTER

33. Click on Import.

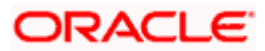

| 🎱 Oracle Identity Manager - Mo    | zilla Firefo | ж                                          |                                       |
|-----------------------------------|--------------|--------------------------------------------|---------------------------------------|
| padsrini-pc:14000/xlWebAp         | p/Deploy     | mentManager/loadDU.do?method=displayImport | · · · · · · · · · · · · · · · · · · · |
|                                   |              | Deployment Manage                          | er - Import                           |
| Click Add File to add more files. |              |                                            |                                       |
| Show Information Reset            | Legend       |                                            |                                       |
| All: 1                            | •            | Current Selections                         | Objects Removed From Import           |
| Import Files                      |              |                                            |                                       |
| EntityAdapter.xml                 |              |                                            |                                       |
| Substitutions                     |              |                                            |                                       |
| Add                               |              |                                            |                                       |
| IT Resources                      |              |                                            |                                       |
| Add                               |              |                                            |                                       |
| New Roles                         |              |                                            | Missing Reportencies To Create        |
| + Add                             |              |                                            |                                       |
|                                   |              |                                            |                                       |
| 2                                 |              | Add File Import                            |                                       |

Above will prompt for Import Confirmation

34. Click on Import to start import.

|                               |            | Deployment Ma             | anager - Impo            | rt                           |  |
|-------------------------------|------------|---------------------------|--------------------------|------------------------------|--|
| k Add File to add more files. |            |                           |                          |                              |  |
| how Information Reset L       | egend      |                           |                          |                              |  |
| Summary                       | Current Se | lections                  |                          | Objects Removed From Import  |  |
| All 1                         | 💷 🌐 🌐 adp  | FCUBSPWDENCRYPENADAPTER 🚣 |                          |                              |  |
| Entity Adapter: 1             |            |                           |                          |                              |  |
|                               | -          |                           |                          |                              |  |
| Estitut denter und            | -          |                           |                          |                              |  |
| Chury-Audipter .xmi           |            |                           |                          |                              |  |
| Fundations                    | *          |                           |                          |                              |  |
| Add                           |            |                           |                          |                              |  |
| IT Resources                  | <b>•</b>   | Confirmation              |                          | ×                            |  |
| 💠 Add                         |            |                           |                          |                              |  |
| New Roles                     | •          | Are you sure you want to  | o import the selections? | seing Rependencies To Creste |  |
| 💠 Add                         |            | Import                    | Cancel                   | asing bependencies to create |  |
|                               |            |                           |                          |                              |  |
|                               |            |                           |                          |                              |  |
|                               |            |                           |                          |                              |  |
|                               |            |                           |                          |                              |  |
|                               |            |                           |                          |                              |  |
|                               |            |                           |                          |                              |  |
|                               |            |                           |                          |                              |  |
|                               |            |                           |                          |                              |  |
|                               |            |                           |                          |                              |  |
|                               |            |                           |                          |                              |  |
|                               |            |                           |                          |                              |  |
|                               | Add File   | n Innert                  |                          |                              |  |

On successful import following screen will come.

35. Ensure that import is successful and click on ok.

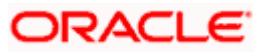

| 🥹 Oracle Identity Manager - Mozilla Firefi | DX                                                                                                    |     |
|--------------------------------------------|----------------------------------------------------------------------------------------------------|-----|
| padsrini-pc:14000/xIWebApp/Deploy          | mentManager/loadDU.do?method=displayImport                                                                          | 숙 🖓 |
|                                            | Deployment Manager - Import                                                                                         |     |
| Click Add File to add more files.          |                                                                                                    |     |
| Show Information Reset Legend              |                                                                                                    |     |
| Summary V                                  | Current Selections Objects Removed From Import                                                                      |     |
| All: 1                                     |                                                                                                    |     |
| Import Files 🔹                             |                                                                                                    |     |
| EntityAdapter.xml                          |                                                                                                    |     |
| 🜩 Add                                      |                                                                                                    |     |
| Substitution                               |                                                                                                    |     |
| Add                                        |                                                                                                    |     |
| IT Resource                                |                                                                                                    |     |
| Add                                        | Import successful                                                                                                   |     |
| New Roles If you :                         | are importing forms with encrypted attributes for a clustered configuration, then restart all nodes of the cluster. |     |
|                                            | ок                                                                                                    |     |
|                                            |                                                                                                    | 6   |
|                                            |                                                                                                    |     |
|                                            |                                                                                                    |     |
|                                            |                                                                                                    |     |
|                                            |                                                                                                    |     |
|                                            |                                                                                                    |     |
|                                            |                                                                                                    |     |
|                                            |                                                                                                    |     |
|                                            |                                                                                                    |     |
|                                            | Add File Import                                                                                                    |     |
| Santi 2755 vagai vadi 622850               |                                                                                                    |     |

The following screen will get displayed.

36. Click on Add File.

| Dracle Identity Mana     | ager - Mozilla Firefox<br>/xlWebApp/Deployn | nentManager/loadDU.do?method=displayImport |        | - • •                          |
|--------------------------|---------------------------------------------|--------------------------------------------|--------|--------------------------------|
|                          |                                             | Deployment Manager -                       | Import | t                              |
| Click Add File to add mo | ore files.<br>Reset Legend                  |                                            |        |                                |
| Summary                  | Teset Legend                                |                                            |        |                                |
| Import Files             | •                                           | Current Selections                         |        | Objects Removed From Import    |
| + Add                    |                                             |                                            |        |                                |
| Substitutions            | <b>•</b>                                    |                                            |        |                                |
| 💠 Add                    |                                             |                                            |        |                                |
| IT Resources             | •                                           |                                            |        |                                |
| 💠 Add                    |                                             |                                            |        |                                |
| New Roles                | •                                           |                                            |        |                                |
| 🚸 Add                    |                                             |                                            |        |                                |
|                          |                                             |                                            |        |                                |
|                          |                                             |                                            |        |                                |
|                          |                                             |                                            |        | Missing Dependencies To Create |
|                          |                                             |                                            |        |                                |
|                          |                                             |                                            |        |                                |
|                          |                                             |                                            |        |                                |
|                          |                                             |                                            |        |                                |
|                          |                                             |                                            |        |                                |
|                          |                                             |                                            |        |                                |
|                          |                                             |                                            |        |                                |
|                          |                                             |                                            |        |                                |
|                          |                                             |                                            |        |                                |
|                          |                                             |                                            |        |                                |
|                          |                                             |                                            |        |                                |
|                          |                                             | Add File Import                            |        |                                |
| F01                      |                                             |                                            |        |                                |

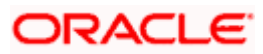

- i. Open file window will get appeared.
  - ✓ Select GTC.xml file from the folder <</li>
     SPMLADAPTER\_INSTALL\_DIR>\OIM\OIM-Config\GTC\Config-XML.

| padsrini-pc:14000/xlWebApp/Deploy | mentManager/loadDU                          | .do?method=displayIr | nport       |        |                   |              |                  | 1 |
|-----------------------------------|---------------------------------------------|----------------------|-------------|--------|-------------------|--------------|------------------|---|
|                                   | [                                           | Deploymen            | t Manager   | r - Ir | nport             |              |                  |   |
| ck Add File to add more files.    |                                             |                      |             |        |                   |              |                  |   |
| how Information Reset Legend      |                                             |                      |             |        |                   |              |                  |   |
| Summary 🔻                         | Current Selection                           | 0                    |             |        | 0                 | hiecte Remou | ed From Import   |   |
| Import Files 🔻                    | Current Sciention                           |                      |             |        |                   |              | ou mont import   |   |
| + Add                             |                                             |                      |             |        |                   |              |                  |   |
| Substitutions T                   | 🔬 Select a file for                         | r import.            |             |        |                   | ×            |                  |   |
| le Add                            | Look in:                                    | 🚹 GTC-Config         |             | -      | G 😰 📂 🖽 -         |              |                  |   |
| IT Resources 🔻                    |                                             | 6 la marci           | *           |        | Data una dificad  | Trans        |                  |   |
| Add                               |                                             | INAME<br>CTC und     |             |        | Z COR CORTO DIRA  | Yhdi Daai    |                  |   |
| New Roles 🔻                       | Recent Places                               | E orc.xmi            |             |        | 7/20/2012 2:00 PW | AME DOCL     |                  |   |
|                                   | Desktop<br>Libraries<br>Computer<br>Network | < File name: GT      | 11<br>C.xml |        | -                 | Dpen         | ancies To Create |   |

✓ Click on Open.

We will get File preview screen

37. Click on Add file.

| k Add File to a                                                                                              | add more files. |                |                                                                                                    |    |
|----------------------------------------------------------------------------------------------------|-----------------|----------------|----------------------------------------------------------------------------------------------------|----|
| how Informat<br>Summary<br>Import <mark>C</mark> D                                                           | ion Reset       | Legend<br>ager | Current Selections Objects Removed From Import                                                                                                    | বী |
| <ul> <li>Adi</li> <li>Substi</li> <li>Adi</li> <li>T Res</li> <li>Adi</li> <li>New G</li> <li>Adi</li> </ul> | File Preview    | c              | File Name: GTC.xml<br>Exported By: XELSYSADM<br>Export Date: June 26, 2008 11:54:14 PM<br>Export Utily Version: 1.1.0.4<br>Exported From: jdbe:oracle:thin:@10.80.150.182:1521:OIMDEV |    |
|                                                                                                    |                 | Cancel         | < Back Add File                                                                                                    |    |

Next screen will be the substitution screen.

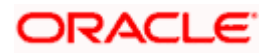

- 38. If the GTC is imported first time then click on Next.
- 39. If GTC have been already imported once successfully, change the Version name for example UD\_FLXCUBE Version = FLEXCUBE UBS Prepop V2. Then click on Next.

| Add File to add more files. | Legend                  |                                          |          |                                        |
|-----------------------------|-------------------------|------------------------------------------|----------|----------------------------------------|
| ummary                      | Y                       |                                          | -        |                                        |
| nport Files                 | ▼ Current Selections    |                                          | Object   | ts Removed From Import                 |
| Add                         | Deployment Manager Inc. |                                          |          | R                                      |
| ubstitutions                |                         |                                          |          |                                        |
| Add                         |                         |                                          |          |                                        |
| Resources                   | Substitutions           |                                          |          |                                        |
| Add                         | Dravide the substitutio | na fas lina va ava (ava va a (Ontion a)) |          |                                        |
| w Roles                     | Provide the substitutio | ns for the users/groups (Optional).      |          |                                        |
| Add                         | Туре                    | Current Name                             | New Name |                                        |
|                             | Role                    | SYSTEM ADMINISTRATORS                    |          |                                        |
|                             | Role                    | RESOURCE ADMINISTRATORS                  |          |                                        |
|                             | User                    | XELSYSADM                                |          | es To Create                           |
|                             | UD_FLXCUBE Version      | FLEXCUBE UBS Prepop V1                   |          | 10000000000000000000000000000000000000 |
|                             | Fole                    | RECONCILIATION ADMINISTRATORS            |          |                                        |
|                             | Role                    | ALL USERS                                |          |                                        |
|                             | Cancel Substituti       | m                                        | Next     |                                        |

Above will prompt for substitution Confirmation

40. If any value has been changed on previous screen it will list those substitution otherwise below screen will get displayed. Click on Next.

| 🎱 Oracle Identity Manager - Mo    | zilla Firefox                                      |     |
|-----------------------------------|----------------------------------------------------|-----|
| padsrini-pc:14000/xIWebAp         | p/DeploymentManager/loadDU.do?method=displayImport | 😭 🕻 |
|                                   | Deployment Manager - Import                        |     |
| Click Add File to add more files. |                                                    |     |
| Show Information Reset            | Legend                                             |     |
| Summary                           | Current Selections Objects Removed From Import     |     |
| Import Files                      |                                                    |     |
| Add                               | Confirmation                                       |     |
| SUDSTRUCIONS                      |                                                    |     |
| IT Becourses                      |                                                    |     |
| Add Add                           | Confirmation                                       |     |
| New Roles                         | No Outerthaliano mode                              |     |
| Add                               | No substitutions made.                             |     |
|                                   | Cancel Substitution << Back Next                   |     |
|                                   | Add File Import                                    |     |

Next, Provide IT resource instance data screen will get displayed.

- 41. Ensure that the green arrow should point to FLEXCUBE\_UBS\_GTC.
- 42. Provide followings to the right hand table:

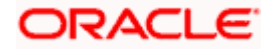

| Parameter Name             | Parameter Value                                                                                                    |
|----------------------------|----------------------------------------------------------------------------------------------------|
| SPML_targetID              | FLEXCUBE                                                                                                    |
| SharedDrive_filePrefix     | SMOIMHOFF                                                                                                    |
| SharedDrive_stageDirParent | Full path of the staging folder created in step 4 of OIM<br>setup<br>Eg: /home/Oracle/Oracle/Middleware/FCUBS-OIM-                                                                                                    |
|                            | Comg/Staging                                                                                                    |
| Webservices_webserviceURL  | Provisioning web service<br>FCUBSProvisioningAdService URL deployed in step<br>.Typically it should be like http:// <hostname>:<port>/<br/>FCUBSProvisioningAdService/<br/>FCUBSProvisioningAdServiceSEI</port></hostname> |
|                            | Eg: http://padsrini-<br>pc:6001/FCUBSProvisioningAdService/FCUBSProvisio<br>ningAdServiceSEI                                                                                                    |
| SharedDrive_archiveDir     | Full path of the archiving folder created in step 4 of OIM setup                                                                                                    |
|                            | Eg: /home/Oracle/Oracle/Middleware/FCUBS-OIM-<br>Config/Archive                                                                                                    |
| SharedDrive_delimeter      | , [Comma ]                                                                                                    |

#### 

## Deployment Manager - Import

| Show Information Rese | t Leaend |                                 |                |                          |                     |               |               |
|-----------------------|----------|---------------------------------|----------------|--------------------------|---------------------|---------------|---------------|
| Summary               | T        |                                 |                |                          |                     |               |               |
| Import Files          | •        | Current Selections              |                |                          | Ob                  | jects Removed | d From Import |
| 💠 Add                 | Olen     | lovment Manager                 |                |                          |                     |               | X             |
| Substitutions         |          |                                 |                |                          |                     |               | -             |
| 💠 Add                 | Pro      | vide IT Resource Instance Data. |                |                          |                     |               |               |
| IT Resources          |          | FLEXCUBE_UBS_GTC                | FLEXCUBE_UBS_G | тс                       |                     |               |               |
| 💠 Add                 |          | FLEXCUBE_UBS_GTC                | Param          | eter Name                | Parameter \         | /alue         |               |
| New Roles             |          | << New Instance>>               |                | Connector Name           | •                   | ^             |               |
| 💠 Add                 |          |                                 |                | SharedDrive_filePrefix   | SMOIMHOFF           |               |               |
|                       |          |                                 |                | SPML_userName            | e                   |               |               |
|                       |          |                                 |                | SharedDrive_fixedWidth   | n                   | =             |               |
|                       |          |                                 |                | SPML_targetID            | FLEXCUBE            |               | es To Create  |
|                       |          |                                 | SharedD        | rive_whetherTabDelimited | 8                   |               |               |
|                       |          |                                 | WebS           | Services_webServiceURL   | - http://10.180.219 | .121:7101     |               |
|                       |          |                                 |                | SharedDrive_archiveDir   | r /home/Oracle/Ora  | cle/Middl     |               |
|                       |          |                                 | Sn             | aredUrive_stageDirParen  | t /home/Oracle/Ora  | cle/Middle    |               |
|                       |          |                                 |                | Timestanija              | ′ <b></b>           | ×             |               |
|                       |          | appel IT Resource Medification  | er Pook        | Chin                     | bloyt               |               |               |
|                       |          | ancern Resource Mounication     | SS DOCK        | Skip                     | INEXL               |               |               |
|                       |          |                                 |                |                          |                     |               |               |
|                       |          |                                 |                |                          |                     |               |               |
|                       |          |                                 |                |                          |                     |               |               |
|                       |          |                                 |                |                          |                     |               |               |
|                       |          |                                 |                |                          |                     |               |               |
|                       |          | Add File Import                 |                |                          |                     |               |               |
|                       |          |                                 |                |                          |                     |               |               |

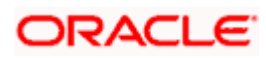

| padsrini-pc:14000/xIWe      | bApp/DeploymentManager/loadDU.do?me | ethod=displayImport             |                                         | <b>公</b>       |
|-----------------------------|-------------------------------------|---------------------------------|-----------------------------------------|----------------|
|                             | Dep                                 | loyment Manager - Imp           | ort                                     |                |
| k Add File to add more file | es.                                 |                                 |                                         |                |
| how Information Res         | et Legend                           |                                 |                                         |                |
| Summary                     | Current Selections                  |                                 | Objects Remov                           | ed From Import |
| Import Files                | •                                   |                                 |                                         |                |
| + Add                       | Deployment Manager                  |                                 |                                         | ×              |
| Substitutions               | Provide IT Resource Instance Da     | ata.                            |                                         |                |
| 🌩 Add                       |                                     |                                 |                                         | 1              |
| II Resources                | FLEXCUBE_UBS_GTC                    | FLEXCUBE_UBS_GTC                |                                         |                |
| 🜩 Add                       | FLEXCUBE_UBS_GTC                    | Parameter Name                  | Parameter Value                         |                |
| New Roles                   | << New Instance>>                   | SPML_targetIE                   | FLEXCUBE                                |                |
| 🗣 Add                       |                                     | SharedDrive_whetherTabDelimited | t i i i i i i i i i i i i i i i i i i i |                |
|                             |                                     | WebServices_webServiceURL       | http://10.180.219.121:7101              |                |
|                             |                                     | SharedDrive_archiveDi           | r /home/Oracle/Oracle/Middle            |                |
|                             |                                     | SharedDrive_stageDirParen       | t /home/Oracle/Oracle/Middle            | es To Create   |
|                             |                                     | Timestam                        | =                                       |                |
|                             |                                     | SPML_userPassword               | зг                                      |                |
|                             |                                     | SharedDrive_stageDirMultva      | al                                      |                |
|                             |                                     | SharedDrive_uniqueAttrParen     | t                                       |                |
|                             |                                     | SharedDrive_delimite            | r j                                     |                |
|                             | Cancel IT Resource Modification     | er Back Stin                    | Next                                    |                |
|                             | Curice in Nesource Mounication      | Ship Ship                       | INDAL                                   |                |
|                             |                                     |                                 |                                         |                |
|                             |                                     |                                 |                                         |                |
|                             |                                     |                                 |                                         |                |
|                             |                                     |                                 |                                         |                |
|                             |                                     |                                 |                                         |                |

43. Click on Next.

The following screen will get displayed.

44. Click on Skip.

|                              |        | Denic                           | wment Mar         | ager - Imp               | ort                 |               |        |  |
|------------------------------|--------|---------------------------------|-------------------|--------------------------|---------------------|---------------|--------|--|
|                              |        | Беріс                           | yment Mai         |                          | 511                 |               |        |  |
| k Add File to add more files |        |                                 |                   |                          |                     |               |        |  |
| Show Information Reset       | Legend |                                 |                   | _                        |                     |               |        |  |
| Summary                      |        | Current Selections              |                   |                          | Objects Re          | moved From In | nport  |  |
| Add                          | _      |                                 |                   |                          |                     |               |        |  |
| Substitutions                | Depl   | oyment Manager                  |                   |                          |                     | ×             |        |  |
| Add                          | Prov   | ride IT Resource Instance Data. |                   |                          |                     |               |        |  |
| IT Resources                 |        | ELEYCURE URS CTC                | Prouide the name  | of the IT resource inst  | ance to be created  |               |        |  |
| 💠 Add                        |        | FLEXCUBE_UBS_GTC                | In store the name | or the fit resource mat  | ance to be created. |               |        |  |
| New Roles                    |        | << New Instance>>               | Instance Name:    |                          |                     |               |        |  |
| 💠 Add                        |        |                                 | Param             | eter Name                | Parameter Value     |               |        |  |
|                              |        |                                 |                   | Connector Name           |                     |               |        |  |
|                              |        |                                 |                   | SharedDrive_filePrefix   |                     | 1             |        |  |
|                              |        |                                 |                   | SPML_userName            |                     |               | Create |  |
|                              |        |                                 |                   | SharedDrive_fixedWidth   |                     |               |        |  |
|                              |        |                                 |                   | SPML_targetID            |                     |               |        |  |
|                              |        |                                 | SharedDi          | rive_whetherTabDelimited |                     | 4             |        |  |
|                              |        |                                 | WebS              | Services_webServiceURL   |                     | 4             |        |  |
|                              |        |                                 |                   | SharedDrive_archiveDir   |                     |               |        |  |
|                              |        |                                 |                   |                          | Next                |               |        |  |
|                              |        | ancel II Resource Modification  | << Back           | SKIP                     | Next                |               |        |  |
|                              |        |                                 |                   |                          |                     |               |        |  |
|                              |        |                                 |                   |                          |                     |               |        |  |
|                              |        |                                 |                   |                          |                     |               |        |  |
|                              |        |                                 |                   |                          |                     |               |        |  |

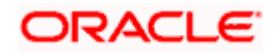

A confirmation window for parameter values will get displayed.

**45.** Confirm the values and click on View Selections.

| padsrini-pc:14000/xIWebAp      | p/DeploymentManager/loadDU.do?method=displayImport            | ☆`        |
|--------------------------------|---------------------------------------------------------------|-----------|
|                                | Deployment Manager - Import                                   |           |
| ck Add File to add more files. |                                                               |           |
| Show Information Reset         | Legend                                                        |           |
| Import Filee                   | Current Selections Objects Removed From                       | n Import  |
| Add Add                        |                                                               |           |
| Substitutions                  | Confirmation                                                  |           |
| Add                            |                                                               |           |
| IT Resources                   | Confirmation                                                  |           |
| 💠 Add                          | Commission                                                    |           |
| New Roles                      | Parameters have been provided for the following IT resources: |           |
| Add                            |                                                               | To Create |
|                                | Add File Import                                               |           |

We will get Selection screen that will show all components of GTC.

- 46. Make sure that there should be no items in Missing Dependencies to create box on right below of the screen. If so, probably some previous imports has been missed out or not imported successfully. Repeat the earlier imports again.
- 47. Otherwise click on Import.

|                                                                                                    | Deployment Manager - I                | mport                                                         |
|----------------------------------------------------------------------------------------------------|---------------------------------------|---------------------------------------------------------------|
| ck Add File to add more files.                                                                                                    |                                       |                                                               |
| Show Information Reset Legen                                                                                                    | • • • • • • • • • • • • • • • • • • • |                                                               |
| Summary<br>All 11<br>All 11<br>Source Definition: 1<br>Data Object Definition: 1<br>Data Object Definition: 1<br>Data Object Definition: 1<br>Data Object Definition: 1<br>Data Object Definition: 1<br>Data Object Definition: 1<br>Definition of the object Definition of the object Definition<br>Data Object Definition: 1<br>Definition of the object Definition of the object Definition<br>Definition of the object Definition of the object Definition | Current Selections                    | Objects Removed From Import<br>Missing Dependencies To Create |
| Import Files   OTC.ml  Add  Substitutions  (UD_FLXCUBE Version) FLEXCU[ Add  Add  New Rod  Add  Add                                                                                                    |                                       |                                                               |

Above will prompt for Import Confirmation

48. Click on Import to start import.

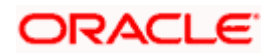

| Patrini-pc:1400/4WebApp/DeploymentManager/loadDU.do?methodedipployment                                                                                                    | detrie pc14000/dWebApp/DeploymentManager/badDU.do/method=dilplayment     DeploymentManager/badDU.do/method=dilplayment     DeploymentManager/badDU.do/method=dilplaymentManager/badDU.do/method=dilplaymentManager/badDU.do/method=dilplayment     DeploymentManager/badDU.do/method=dilplaymentDeploymentManager/badDU.do/method=dilplaymentDeploymentDeployme                                                                                                    | Oracle Identity Manager - Mozilla Firefi                                                                                                    | 0X                                                                                                    |                          |                             |
|----------------------------------------------------------------------------------------------------|----------------------------------------------------------------------------------------------------|----------------------------------------------------------------------------------------------------|----------------------------------------------------------------------------------------------------|--------------------------|-----------------------------|
| Dependence and the selections of the selections of the selections                                                                                                    | Click Add Fie to add more fies.<br>Stock Add Fie to add more fies.<br>Stock Add Fie to add more fies.<br>Stock Add Fie to add more fies.<br>Stock Add Fies to add more fies.<br>Stock Add Fies to add fies.<br>Stock Add Fies to add more fies.<br>Stock Add Fies to add more fies.<br>Stock Add Fies to add fies.<br>Add<br>Add Fies to add more fies.<br>Stock Add Fies to add more fies.<br>Add<br>Add Fies to add fies to add fies.<br>Add Fies to add fies to add fies.<br>Add Fies to add fies.<br>Add Fies.<br>Add Fies.<br>Add Fies.<br>Add | nadsrini-nc:14000/x0WebAnn/Denloy                                                                                                    | /mentManager/loadDLl.do?method=displayImport                                                                                                    |                          |                             |
| Cick Add Files to add more files         New Information         New Information         New Object Definition :         New Object Definition :                                                                                                    | Cleck Add File to add more files:                                                                                                    | C   Francis Francis (10.10.10.44) - 44.1                                                                                                    |                                                                                                    |                          |                             |
| Clex Add File to add more files.                                                                                                    | Click Add File to add more files.                                                                                                    |                                                                                                    | Deployment M                                                                                                    | anager - Import          |                             |
| Show Information       Reset       Legand         Summary       Al: 11       If all solutions       If all solutions <td>Stow hiormalon       Reset       Legnd         Summary       Al: 11         Back       Back         Back       Back</td> <td>Click Add File to add more files.</td> <td></td> <td></td> <td></td> | Stow hiormalon       Reset       Legnd         Summary       Al: 11         Back       Back         Back       Back                                                                                                    | Click Add File to add more files.                                                                                                    |                                                                                                    |                          |                             |
| Summary       Al: 11         Image: Al: 11       Job: 1         Job: 1       Job: 1         Job: 2       Job: 1         Job: 2       Job: 1         Job: 2       Job: 1         Job: 2       Job: 2         Job: 2       Job: 2         Job: 2       Job: 2         Job: 2       Job: 2         Job: 2       Job: 2         Job: 2       Job: 2         Job: 2       Job: 2         Job: 2       Job: 2                                                                                                    | Summary       At 11         Import Files       Import Files         Import Files       Import Files         Import Files       Import Files         Import Files       Import         Cancel       Import         Import Files       Import         Cancel       Import         Cancel                                                                                                    | Show Information Reset Legend                                                                                                    |                                                                                                    |                          |                             |
| Add File Import                                                                                                    |                                                                                                    | Summary  Ait 11  Ait 11  Ait 1 | Current Selections         Image: Contract of the second second | o import the selections? | Objects Removed From Import |

Import of GTC.xml may take more time as compare to other imports.

On successful import following screen will come.

49. Ensure that import is successful and click on ok.

| Oracle Identity Manager - Mozilla Firefo                                                                                                    | xc                                                                                              |                                                  |                  |
|----------------------------------------------------------------------------------------------------|-------------------------------------------------------------------------------------------------|--------------------------------------------------|------------------|
| padsrini-pc:14000/xlWebApp/Deploy                                                                                                    | mentManager/loadDU.do?method=displayImport                                                      |                                                  | ☆ 🤇              |
|                                                                                                    | Deployment Manager                                                                              | - Import                                         |                  |
| lick Add File to add more files.                                                                                                    |                                                                                                 |                                                  |                  |
| Show Information Reset Legend                                                                                                    |                                                                                                 |                                                  |                  |
| Alt 11<br>Alt 11<br>Alt 11 | Current Selections                                                                              | Objects Removed From Import                      |                  |
| I Gener                                                                                                    | Import successful<br>are importing forms with encrypted attributes for a clustered confly<br>OK | guration, then restart all nodes of the cluster. |                  |
| Add                                                                                                    |                                                                                                 |                                                  |                  |
| (UD_FLXCUBE Version) FLEXCU<br>↓ 111 → ↓<br>IT Resources ▼<br>♦ Add                                                                                                    |                                                                                                 |                                                  |                  |
| New Roles V                                                                                                    | Add File Import                                                                                 |                                                  |                  |
|                                                                                                    |                                                                                                 | Sent:8                                           | 152.received:903 |

#### Schedule Task Setup

This step involves setting up Schedule task parameters.

- 1. Open the Oracle Identity Manager Administrative console. (Give the following URL in the browser: http://hostName:port./oim)
- 2. Enter OIM administrator username/password and press Login.

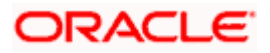

| <image/>                                                                                                    | Hirefox * ORACLE Identity Manager Login                                  |                                                      |                                |
|----------------------------------------------------------------------------------------------------|--------------------------------------------------------------------------|------------------------------------------------------|--------------------------------|
| Image: Contract Contract | ( padsrini-pc:14000/oim/faces/pages/Login.jspx?_3                        | afrLoop=18396252103877482_afrWindowMode=08 🏫 👻 🤁 🚼 😽 | Google 🔎 🏤 🚱 🐖 -               |
| Sign In       Image: Control of the Cracle Identity Manager Administrative and User Console         Sign In       Image: Control of the Cracle Identity Manager Administrative and User Console         Proof Proof       Image: Control of the Cracle Identity Manager Administrative and User Console         Proof Proof       Image: Control of the Cracle Identity Manager Administrative and User Console         Proof Proof       Image: Control of the Cracle Identity Manager Administrative and User Console         Proof Proof       Image: Control of the Cracle Identity Manager Administrative and User Console         Proof Proof       Image: Control of the Cracle Identity Manager Administrative and User Console         Proof Proof       Image: Control of the Cracle Identity Manager Administrative and User Console         Proof Proof       Image: Control of the Cracle Identity Manager Administrative and User Console         Proof Proof       Image: Control of the Cracle Identity Manager Administrative and User Console         Proof Proof       Image: Control of the Cracle Identity Manager Administrative and User Console         Proof Proof       Image: Control of the Cracle Identity Manager Administrative and User Console         Proof Proof       Image: Control of the Cracle Identity Manager Administrative and User Console         Proof Proof       Image: Control of the Cracle Identity Manager Administrative and User Console         Proof Proof       Imager Administrative and User Console </td <td>ORACLE Identity Manager</td> <td></td> <td>Help 🥥</td>                                                                                                    | ORACLE Identity Manager                                                  |                                                      | Help 🥥                         |
| Copyright @ 2011, Oracle and/or its affiliates. All rights reserved.                                                                                                    | Sign In<br>User Logn<br>Negot Password<br>Register<br>Track Registration | Welcome to the Oracle Identity Manager A             | dministrative and User Console |

3. Navigate to the "Advanced" option.

| Firefox T C ORACLE Identity Manager Self Service C +                                                                                                    | - 6                                    |
|----------------------------------------------------------------------------------------------------|----------------------------------------|
| 📀 🔲 padsrini-pc:14000/oim/faces/pages/Self.jspx?_afrWindowMode=0&_afrLoop=184405133217609&_z 🏫 🛡 😋 🌄 - Google                                                                                                    | ۹ 🖍 💌 🕐                                |
| ORACLE Identity Manager - Self Service                                                                                                    | Signed in as xelsysadm Sign Out Help 🤤 |
|                                                                                                    |                                        |
| Welcome Tasks Requests Profile                                                                                                    |                                        |
| Welcome to Identity Manager Self Service                                                                                                    | n                                      |
| Tasks       Search Approvals Tasks         Search Provisioning Tasks       Search Attestation Tasks         Search Attestation Tasks       This Profile         Search Attestation Tasks       This Profile         Search Attestation Tasks       This Profile         Search Attestation Tasks       This Profile         Search Attestation Tasks       This Profile         Search Requests       This Profile         Create Request       This Profile |                                        |
| Copyright © 2011, Oracle and/or its affiliates. All rights reserved.                                                                                                    | About                                  |

In the following screen

- 4. Select System Management tab
- 5. Click Search button
- 6. And select FCUBS\_BrachCode\_SchTask task name.

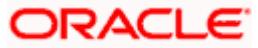

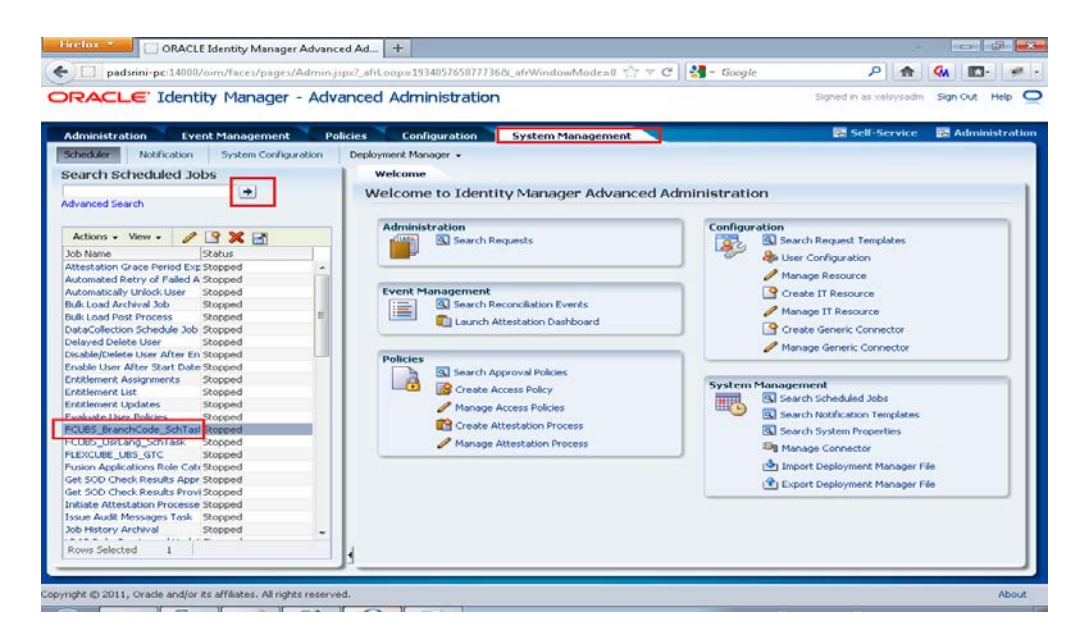

On the Edit Schedule Task screen

- 7. Select Enabled.
- 8. Enter the current date as next start.
- 9. Enter Job Periodic Settings.
- 10. Enter URL of LOV web service: FCUBSLOVAdService deployed in section 5.1.1.2.1

| padsrini-pc:14000/oim/faces/pages/Adm   | in.jspx?_afrLoop=193405765877736&_afrWindowMode=0 🏫 🔻 C 🚼 🛪 Google 🛛 🔎 🍙 | GA 💽• 🦻         |
|-----------------------------------------|--------------------------------------------------------------------------|-----------------|
| RACLE <sup>®</sup> Identity Manager - A | dvanced Administration Signed in as xelsysadm                            | Sign Out Help   |
| Idministration Event Management         | Policies Configuration System Management Configuration System Management | Ha Auministra   |
| sends Onle and deal 2.5 hs              | Deprovinent manager -                                                    |                 |
| earch Scheduled Jobs                    | Welcome Job Decails                                                      | acusizad bialde |
| Ivanced Search                          | Apply Run Now Stop Enable Disable                                        | Refresh         |
| Actions 🗸 View 🖌 🥒 🚰 💥 🚮                | Job Information                                                          |                 |
| b Name Status                           | Job FCUBS_BranchCode_SchTask       O Periodic                            |                 |
| testation Grace Period Exp Stopped      | Name Schedule Type Cron                                                  |                 |
| tomated Retry of Failed A Stopped       | Task FCUBS BranchCode SchTask                                            |                 |
| tomatically Unlock User Stopped         | * Start July 29, 2012 6:52:02 Pt 🖄 (UTC+05:30) India                     |                 |
| k Load Archival Job Stopped             |                                                                          |                 |
| Ik Load Post Process Stopped            | * Retries 1                                                              |                 |
| taCollection Schedule Job Stopped       | Job Periodic Settings                                                    |                 |
| elayed Delete User Stopped              |                                                                          |                 |
| sable/Delete User After En Stopped      | Run every 1                                                              |                 |
| able User After Start Date Stopped      | days 💌                                                                   |                 |
| titlement Assignments Stopped           |                                                                          |                 |
| titlement List Stopped                  | Job Status                                                               |                 |
| titlement Updates Stopped               | Current Status Stopped                                                   |                 |
| aluate User Policies Stopped            | Last Run Start July 29, 2012 4:50:33 PM IST                              |                 |
| UBS_BranchCode_SchTasl Stopped          | Last Run End July 29, 2012 4:50:34 PM IST                                |                 |
| UBS_UsrLang_SchTask Stopped             | Next Scheduled Run July 30, 2012 5:09:09 PM IST                          |                 |
| EXCUBE_UBS_GTC Stopped                  | Parameters                                                               |                 |
| ision Applications Role CateStopped     |                                                                          |                 |
| et SOD Check Results Appr Stopped       | Lookup Name Lookup.FCUBS.BranchCode WebService Name FCUBSLOVAdService    |                 |
| et SOD Check Results Provi Stopped      | OIM Country US WebService http://lovservice.ws.oim.integration           | ĩ               |
| itiate Attestation Processe Stopped     | NameSpace                                                                |                 |
| sue Audit Messages Task Stopped         | WebService lookup                                                        |                 |
| b History Archival Stopped              | Query select branch_code  '~'  branch_cc Operation                       | _               |
| tows Selected 1                         | WebService Url http://cvrhp0704.i-flex.com:7777/F                        | 1               |
| LOWS DElected 1                         | 1 Job History                                                            |                 |
|                                         |                                                                          |                 |

After entering the above fields click apply.

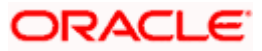

| RACLE. Ident                                                                                                    | tity Manager - A                                                                                     | dvanced  | l Administratio                                                                  | n                                                                                  |                                                                                         | Signed in as xelsysadm                                                                                  | Sign Out Help    |
|----------------------------------------------------------------------------------------------------|----------------------------------------------------------------------------------------------------|----------|----------------------------------------------------------------------------------|------------------------------------------------------------------------------------|-----------------------------------------------------------------------------------------|----------------------------------------------------------------------------------------------------|------------------|
| dministration Ev                                                                                                    | ent Management                                                                                       | Policies | Configuration                                                                    | System Management                                                                  |                                                                                         | 🔁 Self-Service                                                                                          | 🔁 Administra     |
| heduler Notification                                                                                                    | System Configuration                                                                                 | n Deploy | rment Manager 👻                                                                  | atsile                                                                             |                                                                                         |                                                                                                    | 6                |
| vanced Search                                                                                                    | •                                                                                                    | Jot      | b Details : FCUB                                                                 | S_BranchCode_SchTask                                                               | Apply Run N                                                                             | * Indicates<br>Jow Stop Enable Disable                                                                  | required fields. |
| Actions - View - 🥖                                                                                                    | Status                                                                                               |          | Confirmation<br>Successfully modified                                            | the job                                                                            |                                                                                         |                                                                                                    |                  |
| utomated Retry of Failed A<br>utomatically Unlock User<br>ulk Load Archival Job<br>ulk Load Post Process<br>ataCollection Schedule Job                                                                           | A Stopped<br>Stopped<br>Stopped<br>Stopped<br>Stopped                                                | =        | Job Information<br>Job Name<br>Task<br>* Retries                                 | FCUBS_BranchCode_SchTask<br>FCUBS_BranchCode_SchTask<br>1                          | Schedule Typ                                                                            | Periodic     Cron     Single     No pre-defined schedule                                                | E                |
| slayed Delete User<br>sable/Delete User After Er<br>hable User After Start Datu<br>htitlement Assignments<br>htitlement List<br>htitlement Updates                                                               | Stopped<br>Stopped<br>Stopped<br>Stopped<br>Stopped<br>Stopped                                       |          | Job Status<br>Current Statu<br>Last Run Star<br>Last Run En<br>Next Scheduled Ru | s Stopped<br>t July 29, 2012 4:50:33 PM IST<br>d July 29, 2012 4:50:34 PM IST<br>n |                                                                                         |                                                                                                    |                  |
| valuate User Policies<br>JUBS_BranchCode_SchTas<br>JUBS_UBrLang_SchTask<br>EXCUBE_UBS_GTC<br>usion Applications Role Cat<br>et SOD Check Results App<br>et SOD Check Results Prov<br>itate Attestation Processes | Stopped<br>Stopped<br>Stopped<br>Stopped<br>*Stopped<br>*Stopped<br>*Stopped<br>*Stopped<br>*Stopped | F        | Parameters<br>Lookup Name<br>OIM Country<br>OIM Language<br>Query                | Lookup.FCUBS.BranchCode<br>US<br>en<br>select.branch_code  ~/  branch_cc           | WebService Name<br>WebService<br>NameSpace<br>WebService<br>Operation<br>WebService Url | FCUBSLOVAdService<br>http://lovservice.ws.oim.integratic<br>lookup<br>http://cvrhp0704.i-flex.com:7777, | 31<br>]F         |
| sue Audit Messages Task<br>b History Archival<br>ows Selected 1                                                                                                    | Stopped<br>Stopped                                                                                   | -        | Job History                                                                      | Chem error details                                                                 |                                                                                         |                                                                                                    |                  |

**11.** Repeat the steps 3<sup>rd</sup> to 6<sup>th</sup> for Schedule task: **FCUBS\_UsrLang\_SchTask.** 

## 5.1.4 System Configurations

#### Integration Specific Configurations

#### **FCUBS Configurations**

On FCUBS side following configurations need to be done:

- Maintenance of Maker ID
- Maintenance of External Source

Both configurations can be done using FCJ provided screens.

#### Maintenance of Maker ID

The FCJ screen can be open through **Security Maintenance >> Users >> Detailed** menu or using the function **SMDUSRDF**.

#### Maintenance of External Source

For OIM request and response handling, an external source should be maintained in FCUBS database.

- 1. The FCJ screen can be open through **Gateway >> External System >> Detailed** menu or using the function 'GWDEXSYS'.
  - This external source should be able to do all operations like Create, Modify, Close, Open, View. This can be maintained through function GWDEXFUN or through Gateway >> External System Functions >> Detailed. Required actions and their corresponding details are given as below.

| Action Function |          | Service Name   | Operation code  |
|-----------------|----------|----------------|-----------------|
| NEW             | SMGUSRDF | FCUBSSMService | CreateUserMaint |

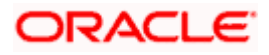

| UNLOCK | SMGUSRDF | FCUBSSMService | ModifyUserMaint |
|--------|----------|----------------|-----------------|
| DELETE | SMGUSRDF | FCUBSSMService | DeleteUserMaint |
| CLOSE  | SMGUSRDF | FCUBSSMService | CloseUserMaint  |
| REOPEN | SMGUSRDF | FCUBSSMService | ReopenUserMaint |
| VIEW   | SMQUSRDF | FCUBSSMService | QueryUserMaint  |

- 3. Ensure that required maintenance has been done for function CODSORCE (Gateway >> Source>> Detailed) and for function CODUPLDM (Gateway >> Source Preferences >> Detailed menu).
- For maintenance of amendable fields in GWTM\_AMEND\_NODES and GWTM\_AMEND\_FIELDS entries can be made using the function STDAMDMT or through Gateway >> Amendment Maintenance >> Detailed. Following table gives the amendable node and fields details that should be maintained

| Field Name           | Value         |
|----------------------|---------------|
| Amend Nodes section  |               |
| Node Name            | SMTB_USER     |
| New Allowed          | Checked       |
| Delete Allowed       | Checked       |
| All Records          | Checked       |
| Amend Fields section |               |
| Field Name           | HOME_BRANCH   |
| Field Name           | START_DATE    |
| Field Name           | TIME_LEVEL    |
| Field Name           | USER_LANGUAGE |
| Field Name           | USER_NAME     |
| Field Name           | USER_PASSWORD |
| Field Name           | SALT          |

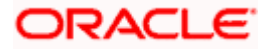

## 5.1.5 OIM Configurations

#### **OID Configuration**

For FCUBS single sign on mode, the provisioning process consist of user creation in underlying LDAP directory and then provsioining into FCUBS. OIM porvides out of box connectors for LDAP directorires. This connectors provides facility to connect with LDAP and to do the operation through OIM console.

In this integration, the underlying directory for Oracle access manager is Oracle Internet Directory. OIM porvides out of box connector for it that need to be imported as the connector document provided by OIM. After import, following steps should be followed :

| Oracle Ident | ity Manager Design Console |    |
|--------------|----------------------------|----|
|              | Welcome To                 |    |
|              | ORACLE <sup>.</sup>        |    |
|              | Oracle Identity Manager    |    |
|              | Design Console             |    |
| <u>U</u> se  | er ID xelsysadm            |    |
| Pas          | ssword                     |    |
| Ver          | rsion 11.1.1.5.0.0.0       |    |
|              | Login <u>C</u> anc         | el |
|              |                            |    |

1. Login to the Design Console.

Navigate to the Administration>>Lookup Definition menu. This will open a blank screen.

- 2. Enter AttrName.Prov.Map.OID in Keyword box.
- 3. Click on Search icon.
- 4. This will show the value for the **lookup.**

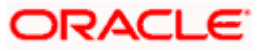

| connected to jdbc:oracle:thin:                                                                                                    | @10.80.150.182:1521:0IMDEV                                                                                                    |                                                                                                    |
|----------------------------------------------------------------------------------------------------|----------------------------------------------------------------------------------------------------|----------------------------------------------------------------------------------------------------|
|                                                                                                    |                                                                                                    |                                                                                                    |
| × 🗊 🖤                                                                                                    |                                                                                                    |                                                                                                    |
| Definition Code Attriviame Prov Map.OD 2 Field  Code Field Type equired Group Users - OD                                                                                                    | )                                                                                                    |                                                                                                    |
| Code Information                                                                                                    |                                                                                                    |                                                                                                    |
| Code Key                                                                                                    | Decode                                                                                                    |                                                                                                    |
| 2. MapUserObjectClassPrimary     3. MapUserObjectClass     4. MapUserObjectClass     6. MapCroupNetmebra.htr     4. MapCroupNetmebra.htr     6. MapCroupNetme     6. MapCroupNetme     6. MapCroupNetme     6. MapCroupNetme     6. MapCroupNetme     10. Tele     11. Locetion     12. Telephone     13. Diroit ID     14. Department     16. ModStene     16. Preferred Language     17. MapGroupNetme     18. Time Zone     18. Time Zone     19. MapRelPhonePhiltic     19. MapRelPhonePhiltic     19. MapRelPhonePhiltic     19. MapRelPhonePhiltic     19. MapRelPhonePhiltic     20. MapRelPhonePhiltic     21. MapCroupNetFilt     22. MapCroupNetFilt     22. MapCroupNetFilt     24. MapCroupNetFilt     24. MapCroupNetFilt     24. MapCroupNetFilt     24. MapCroupNetFilt     24. MapCroupNetFilt     24. MapCroupNetFilt     24. MapCroupNetFilt     24. MapCroupNetFilt     24. MapCroupNetFilt     24. MapCroupNetFilt     24. MapCroupNetFilt     24. MapCroupNetFilt     24. MapCroupNetFilt     24. MapCroupNetFilt     25. MapRelPhonePhilt     26. MapRelPhonePhilt | IntelCroßPerson inn orclisEnsbled objectClass uningunMernlen inn ghennklanne an mit tin in keinphonehäunber mod deportmontNamber mod deportmontNamber Proferred.ungunge UsePass vor d orclTimeZone cn oustomPUePCoupped orcl.ungunge UsePass vor d orclTimeZone cn oustomPUePCoupped orcl.ungunge usePass vor d orclTimeZone cn oustomPUePCoupped orcl.ungunge usePass vor d orclTimeZone cn oustomPUePCoupped orcl.ungunge usePass vor d orclTimeZone cn oustomPUePCoupped orcl.ungunge org/DUrogentAmmens proferred.ungunge org/DUrogentAmmens org/DUrogentAmmens proferred.ungunge org/DUrogentAmmens org/DUrogentAmmens proferred.ungunge org/DUrogentAmmens proferred.ungunge org/DUrogentAmmens org/DUrogentAmmens proferred.ungunge org/DUrogentAmmens org/DUrogentAmmens o |                                                                                                    |
|                                                                                                    | Code     AttrName Prov Mag.OD     Code     AttrName Prov Mag.OD     Code     AttrName Prov Mag.OD     Code     AttrName Prov Mag.OD     Code     AttrName     AttrName     Code     Code     Information     Code     Key     AttrName     Add     Code     Key     AttrName     Add     Code     Key     AttrName     Add     Code     Key     Add     Code     Key     Add     Code     Key     Add     Code     Key     Add     Code     Key     Add     Code     Key     Add     Code     Key     Add     Code     Key     Add     Code     Key     Add     Code     Key     Add     Code     Key     Add     Code     Key     Add     Add     Code     Key     Add     Code     Key     Add     Key     Code     Key     Add     Key     Code     Key     Add     Key     Code     Key     Add     Key     Code     Key     Add     Key     Key     K       | Image: Second second second |

Navigate to the Resource Management>>Resource Objects menu. This will open a blank screen.

- 5. Enter FLEXCUBE\_UBS\_GTC in Name box.
- 6. Click on Search icon.
- 7. This will show the definition for resource FLEXCUBE\_UBS\_GTC. Click on Depends On tab.

| 😑 Oracle Identity Manager Desig                                                                                                    | an Console : connected to jdbc:oracle:thin:@10.80.150.182:1521:0IMDEV | 🛛 🔀 |
|----------------------------------------------------------------------------------------------------|-----------------------------------------------------------------------|-----|
| Elle Edit ToolBar Hela 3                                                                                                    |                                                                       |     |
| N 4 5 8 D 8 9                                                                                                    | 5 3 × 6 ♥                                                             |     |
| Oracle Menty Manager Casign Const<br>Oracle Menty Manager Casign Const<br>Description<br>Description<br>Descript | X X X X X X X X X X X X X X X X X                                     | 19  |
|                                                                                                    |                                                                       |     |

- 8. Select the OID User from the Unassigned Objects list. Click on the arrow pointed to Assigend objects.
- 9. Click on OK. This will move OID user resource to Assigned objects

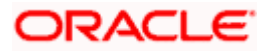

|                                                                                                    | 5 8 × 0 //                                                                                                    |                             |
|----------------------------------------------------------------------------------------------------|----------------------------------------------------------------------------------------------------|-----------------------------|
| Croste identity Vitinger Binign Conce<br>In Ular Hangshort<br>Decade of Mangshort<br>Fill Readers of Mangshort<br>Fill Readers of Angel<br>Fill Readers of Angel<br>Fill Re | Personance Consult Output The consultation           Other Derivative           Hars           Table Name           *Conter For User           Output State           *Conter For User           Output State           *Conter For User           Output State           *Conter For User           Output State           Account Allowed           Allower           Account Count Network           The State Network           Account Count Network           Account Count Network           Account Count Network           Account Count Network           Account Count Network           Account Count Network           Account Count Network           Account Count Network           Account Count Network           Account Network           Account Network           Account Network           Account Network           Account Network           Account Network           Account Network           Account Network           Account Network           Account Network           Account Network           Account Network           Account Network | 5. Dorrf Hendlers Majupters |

- 10. Ensure that OID User will be shown under Objects.
- 11. Click on Save.

| Oracle Identity Manager Design C    | Console : connected to    | (dbctoracletthin:q10.80.150.182:1521:0IMDEV                                       | - B 🔀                   |
|-------------------------------------|---------------------------|-----------------------------------------------------------------------------------|-------------------------|
| Bie Edik IoolBar Help               |                           |                                                                                   |                         |
| N 4 F N D B # 5                     | 8 🗙 🖬 🔍                   |                                                                                   |                         |
| Cracle Bentity Nanager Design Cone: | Resource Object Object    | Heconcilation                                                                     |                         |
| Benourte Management                 | Object Definition         |                                                                                   |                         |
| If Resources Type Delinition        | Name                      | PLEXOURE_USS_CTC                                                                  |                         |
| -B IT Resources                     | Toble Name                |                                                                                   |                         |
| Rule Designer     Resource Objects  | 🖲 Greier For Litter - 🤇   | Order For Organization                                                            |                         |
| Process Management                  | Type                      | Application                                                                       |                         |
| 0 Advisitation                      | Allow Muliple 🛛 🗹         | Auto Save 🔄 Sell Request Allowed 🔄                                                |                         |
| a - Development room                | Alow Al 😿                 | Auto Leundh 😿 Provition By Object Admin Only 🔄                                    |                         |
|                                     | Sequence Recon            | Trusted Source                                                                    |                         |
|                                     | Resource Audit Objectives | Status Definition   Administrators   Password Policies Rule   User Defined Fields | Process                 |
|                                     | Depends On                | Citylect Authoritzens Process Determination Rules                                 | Event Handlers/Adapters |
|                                     | darian .                  | Ogest                                                                             |                         |
|                                     | Delete 1 OID User         |                                                                                   |                         |
|                                     |                           |                                                                                   |                         |
|                                     |                           |                                                                                   |                         |
|                                     |                           |                                                                                   |                         |
|                                     |                           |                                                                                   |                         |
|                                     |                           |                                                                                   |                         |
|                                     |                           |                                                                                   |                         |
|                                     |                           |                                                                                   |                         |
|                                     |                           |                                                                                   |                         |
|                                     |                           |                                                                                   |                         |
|                                     |                           |                                                                                   |                         |
|                                     |                           |                                                                                   |                         |
|                                     |                           |                                                                                   |                         |
|                                     |                           |                                                                                   |                         |
|                                     |                           |                                                                                   |                         |
|                                     | Resource Objects          |                                                                                   |                         |

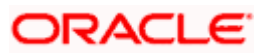

# 6. Solution / Usage Guidelines

## 6.1 Working with OIM

### 6.1.1 Creating a user in FCUBS through OIM

To create a user in FCUBS through OIM, first a user must be created in OIM itself. After creating a user in OIM, a user can be created in FCUBS by assigning a resource named **FLEXCUBE\_GTC**.

- Open the Oracle Identity Manager Administrative console. (Give the following URL in the browser: <u>http://hostName:port/oim</u>.)
- i. Login to Administrative Console
- 2. Enter OIM administrator username/password and press Login.

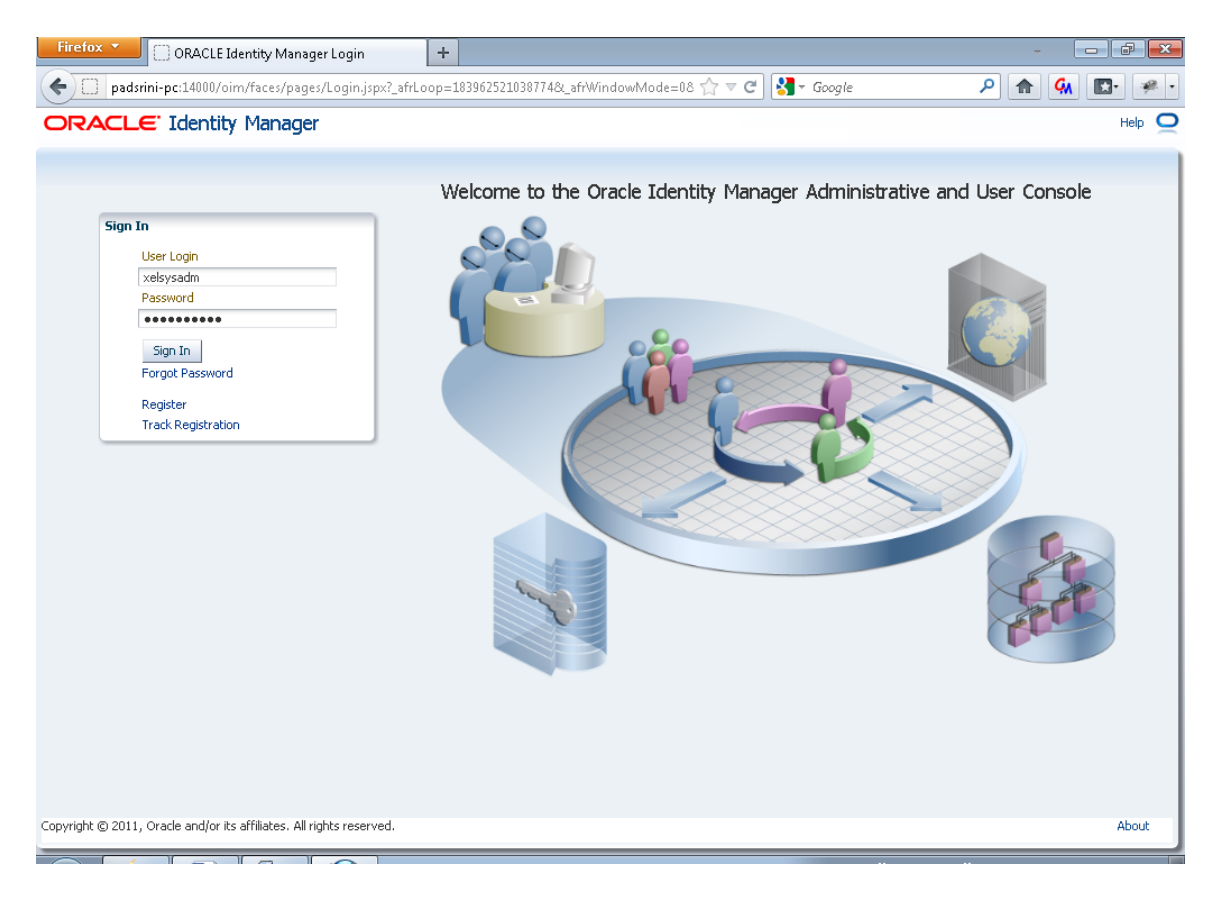

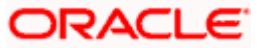

#### 3. Click on Administration link

| padsrini-pc:14000/oim/faces/pages/Admin.     PRACLE' Identity Manager - Adv | ispx?_afrWindowMode=0&_afrLoop=204586576558753 🏠 🔻 C<br>anced Administration                                                                                                    | ۲ Google ۲ 🔶 🖍 💽 ۴<br>Signed in as xelsysadm Sign Out Help 🤇                                                                                                    |
|-----------------------------------------------------------------------------|----------------------------------------------------------------------------------------------------|----------------------------------------------------------------------------------------------------|
| Administration Event Management P<br>Requests<br>Search Request             | Olicies Configuration System Management<br>Welcome<br>Welcome to Identity Manager Advanced A                                                                                                    | 🗟 Self-Service 🗖 Administratic                                                                                                    |
| Actions + View + P R R R R R R R R R R R R R R R R R R                      | Administration         Image: Search Requests         Event Management         Image: Search Reconciliation Events         Image: Launch Attestation Dashboard    Policies  Create Access Policies  Image: Create Actest Policies  Image: Create Actest Policies  Image: Create Actest Policies Image: Create Actest Policies I | Configuration         Search Request Templates         User Configuration         Manage Resource         Create IT Resource         Manage IT Resource         Create Generic Connector         Manage Generic Connector         Search Scheduled Jobs         Search Notification Templates |
|                                                                             | Manage Attestation Process                                                                                                    | (A) Search System Properties<br>(A) Manage Connector<br>(A) Import Deployment Manager File<br>(A) Export Deployment Manager File                                                                                                    |

4. Click the link Create User

|                                                |                                                                              | Signed in a                                                                                                    |
|------------------------------------------------|------------------------------------------------------------------------------|----------------------------------------------------------------------------------------------------|
| Authorization Policy                           |                                                                              | 🔁 Self-Service 🖷                                                                                                    |
| iearch<br>Users v<br>Idvanced Search           | Welcome     Welcome to Identity Manager De                                   | elegated Administration                                                                                                    |
| Action - 🍐 🖉 <table-cell> 🖓 🖓 🖓 🚮</table-cell> | ✓ Users<br>Advanced Search - Users<br>Create User                            | <ul> <li>✓ Roles</li> <li>④ Advanced Search - Roles</li> <li>④ Advanced Search - Role Categories</li> <li>◊ Create Role</li> <li>○ Create Role Category</li> </ul> |
|                                                | Organizations     Advanced Search - Organizations     Advanced Corganization | Authorization Policies  Advanced Search - Authorization Policies  Create Authorization Policy                                                                      |
|                                                |                                                                              |                                                                                                    |
|                                                |                                                                              |                                                                                                    |

The Create User screen will get displayed.

- 5. Enter the details of the user (The Fields that are marked with \* are required fields.)
- 6. Click on Save.

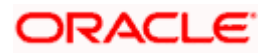

|                                     | ated Administration                                                                                                    | 2          | Help | Sign Or             |
|-------------------------------------|----------------------------------------------------------------------------------------------------|------------|------|---------------------|
| dministration Authorization Policy  |                                                                                                    | 强 Self-Ser | vice | 🖼 Adv               |
| earch                               | Welcome 🍵 Greate User                                                                                                    |            |      | ×                   |
| Aeria 💽 💽 🐨 🐨 🐨 🐨 🐨 🐨 🐨 🐨 🐨 🐨 🐨 🐨 🐨 | Greate User                                                                                                    | * Indes    | Save | Cancel<br>ed fields |
|                                     | Basic User Information     Arrow      Arrow     Arrow      Arrow      Arrow      Ar | Q<br>Q     |      | E                   |
|                                     | User / FCUBSUSER<br>Password                                                                                                    |            |      |                     |
|                                     | ∠Account Effective Dates     Start Date     page                                                                                                    |            |      |                     |

7. On successful creation of user in OIM User Detail screen will get appeared.

|                                     |                                                                                                    | Signed in as >     |
|-------------------------------------|----------------------------------------------------------------------------------------------------|--------------------|
| Administration Authorization Policy | Welcome 🔒 FCUBS User                                                                                                    | 🖼 Self-Service 🖷 A |
| Users  Advanced Search              | Reset Password 👩 Lock Account 🔗 Disable User 🔒 Delete Use                                                                                                    | er                 |
| Action - 🍐 🖉 🔮 🖓 🚱 🔀                | FCUBS User The User has been created successfully. Attributes Roles Resources Proxies Direct Report                                                                                                    | s Requests         |
|                                     | Basic User Information  First Name  Vidide  * Organization  * Organization  OF55  * User Type Other  * Lisat  FCUBS User Display Name  FCUBS User Display Name  FCUBS User Display Name  FCUBS User Display Name  FCUBS User Display Name  FCUBS User Display Name  FCUBS User Display Name  FCUBS User Display Name  FCUBS User  Name  FCUBS User Display Name  FCUBS User Display Name  FCUBS User Display Name  FCUBS User Display Name  FCUBS User |                    |

After successful creation

- 8. Click on Resources tab
- 9. Click Add button which will launch the below screen.
- 10. In the screen select OID User and click next

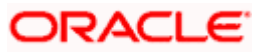

| Select Resource - Mozilla Firefox                                      |                                                         |                |  |
|------------------------------------------------------------------------|---------------------------------------------------------|----------------|--|
| padsrini-pc:14000/xtWebApp/directProv                                  | isionUser.do7method=Provision New Resource&userAction=n | ew&userKey=141 |  |
| rovision Resource to User<br>u are provisioning to FCUBS User[FCUBSUSE | R]. (123456                                             |                |  |
| Step 1: Select a Resource                                              |                                                         |                |  |
| Select a resource to provision.                                        |                                                         |                |  |
| Filter By Resource Name 💌                                              | Go                                                      |                |  |
| Results 1-2 of 2                                                       | First   Previous   Next   Last                          |                |  |
| -                                                                      | Resource Name                                           | Resource Type  |  |
|                                                                        | FLEXCUBE_UBS_GTC                                        | Application    |  |
| Exit Continue >>                                                       |                                                         |                |  |
|                                                                        |                                                         |                |  |
|                                                                        |                                                         |                |  |
|                                                                        |                                                         |                |  |
|                                                                        |                                                         |                |  |
|                                                                        |                                                         |                |  |
|                                                                        |                                                         |                |  |
|                                                                        |                                                         |                |  |
|                                                                        |                                                         |                |  |

11. In the following screen click Continue to confirm the selection

| Verify Resource - Mozilla Firefox                                            |        |        |
|------------------------------------------------------------------------------|--------|--------|
| ] padsrini-pc:14000/xIWebApp/directProvisionUser.do                          |        | 2<br>2 |
| Provision Resource to User<br>You are provisioning to FCUBS User[FCUBSUSER]. | 123456 |        |
| Step 2: Verify Resource Selection                                            |        |        |
| You have selected to provision <b>OID User</b> to <b>FCUBSUSER</b>           |        |        |
| Exit << Back Continue >>                                                     |        |        |
|                                                                              |        |        |
|                                                                              |        |        |
|                                                                              |        |        |
|                                                                              |        |        |
|                                                                              |        |        |
|                                                                              |        |        |
|                                                                              |        |        |
|                                                                              |        |        |

In the following screen enter all mandatory fields(marked with \*) and click continue

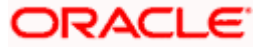

| nadsrini-nc:14000/dW/ebApp/directProvisionUser.                            |                 |  |
|----------------------------------------------------------------------------|-----------------|--|
| provini perteosi ancomposite en contenta en                                |                 |  |
| rovision Resource to User<br>ou are provisioning to FCUBS User[FCUBSUSER]. | 123456          |  |
| itep 5: Provide Process Data                                               |                 |  |
| DID User                                                                   |                 |  |
| Prepopulate                                                                |                 |  |
| * Indicates a required field                                               |                 |  |
| User ID                                                                    | * FCUBSUSER     |  |
| Server Address                                                             | OID IT Resource |  |
| Password                                                                   | •••••           |  |
| First Name                                                                 | * FCUBS         |  |
| Middle Name                                                                |                 |  |
| Last Name                                                                  | * User          |  |
| Common Name                                                                | FCUBSUSER       |  |
| Container DN                                                               | Clear           |  |
| Department                                                                 |                 |  |
| Location                                                                   |                 |  |
| Telephone                                                                  |                 |  |
| Email ID                                                                   |                 |  |
| Preferred Language                                                         |                 |  |
| Time Zone                                                                  |                 |  |
| Title                                                                      |                 |  |
| orclGuid                                                                   |                 |  |
| Start Date                                                                 |                 |  |
| End Date                                                                   |                 |  |
| manager                                                                    |                 |  |
|                                                                            |                 |  |
| Exit Continue >>                                                           |                 |  |
|                                                                            |                 |  |

12. In the following screen click continue

| Provide Process Data - Mozilla Firefox                                       |         |          |
|------------------------------------------------------------------------------|---------|----------|
| padsrini-pc:14000/xIWebApp/directProvisionUser.d                             | )       | <b>☆</b> |
| Provision Resource to User<br>You are provisioning to FCUBS User[FCUBSUSER]. | 123458  |          |
| Step 5: Provide Process Data                                                 |         |          |
| OID User Role Prepopulate                                                    |         |          |
| Role Name                                                                    | P Clear |          |
| Add                                                                          |         |          |
| Exit << Back Continue >>                                                     |         |          |
|                                                                              |         |          |
|                                                                              |         |          |
|                                                                              |         |          |
|                                                                              |         |          |
|                                                                              |         |          |
|                                                                              |         |          |
|                                                                              |         |          |
|                                                                              |         |          |
|                                                                              |         |          |
|                                                                              |         |          |
|                                                                              |         |          |

In the following screen click continue

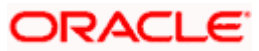
| Provide Process Data - Mozilla Firefox                                       |             |  |
|------------------------------------------------------------------------------|-------------|--|
| padsrini-pc:14000/xIWebApp/directProvisionUser.do                            |             |  |
| Provision Resource to User<br>You are provisioning to FCUBS User[FCUBSUSER]. | 1 2 3 4 5 6 |  |
| Step 5: Provide Process Data                                                 |             |  |
| OID User Group<br>Prepopulate                                                |             |  |
| Group Name                                                                   | Clear       |  |
| Exit << Back Continue >>                                                     |             |  |
|                                                                              |             |  |
|                                                                              |             |  |
|                                                                              |             |  |
|                                                                              |             |  |
|                                                                              |             |  |
|                                                                              |             |  |

In the following screen after verifying the data, click continue which will initiate the provisioning process.

| erify Process Data - Mozilla Firefox<br>padsrini-pc:14000/xWebApp/directProvisionUser.do                                                                                                    |                                                                        |
|----------------------------------------------------------------------------------------------------|------------------------------------------------------------------------|
| ovision Resource to User<br>u are provisioning to FCUBS User[FCUBSUSER].                                                                                                    | 6                                                                      |
| Step 6: Verify Process Data                                                                                                    |                                                                        |
| You have selected to provision OID User to FCUBSUSER.                                                                                                    |                                                                        |
| User ID<br>Server Address<br>Password<br>First Name<br>Last Name<br>Common Name<br>Common Name<br>Container DN<br>Department<br>Location<br>Telephone<br>Email ID<br>Preferred Language<br>Time Zone<br>Title<br>orciGuid<br>Start Date<br>End Date<br>manager | FCUBSUSER<br>OID IT Resource<br>********<br>FCUBS<br>User<br>FCUBSUSER |
| OID User >> OID User Role         This form does not have any entries. Click <u>Here</u> to add.         OID User >> OID User Group         This form does not have any entries. Click <u>Here</u> to add.         Exit       << Back                          |                                                                        |

The provisioning initiated messagte will get displayed as below. Close the screen.

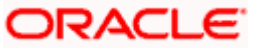

13. In the resources tab of user creation, click refresh to view the status of the OID user provision process. If the status is provisioned then the User is created in the LDAP server.

| Firefox  ORACLE Identity Manager Delegated Ad.                                                             | +                                                                                                    | _afrLoop=2                                                                                                    | 046617715385 🏠 🔻 C                                                                                                    | Google          | م             |                   | -                |
|----------------------------------------------------------------------------------------------------|----------------------------------------------------------------------------------------------------|----------------------------------------------------------------------------------------------------|----------------------------------------------------------------------------------------------------|-----------------|---------------|-------------------|------------------|
| ORACLE' Identity Manager - Delegate                                                                        | ed Administratio                                                                                                    | on                                                                                                    |                                                                                                    |                 |               | Help Signed in as | n Out<br>xelsysa |
| Administration Authorization Policy                                                                        |                                                                                                    |                                                                                                    |                                                                                                    |                 | 🔁 Se          | lf-Service 🛛 🔁 A  | idvanc           |
| Search<br>Users<br>Advanced Search<br>Browse<br>Action<br>Action<br>Display Name<br>No records to display. | Welcome     Image: Comparison of the second second se | PCUBS Us<br>Content of the second of the second | ker<br>k Account ⊘ Disable<br>successfully.<br>Resources Prov<br>appear until the following ta<br>⊗ Revoke ⊗ Enable<br>Type<br>Application | e User Direct R | eports Reques | ts                |                  |
| Copyright © 2011, Oracle and/or its affiliates. All rights reserved.                                       | •                                                                                                    |                                                                                                    |                                                                                                    |                 |               |                   | Abou             |

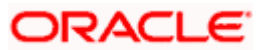

| Select Resource - Mozilla Firefox                                                                                                    |             |
|----------------------------------------------------------------------------------------------------|-------------|
| padsrin-pc:14000/xtWebApp/directProvisionUser.do?method=Provision New Resource&userAction=new&userKey=141                                                                                                    |             |
| rovision Resource to User                                                                                                    |             |
| ou are provisioning to FCUBS User[FCUBSUSER].                                                                                                    |             |
|                                                                                                    |             |
| Step 1: Select a Resource                                                                                                    |             |
|                                                                                                    |             |
| Select a resource to provision.                                                                                                    |             |
|                                                                                                    |             |
| Filter By Resource Name                                                                                                    |             |
| Results 1-2 of 2 First   Previous   Next   Last                                                                                                    |             |
| OID User                                                                                                    | Application |
| FLEXCUBE_UBS_GTC                                                                                                    | Application |
| First   Previous   Next   Last                                                                                                    |             |
|                                                                                                    |             |
| Exit Continue >>                                                                                                    |             |
|                                                                                                    |             |
|                                                                                                    |             |
|                                                                                                    |             |
|                                                                                                    |             |
|                                                                                                    |             |
|                                                                                                    |             |
|                                                                                                    |             |
|                                                                                                    |             |
|                                                                                                    |             |
|                                                                                                    |             |
|                                                                                                    |             |
|                                                                                                    |             |
|                                                                                                    |             |
| /erify Resource - Mozilla Firefox                                                                                                    |             |
| /erify Resource - Mozilla Firefox<br>padsrini-pc:14000/x/WebApp/directProvisionUser.do                                                                                                    |             |
| /erify Resource - Mozilla Firefox<br>padsrini-pc:14000/xlWebApp/directProvisionUser.do                                                                                                    |             |
| /erify Resource - Mozilla Firefox<br>padsrini-pc:14000/xIWebApp/directProvisionUser.do                                                                                                    |             |
| /erify Resource - Mozilla Firefox         padsrini-pc:14000/xlWebApp/directProvisionUser.do         rovision Resource to User         rovision Resource to User[PcuBsUser].                                                                                                    |             |
| /erify Resource - Mozilla Firefox         padsrini-pc:14000/xlWebApp/directProvisionUser.do         rovision Resource to User         rovision Resource to User         ou are provisioning to FCUBS User[FCUBSUSER].                                                                                                    |             |
| /erify Resource - Mozilla Firefox         padsrini-pc:14000/xdWebApp/directProvisionUser.do         rovision Resource to User         ou are provisioning to FCUBS User[FCUBSUSER].         Step 2: Verify Resource Selection                                                                                                    |             |
| /erify Resource - Mozilla Firefox         padsrini-pc:14000/xIWebApp/directProvisionUser.do         trovision Resource to User         ou are provisioning to PCUBS User[PCUBSUSER].         Step 2: Verify Resource Selection                                                                                                    |             |
| /erify Resource - Mozilla Firefox         padsrini-pc:14000/xIWebApp/directProvisionUser.do         /rovision Resource to User         ou are provisioning to PCUBS User[FCUBSUSER].         Step 2: Verify Resource Selection         You have selected to provision FLEXCUBE_UBS_GTC to FCUBSUSER                                                                              |             |
| /erify Resource - Mozilla Firefox         padsrini-pc:14000/xIWebApp/directProvisionUser.do         /rovision Resource to User         ou are provisioning to PCUBS User[FCUBSUSER].         Step 2: Verify Resource Selection                                                                                                    |             |
| /erify Resource - Mozilla Firefox         padsrini-pc:14000/xIWebApp/directProvisionUser.do         /rovision Resource to User         rou are provisioning to PCUBS User[FCUBSUSER].         1       2         Step 2: Verify Resource Selection         You have selected to provision FLEXCUBE_UBS_GTC to FCUBSUSER         Exit       << Back                                |             |
| /erify Resource - Mozilla Firefox         padsrini-pc:14000/xiWebApp/directProvisionUser.do         /rovision Resource to User         ou are provisioning to PCUBS User[PCUBSUSER].         1       2       3       4       5       6         Skep 2: Verify Resource Selection         You have selected to provision FLEXCUBE_UBS_GTC to FCUBSUSER         Exit       << Back |             |
| /erify Resource - Mozilla Firefox         padsrini-pc:14000/xIWebApp/directProvisionUser.do         rovision Resource to User         rovision Resource to User         rovision Resource to User         Step 2: Verify Resource Selection         You have selected to provision FLEXCUBE_UB5_GTC to FCUBSUSER         Exit       << Back                                      |             |
| Verify Resource - Mozilla Firefox         padsrini-pc:14000/xlWebApp/directProvisionUser.do         rovision Resource to User         ou are provisioning to FCUBS User[FCUBSUSER].         1       2       3       4       5       6         Step 2: Verify Resource Selection         You have selected to provision FLEXCUBE_UB5_GTC to FCUBSUSER         Exit       << Back  |             |
| /erify Resource - Mozilla Firefox         padsrini-pc:14000/xIWebApp/directProvisionUser.do         rovision Resource to User         rovision Resource to User (FCUBSUSER).         1       2         3       4         5       6         Step 2: Verify Resource Selection         You have selected to provision FLEXCUBE_UB5_GTC to FCUBSUSER         Exit       << Back     |             |
| /erify Resource - Mozilla Firefox         padsrini-pc:14000/xIWebApp/directProvisionUser.do         rovision Resource to User         rovision Resource to User         rovision Resource Selection         You have selected to provision FLEXCUBE_UBS_GTC to FCUBSUSER         Exit       << Back                                                                              |             |
| /erify Resource - Mozilla Firefox         padsrini-pc:14000/xlWebApp/directProvisionUser.do         rovision Resource to User         rovision Resource to User         rovision Resource Selection         You have selected to provision FLEXCUBE_UBS_GTC to FCUBSUSER         Exit       << Back                                                                              |             |
| Aerify Resource - Mozilla Firefox         padsrini-pc:14000/x8/WebApp/directProvisionUser.do         Provision Resource to User         ou are provisioning to FCUBSUSER].         1       2         3       4       5         Step 2: Verify Resource Selection         You have selected to provision FLEXCUBE_UBS_GTC to FCUBSUSER         Exit       << Back                 |             |
| /erify Resource - Mozilla Firefox<br>padsrini-pc:14000/xIWebApp/directProvisionUser.do<br>Provision Resource to User<br>for are provisioning to FCUBSUSER].<br>(123456<br>Step 2: Verify Resource Selection<br>You have selected to provision FLEXCUBE_UBS_GTC to FCUBSUSER<br>Exit << Back Continue >>                                                                          |             |
| /erify Resource - Mozills Firefox         padsrini-pc:14000/xIWebApp/directProvisionUser.do         Provision Resource to User         fou are provisioning to FCUBSUSER].         1       2         Step 2: Yerify Resource Selection         You have selected to provision FLEXCUBE_UBS_GTC to FCUBSUSER         Exit       <                                                 |             |
| Verify Resource - Mozilla Firefox<br>padsrini-pc:14000/s/WebApp/directProvisionUser.do<br>Trovision Resource to User<br>row are provisioning to FCUBS User[FCUBSUSER].<br>1 2 3 4 5 6<br>Step 2: Verify Resource Selection<br>You have selected to provision FLEXCUBE_UBS_GTC to FCUBSUSER<br>Exit << Back Continue >>                                                           |             |
| Verify Resource - Mozilla Firefox<br>padsrini-pc:14000/xfWebApp/directProvisionUser.do<br>Trovision Resource to User<br>row are provisioning to FCUBSUSER].<br>1 2 3 4 5 6<br>Step 2: Verify Resource Selection<br>You have selected to provision FLEXCUBE_UBS_GTC to FCUBSUSER<br>Exit < Back Continue >>                                                                       |             |
| Verify Resource - Mozilla Firefox<br>padsrini-pc:14000/xfWebApp/directProvisionUser.do<br>Trovision Resource to User<br>'ou are provisioning to FCUBSUSER].<br>1 2 3 4 5 6<br>Step 2: Verify Resource Selection<br>You have selected to provision FLEXCUBE_UBS_GTC to FCUBSUSER<br>Exit < Back Continue >>                                                                       |             |
| Verify Resource - Mozilla Firefox<br>padsmini-pe:14000/x4WebApp/directProvisionUser.do<br>Provision Resource to User<br>Tota are provisioning to FCUBS User[FCUBSUSER].<br>() (2) (3) (4) (5) (6)<br>Step 2: Verify Resource Selection<br>Vou have selected to provision FLEXCUBE_UBS_GTC to FCUBSUSER<br>Exit <<< Back Continue >>                                              |             |
| Perify Resource - Mozilla Firefox         padsrini-pe:14000/x6WrebApp/directProvisionUser.do         Provision Resource to User         ou are provisioning to PCUBS User[PCUBSUSER].         1 2 3 4 5 6    Step 2: Verify Resource Selection          You have selected to provision FLEXCUBE_UBS_GTC to PCUBSUSER                                                             |             |
| Arrify Resource - Mozilla Firefox         padsrini-pc:14000/s/WebApp/directProvisionUser.do         rovision Resource to User         ou are provisioning to FCUBS User[FCLBSUSER].         1 2 3 4 5 6    Step 2: Verify Resource Selection          You have selected to provision FLEXCUBE_UBS_GTC to FCUBSUSER    Exit << Back Continue >>                                   |             |

Again click on add button to provision the user to FLEXCUBE DB

FLEXCUBE\_UBS will get displayed containing fields that will be sent to the FCUBS for user creation. Some of the fields will already contain values like

- containerID
- objectclass
- USERID
- USERNAME and

#### USERPASSWORD

Values for the above mentioned fields can be changed but it is recommended that containerID, User Password and objectclass values shouldn't be modified.

| Provide Process Data - Mozilla Firefox                                       |                                | - C      |
|------------------------------------------------------------------------------|--------------------------------|----------|
| padsrini-pc:14000/xIWebApp/directProvisionUser.                              | ło                             | <b>☆</b> |
| Provision Resource to User<br>You are provisioning to FCUBS User[FCUBSUSER]. | 123456                         |          |
| Step 5: Provide Process Data                                                 |                                |          |
| Provisioning form for FLEXCUBE_UBS                                           |                                |          |
| Prepopulate                                                                  |                                |          |
| * Indicates a required field                                                 |                                |          |
| containerID                                                                  | FLEXCUBEDB                     |          |
| objectclass                                                                  | Users                          |          |
| ID                                                                           |                                |          |
| USERID                                                                       | * FCUBSUSER                    |          |
| USERNAME                                                                     | * FCUBS User                   |          |
| USERPASSWORD                                                                 | * ••••••                       |          |
| HOMEBRANCH                                                                   | * 006 American Bank Chic       |          |
| USERLANGUAGE                                                                 | * ENG English                  |          |
| TIMELEVEL                                                                    | * 9 <sup>20</sup> <u>Clear</u> |          |
| STARTDATE                                                                    | * July 29, 2012 📄              |          |
| Exit Continue >>                                                             |                                |          |
|                                                                              |                                |          |
|                                                                              |                                |          |
|                                                                              |                                |          |
|                                                                              |                                |          |
|                                                                              |                                |          |

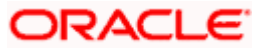

14. Verify the input and click Continue to start provisioning.

| enty Process Data - Mozilla Firefox                                                                                                    |                                                                                                    |  |
|----------------------------------------------------------------------------------------------------|----------------------------------------------------------------------------------------------------|--|
| padsrini-pc:14000/xIWebApp/directProvisionUser.do                                                                                                    |                                                                                                    |  |
| u are provisioning to FCUBS User[FCUBSUSER].                                                                                                    |                                                                                                    |  |
| Step 6: Verify Process Data                                                                                                    |                                                                                                    |  |
| You have selected to provision FLEXCUBE_UBS_GTC to FCUBSUSER.                                                                                            |                                                                                                    |  |
| container ID<br>objectclass<br>ID<br>USERID<br>USERID<br>USERASSWORD<br>HOMEBRANCH<br>USERLANGUAGE<br>TIMELEVEL<br>STARTDATE<br>Exit << Back Continue >> | FLEXCLBEDB<br>Users<br>FCUBSUSER<br>FCUBSUSER<br>FCUBSUSER<br>006 American Bank Chicago<br>BANK English<br>9<br>July 29, 2012 |  |
|                                                                                                    |                                                                                                    |  |
|                                                                                                    |                                                                                                    |  |
|                                                                                                    |                                                                                                    |  |
|                                                                                                    |                                                                                                    |  |
|                                                                                                    |                                                                                                    |  |

15. Provisioning process initiated message will be shown in the screen. Close the window.

| padrini-pc:14000/xWebApp/directProvisionUser.do    Provisioning has been initiated. | 🥹 Provisioning Has Been Initiated - Mozilla Firefox |   |
|-------------------------------------------------------------------------------------|-----------------------------------------------------|---|
| Provisioning has been initiated.                                                    | padsrini-pc:14000/xtWebApp/directProvisionUser.do   | ☆ |
| Provisioning has been initiated.                                                    |                                                     |   |
|                                                                                     | Provisioning has been initiated.                    |   |
|                                                                                     |                                                     |   |
|                                                                                     |                                                     |   |
|                                                                                     |                                                     |   |
|                                                                                     |                                                     |   |
|                                                                                     |                                                     |   |
|                                                                                     |                                                     |   |
|                                                                                     |                                                     |   |
|                                                                                     |                                                     |   |
|                                                                                     |                                                     |   |
|                                                                                     |                                                     |   |
|                                                                                     |                                                     |   |
|                                                                                     |                                                     |   |
|                                                                                     |                                                     |   |
|                                                                                     |                                                     |   |
|                                                                                     |                                                     |   |
|                                                                                     |                                                     |   |
|                                                                                     |                                                     |   |
|                                                                                     |                                                     |   |
|                                                                                     |                                                     |   |

16. In the user creation screen, click refresh button available in Resources Tab which will show the status of the provisioning process. If the status is "Provisioned" then the process is successful and User is now created in FCUBS Schema. If the status is showing as "Provisioning" then there is some error in the provisioning process. Click on Resource History button to view the error details.

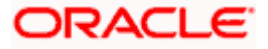

| Administration Authorization Doline |                                                                                                    |
|-------------------------------------|----------------------------------------------------------------------------------------------------|
| Advanced Search                     | Welcome          if FCUBS User             welcome          if Cubs User             welcome          if Cubs User             welcome          if Cubs User             welcome          if Cubs User             welcome          if Cubs User             welcome          if Cubs User                                                                                                    |
| Display Name                        | Attributes     Roles     Resources     Proxies     Direct Reports     Requests       Newly added resources will not appear until the following table is refreshed.     Action - View -     Add     Revoke @ Enable @ Disable @ Open     Refresh     Resource History       Recource Name     Description     Type     Statue     Provisioned On     Request ID       FLEXCUBE_UBS_GTC     283     Application     Provisioned     July 29, 2012       July 29, 2012     July 29, 2012 |
|                                     | ٠                                                                                                    |

#### 6.1.2 Modifying a user in FCUBS through OIM

Navigate to the Resources>>Select FLEXCUBE\_UBS\_GTC >> Click on Open

- 1. After successful provisioning User Details like User Name, User Password, Time Level, User Language and Home Branch can be modified.
- 2. Start Date Cannot be modified.

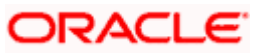

| Administration       Methorzation Policy       Image: Selected Search: Users       Image: Search Search: Users       Image: Search Search Search: Users       Image: Search Search Search: Users       Image: Search Search Search: Users       Image: Search Search Se                               | lp Sign Out     | Help           |                 |                  |                |                   |                           | tion                 | ed Administrat   | jer - Delegat | E' Identity Manager       | RACLE            |
|----------------------------------------------------------------------------------------------------|-----------------|----------------|-----------------|------------------|----------------|-------------------|---------------------------|----------------------|------------------|---------------|---------------------------|------------------|
| Administration       Advanced Search       Image: Search Search       Image: Search Search Search       Image: Search Search Search       Image: Search Search Searc                                                          | ied in as xelsy | Signed         |                 |                  |                |                   |                           |                      |                  |               |                           |                  |
| Search We come                                                                                                    | 🔁 Adva          | 🔁 Self-Service |                 |                  |                |                   |                           |                      |                  | olicy         | tion Authorization Policy | Administration   |
| Were:   Advanced Search   Consol   Activitudes:   Reset:   Activitudes:   Reset:   Reset:                                                                                                    |                 |                |                 |                  |                | B00004            | arch: Users 🛛 🧯           | Advanced Se          | Welcome          |               |                           | Search           |
| Advanced Sarch Results<br>Actor · · · · · · · · · · · · · · · · · · ·                                                                                                    |                 |                |                 |                  | lser           | User 🔒 Delete U   | count 🕜 Disable           | ord 🛛 🔒 Lock Ar      | Reset Passwo     | •             | •                         | Users 💌          |
| BODOOL         Actan - Veri         proceeds to display.             Newly solded resources will not appear until the following table is reflected.             Actan - Veri       Add X Revice Verials One Book One Requests           Provisioned One Request Display.               Note: Verial Verial | _               |                |                 |                  |                |                   |                           |                      | 0                |               | arch                      | dvanced Search   |
| Action View Add resources will not appear until the following table or effected.<br>Action View Add Xievola & Charle & Disable & Cook & Request D Service Account<br>REXCOLE USS OF 305 Application Provisioned July 30, 2012 No<br>OD User 304 Application Provisioned July 30, 2012 No<br>Review Selected 1                                                                                                    |                 |                |                 |                  |                |                   |                           |                      | 🍎 B00004         | 1             | Search Results            | Browse           |
| Attributes Roles Resources Proxies Direct Reports Requests     Newly added resources will not appear until the following table is refreshed.     Action - Vew - Add Revola: Provisioned On Request ID Service Account     Provisioned My 30, 2012 No      Remore Same   Provisioned My 30, 2012 No   Remore Same   Provisioned My 30, 2012 No   Remore Same   Rows Selected 1                                                                                                    |                 |                |                 |                  |                |                   |                           |                      |                  |               |                           | Action 👻 🌚       |
| Newly added resources will not appear until the following table is refreshed.         Acton • Vew • • • • • • • • • • • • • • • • • • •                                                                                                    |                 |                |                 | ts               | rts Reques     | ies Direct Repo   | esources Pro>             | Roles                | Attributes       |               | display.                  | records to displ |
| Action • View • • • Add * Revole * Enable © Disable © Open iii Refresh @Resource History         Resource Name       Description         Type       Status         Provisioned On       Request ID         Service Account       Image: Service Account         Recource History       No         OD User       304         Application       Provisioned         July 30, 2012       No                                                                                                    |                 |                |                 |                  |                | ole is refreshed. | ar until the following ta | ources will not appr | Newly added reso |               |                           |                  |
| Resource Name       Description       Type       Status       Provisioned On       Request ID       Service Account         REXCUEE_LBS_crC 005       Application       Provisioned       July 30, 2012       No         OID User       304       Application       Provisioned       July 30, 2012       No         Rows Selected       1                                                                                                    |                 |                |                 | Resource History | Refresh        | Disable           | Revoke Senable            | Add 🔉                | Action - View    |               |                           |                  |
| PLENCISE_LOSS_GTC     B05     Application     Provisioned     July 30, 2012     No       DD User     304     Application     Provisioned     July 30, 2012     No                                                                                                    |                 |                | Service Account | Request ID       | Provisioned On | Status            | Type                      | Description          | Resource Name    |               |                           |                  |
| OID User     304     Application     Provisioned     July 30, 2012     No                                                                                                    |                 |                | No              |                  | July 30, 2012  | Provisioned       | Application               | TC 305               | FLEXCUBE_UBS_G   |               |                           |                  |
| Rows Selected 1                                                                                                    |                 |                | No              |                  | July 30, 2012  | Provisioned       | Application               | 304                  | OID User         |               |                           |                  |
| Rows Selected 1                                                                                                    |                 |                |                 |                  |                |                   |                           |                      |                  |               |                           |                  |
| Rows Selected 1                                                                                                    |                 |                |                 |                  |                |                   |                           |                      |                  |               |                           |                  |
| Rows Selected 1                                                                                                    |                 |                |                 |                  |                |                   |                           |                      |                  |               |                           |                  |
| Rows Selected 1                                                                                                    |                 |                |                 |                  |                |                   |                           |                      |                  |               |                           |                  |
| Rows Selected 1                                                                                                    |                 |                |                 |                  |                |                   |                           |                      |                  |               |                           |                  |
| Rows Selected 1                                                                                                    |                 |                |                 |                  |                |                   |                           |                      |                  |               |                           |                  |
| Rows Selected 1                                                                                                    |                 |                |                 |                  |                |                   |                           |                      |                  |               |                           |                  |
| Rows Selected 1                                                                                                    |                 |                |                 |                  |                |                   |                           |                      |                  |               |                           |                  |
| Rows Selected 1                                                                                                    |                 |                |                 |                  |                |                   |                           |                      |                  |               |                           |                  |
| Rows Selected 1                                                                                                    |                 |                |                 |                  |                |                   |                           |                      |                  |               |                           |                  |
|                                                                                                    |                 |                |                 |                  |                |                   |                           | 1                    | Rows Selected    |               |                           |                  |
|                                                                                                    |                 |                |                 |                  |                |                   |                           |                      |                  |               |                           |                  |
|                                                                                                    |                 |                |                 |                  |                |                   |                           |                      |                  |               |                           |                  |
|                                                                                                    |                 |                |                 |                  |                |                   |                           |                      |                  |               |                           |                  |
|                                                                                                    |                 |                |                 |                  |                |                   |                           |                      |                  |               |                           |                  |
|                                                                                                    |                 |                |                 |                  |                |                   |                           |                      |                  |               |                           |                  |
|                                                                                                    |                 |                |                 |                  |                |                   |                           |                      |                  |               |                           |                  |
|                                                                                                    |                 |                |                 |                  |                |                   |                           |                      |                  |               |                           |                  |
|                                                                                                    |                 |                |                 |                  |                |                   |                           |                      |                  |               |                           |                  |
|                                                                                                    |                 |                |                 |                  |                |                   |                           |                      |                  |               |                           |                  |
|                                                                                                    |                 |                |                 |                  |                |                   |                           |                      |                  |               |                           |                  |
|                                                                                                    |                 |                |                 |                  |                |                   |                           |                      |                  |               |                           |                  |
|                                                                                                    |                 |                |                 |                  |                |                   |                           |                      |                  |               |                           |                  |
|                                                                                                    |                 |                |                 |                  |                |                   |                           |                      |                  |               |                           |                  |
|                                                                                                    |                 |                |                 |                  |                |                   |                           |                      |                  |               |                           |                  |

The following screen is displayed.

- 3. Modify the data (Any/All of User Name, User Password, Time Level, Home Branch, User Language).
- 4. Click on Save

| Provisioning form for FLEXCUBE_UBS |   |                                 |
|------------------------------------|---|---------------------------------|
| * Indicates a required field       |   |                                 |
| containerID                        |   | FLEXCUBEDB                      |
| ID                                 |   | 800004                          |
| objectclass                        |   | Users                           |
| USERID                             | * | 800004                          |
| USERNAME                           | * | B00004 Modify                   |
| USERPASSWORD                       | * | • • • • • • •                   |
| HOMEBRANCH                         | * | 006 American Bank Chicage Clear |
| USERLANGUAGE                       | * | ENG <u>Clear</u>                |
| TIMELEVEL                          | * | 8 <u>Clear</u>                  |
| STARTDATE                          | * | July 15, 2012                   |
| Save                               |   |                                 |

The following screen is displayed.

5. Close the Screen.

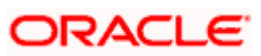

| Provisioning form for FLEXCUBE_UBS |               |              |                           |
|------------------------------------|---------------|--------------|---------------------------|
| containerID                        | FLEXCUBEDB    | HOMEBRANCH   | 006 American Bank Chicago |
| ID                                 | B00004        | USERLANGUAGE | ENG                       |
| objectclass                        | Users         | TIMELEVEL    | 8                         |
| USERID                             | B00004        | STARTDATE    | July 15, 2012             |
| USERNAME                           | B00004 Modify |              |                           |
| USERPASSWORD                       | *******       |              |                           |
|                                    |               |              |                           |
|                                    |               |              |                           |
|                                    |               |              |                           |
|                                    |               |              |                           |

Navigate to the Resources>>Select FLEXCUBE\_UBS\_GTC >> Resource History

| Authorization Policy  |   |                    |                 |                              |                  |                |                  | Pa Sel          | Service 🔤 Adv |
|-----------------------|---|--------------------|-----------------|------------------------------|------------------|----------------|------------------|-----------------|---------------|
| Search                |   | Welcome 🔡          | Advanced        | Search: Users 🌒 🐞            | 800004           |                |                  |                 |               |
| ters [m]              |   | Reset Password     | C Lock          | Account 📀 Disable            | User 🍰 Delete    | User           |                  |                 |               |
| Browse Search Results |   | 8 B00004           |                 |                              |                  |                |                  |                 |               |
| Action - 🔥 🖉 🕾 🍕 🗐 🗃  | 1 |                    |                 |                              |                  |                |                  |                 |               |
| slay Name             |   |                    |                 |                              |                  |                |                  |                 |               |
| ecords to display.    |   | Attributes         | Roles           | Resources Prox               | ies Direct Rep   | orts Reques    | 18               |                 |               |
|                       |   | Newly added resour | ces will not ap | pear until the following tab | le is refreshed. |                |                  |                 |               |
|                       |   | Action + View +    | Add             | 🗙 Revoke 🛷 Enable            | ⊘ Disable 🔞 Opr  | en 🖓 Refresh 🧑 | Resource History |                 |               |
|                       |   | Resource Name      | Description     | Type                         | Status           | Provisioned On | Request ID       | Service Account |               |
|                       |   | FLEXCUBE_UBS_GTC   | 05              | Application                  | Provisioned      | July 30, 2012  |                  | No              |               |
|                       |   | OID User           | 304             | Appecation                   | Provisioned      | July 30, 2012  |                  | No              |               |
|                       |   |                    |                 |                              |                  |                |                  |                 |               |
|                       |   | Rows Selected      | 1               |                              |                  |                |                  |                 |               |
|                       |   |                    |                 |                              |                  |                |                  |                 |               |
|                       |   |                    |                 |                              |                  |                |                  |                 |               |
|                       |   |                    |                 |                              |                  |                |                  |                 |               |
|                       |   |                    |                 |                              |                  |                |                  |                 |               |
|                       |   |                    |                 |                              |                  |                |                  |                 |               |
|                       |   |                    |                 |                              |                  |                |                  |                 |               |
|                       |   |                    |                 |                              |                  |                |                  |                 |               |
|                       |   |                    |                 |                              |                  |                |                  |                 |               |
|                       |   |                    |                 |                              |                  |                |                  |                 |               |

The following screen is displayed.

6. Based on the modification done it will show the individual field change status (In case of more than one field like User Name, User Password changes it will show UserName Updated, UserPassword Updated etc.).

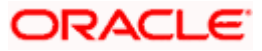

| User Detail >> Resource Profile >> Resource Pro<br>The following are the provisioning tasks for the resource. | ovisioning Details<br>You can also enable, disable, or revoke | this resource from the user.                 |                                    |       |
|----------------------------------------------------------------------------------------------------|---------------------------------------------------------------|----------------------------------------------|------------------------------------|-------|
| FLEXCUBE_UBS_GTC provisioning details for B00004[B                                                            | 00004]                                                        |                                              |                                    |       |
| Results 1-10 of 32                                                                                            |                                                               | First   Previous   <u>Next</u>   <u>Last</u> |                                    |       |
| Task Name                                                                                                    | Task Status                                                   | Date Assigned                                | Assigned To                        | Retry |
| System Validation                                                                                             | Completed                                                     | July 30, 2012                                | 👗 System Administrator [XELSYSADM] |       |
| TIMELEVEL Updated                                                                                             | Completed                                                     | July 30, 2012                                | System administrators              |       |
| TIMELEVEL Updated                                                                                             | Completed                                                     | July 30, 2012                                | SYSTEM ADMINISTRATORS              |       |
| USERPASSWORD Updated                                                                                          | Completed                                                     | July 30, 2012                                | SYSTEM ADMINISTRATORS              |       |
| USERPASSWORD Updated                                                                                          | Completed                                                     | July 30, 2012                                | SYSTEM ADMINISTRATORS              |       |
| USERPASSWORD Updated                                                                                          | Completed                                                     | July 30, 2012                                | SYSTEM ADMINISTRATORS              |       |
| USERPASSWORD Updated                                                                                          | Completed                                                     | July 30, 2012                                | SYSTEM ADMINISTRATORS              |       |
| USERNAME Updated                                                                                              | Completed                                                     | July 30, 2012                                | SYSTEM ADMINISTRATORS              |       |
| TIMELEVEL Updated                                                                                             | Completed                                                     | July 30, 2012                                | SYSTEM ADMINISTRATORS              |       |
| Create User                                                                                                   | Completed                                                     | July 30, 2012                                | SYSTEM ADMINISTRATORS              |       |
|                                                                                                    |                                                               |                                              |                                    | Retry |
| First   Previous   <u>Next   Last</u><br>Exit Add Task                                                        |                                                               |                                              |                                    |       |

### 6.1.3 Disable/Revoke a user in FCUBS through OIM

There is a slight difference between Disable and Revoke option. If the user id disabled then the same user can be enabled using the Enable option. If the User is Revoked then the user cannot be enabled through OIM. But in FCUBS, both Disable and Revoke option will close the existing user record.

Resources>>Select FLEXCUBE\_UBS\_GTC >>Click on Disable/Revoke

| hinistration Authorization Po | olicy |                    |                    |                          |                     |                |                  |                   | Self-Service In Ad |
|-------------------------------|-------|--------------------|--------------------|--------------------------|---------------------|----------------|------------------|-------------------|--------------------|
| rch                           | 1     | Welcome            | Advanced Sea       | irch: Users              | 800004              |                |                  |                   | (M                 |
| nced Search                   | •     | Reset Password     | 👸 Lock Acc         | ount 🚫 Disabl            | e User 🛛 🍰 Delete U | lser           |                  |                   |                    |
| Browse 🔍 🔍 Search Results     |       | 800004             |                    |                          |                     |                |                  |                   |                    |
| ay Name                       |       | Attributes         | Roles Re           | Lourses Prov             | Direct Repo         | rts Permana    |                  |                   |                    |
| cords to display.             |       | Attributes         |                    | sources Carto            |                     | Also Also Also |                  |                   |                    |
|                               |       | Newly added resour | ces will not appea | r until the following ta | ble is refreshed.   |                |                  |                   |                    |
|                               |       | Action - View -    | Add 💥              | Revoke S Enable          | O Disable (S) Open  | Refresh C      | Resource History | Internet Accounts |                    |
|                               |       | FLEXCUBE UBS GTC   | 305                | Application              | Provisioned         | July 30, 2012  | Request ID       | No                |                    |
|                               |       | OID User           | 304                | Application              | Provisioned         | July 30, 2012  |                  | No                |                    |
|                               |       |                    |                    |                          |                     |                |                  |                   |                    |
|                               |       |                    |                    |                          |                     |                |                  |                   |                    |
|                               |       | Rows Selected      | 1                  |                          |                     |                |                  |                   |                    |
|                               |       | Rows Selected      | 1                  |                          |                     |                |                  |                   |                    |
|                               |       | Rows Selected      | 1                  |                          |                     |                |                  |                   |                    |
|                               |       | Rows Selected      | I                  |                          |                     |                |                  |                   |                    |
|                               |       | Rows Selected      | 1                  |                          |                     |                |                  |                   |                    |
|                               |       | Rows Selected      | 1                  |                          |                     |                |                  |                   |                    |
|                               |       | Rows Selected      | 1                  |                          |                     |                |                  |                   |                    |

Disable Confirmation Screen will get displayed

1. Click on OK.

| ACLE' Identity Manager - Delegat                      | ed Administration                                                                                                    | Help Sign Ou<br>Signed in as wels |  |  |  |  |  |  |
|-------------------------------------------------------|----------------------------------------------------------------------------------------------------|-----------------------------------|--|--|--|--|--|--|
| dministration Authorization Policy<br>earch<br>sers • | Workomic Advanted Search Users 600004                                                                                                    | Self-Service Adva                 |  |  |  |  |  |  |
| Action - 🐁 🖉 🖓 😡 🖓                                    | 800004                                                                                                    |                                   |  |  |  |  |  |  |
| play tame records to display.                         | Attributes Roles Resources Proxies Direct.Reports Requests                                                                                                    |                                   |  |  |  |  |  |  |
|                                                       | Nexty added resources will not appear until the following table is refreshed.                                                                                                    |                                   |  |  |  |  |  |  |
|                                                       | Action + Wew + 🔹 Add 💥 Revoke 🔗 Enable 🛞 Deable 🛞 Open 🔛 Refresh 🐻 Resource History                                                                                                    |                                   |  |  |  |  |  |  |
|                                                       | Resource Name         Description         Type         Status         Provisioned On         Request ID         Service Account           PLEXCUEE_USS_GTC 305         Application         Provisioned         July 30, 2012         No |                                   |  |  |  |  |  |  |
|                                                       | OTD User 304 Application Provisioned July 30, 2012 No                                                                                                    |                                   |  |  |  |  |  |  |
|                                                       |                                                                                                    |                                   |  |  |  |  |  |  |
|                                                       | Rove Selected 1                                                                                                    |                                   |  |  |  |  |  |  |
|                                                       |                                                                                                    |                                   |  |  |  |  |  |  |
|                                                       |                                                                                                    |                                   |  |  |  |  |  |  |
|                                                       |                                                                                                    |                                   |  |  |  |  |  |  |
|                                                       |                                                                                                    |                                   |  |  |  |  |  |  |

The following screen is displayed.

- 2. On successful processing, it will display the FLEXCUBE\_UBS\_GTC status as Disabled
- 3. In case changes are not visible then Click on Refresh.

|                                   |                    |                                         |                     |                |                  | 100             | Call Consisten Di Ad |
|-----------------------------------|--------------------|-----------------------------------------|---------------------|----------------|------------------|-----------------|----------------------|
| ministration Authorization Policy |                    |                                         |                     |                |                  |                 |                      |
| irch                              | Welcome            | Advanced Search: Users                  | B00004              |                |                  |                 |                      |
| anced Search                      | Ca Reset Password  | 👸 Lock Account 🕜 Disa                   | ble User 🎽 Delete U | User           |                  |                 |                      |
| Browse Search Results             | A 800004           |                                         |                     |                |                  |                 |                      |
| ction + 🐁 🖉 🕾 🖓 🕼 🛃               | The resource h     | as been disabled successfully.          |                     |                |                  |                 |                      |
| lay Name                          |                    |                                         |                     |                |                  |                 |                      |
| No records to display.            | Attributes         | Roles Resources Pr                      | oxies Direct Repo   | orts Reques    | 16               |                 |                      |
|                                   | Newly added resour | ces will not appear until the following | table is refreshed. |                |                  |                 |                      |
|                                   | Action - View -    | 💠 Add 💥 Revoke 🛷 Enabl                  | e 🖉 Disable 🛞 Oper  | n 🚱 Refresh 👌  | Resource History |                 |                      |
|                                   | Resource Name      | Description Type                        | Status              | Provisioned On | Request ID       | Service Account |                      |
|                                   | FLEXCUBE_UBS_GTC   | 305 Application                         | Disabled            | 3.ly 30, 2012  |                  | No              |                      |
|                                   | OID User           | 304 Application                         | Provisioned         | July 30, 2012  |                  | No              |                      |
|                                   |                    |                                         |                     |                |                  |                 |                      |
|                                   |                    |                                         |                     |                |                  |                 |                      |
|                                   | Rows Selected      | 1                                       |                     |                |                  |                 |                      |
|                                   | Rows Selected      | 1 (                                     |                     |                |                  |                 |                      |
|                                   | Rows Selected      | s [                                     |                     |                |                  |                 |                      |
|                                   | Rows Selected      | 1                                       |                     |                |                  |                 |                      |
|                                   | Rows Selected      | 1                                       |                     |                |                  |                 |                      |
|                                   | Rows Selected      | 1 1                                     |                     |                |                  |                 |                      |
|                                   | Rows Selected      | 1                                       |                     |                |                  |                 |                      |
|                                   | Rows Selected      | 1                                       |                     |                |                  |                 |                      |
|                                   | Rows Selected      | \$ T                                    |                     |                |                  |                 |                      |
|                                   | Rows Selected      | 1                                       |                     |                |                  |                 |                      |

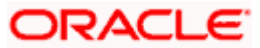

### 6.1.4 Enabling a Disabled user in FCUBS through OIM

Resources>>Select FLEXCUBE\_UBS\_GTC >>Click on Enable

|                                   |                                                                                       | the second second second second second second second second second second second second second second second s |
|-----------------------------------|---------------------------------------------------------------------------------------|----------------------------------------------------------------------------------------------------|
| ministration Authorization Policy |                                                                                       | Self-Service 🖪 Adv                                                                                             |
| arch                              | Welcome W Advanced Search: Users 🔒 800004                                             | ×                                                                                                    |
| anoed Search                      | 💌 🍓 Reset Password 👸 Lock Account 🖉 Disable User 🔒 Delete User                        |                                                                                                    |
| Browse Search Results             | B00004                                                                                |                                                                                                    |
| uction 🔹 💩 🥒 😓 🎝 🎾 🖓 🖃            | The resource has been disabled successfully.                                          |                                                                                                    |
| kay Name                          |                                                                                       |                                                                                                    |
| No records to display.            | Attributes Roles Resources Proxies Direct Reports Requests                            |                                                                                                    |
|                                   | Newly added resources will not appear until the following table is refreshed.         |                                                                                                    |
|                                   | Action - View - 🗣 Add 💥 Revoke 🛩 Enable ⊘ Disable 🚫 Open 🚱 Refresh 🖓 Resource History |                                                                                                    |
|                                   | Resource Name Description Type Status Provisioned On Request ID Service Account       |                                                                                                    |
|                                   | PLEXCUBE_UBS_GTC 305 Application Disabled July 30, 2012 No                            |                                                                                                    |
|                                   | OID User 304 Application Provisioned July 30, 2012 No                                 |                                                                                                    |
|                                   |                                                                                       |                                                                                                    |
|                                   |                                                                                       |                                                                                                    |
|                                   | Rows Selected 1                                                                       |                                                                                                    |
|                                   | Rows Selected 1                                                                       |                                                                                                    |
|                                   | Rows Selected 1                                                                       |                                                                                                    |
|                                   | Rows Selected 1                                                                       |                                                                                                    |
|                                   | Rows Selected 1                                                                       |                                                                                                    |
|                                   | Rows Selected 1                                                                       |                                                                                                    |
|                                   | Rows Selected 1                                                                       |                                                                                                    |
|                                   | Rows Selected 1                                                                       |                                                                                                    |
|                                   | Rows Selected 1                                                                       |                                                                                                    |
|                                   | Rows Selected 1                                                                       |                                                                                                    |

Enable Confirmation Screen will get displayed

1. Click on OK.

| DRACLE' Identity Manager - Delegat                                     | ed Administratio                                                 | n                         |                                                                                     |                           |                                                                   |                                |                             | Hell         | d in as xelsysadn |
|------------------------------------------------------------------------|------------------------------------------------------------------|---------------------------|-------------------------------------------------------------------------------------|---------------------------|-------------------------------------------------------------------|--------------------------------|-----------------------------|--------------|-------------------|
| Administration Authorization Policy                                    |                                                                  | _                         |                                                                                     |                           |                                                                   | _                              |                             | Self-Service | Advanced          |
| Search<br>Users                                                        | Welcome 😵                                                        | Advanced                  | Account 🔗 Dreeb                                                                     | 800004<br>e User 🛛 🍰 Dele | te User                                                           |                                |                             |              |                   |
| Action - Search Results Action - S · · · · · · · · · · · · · · · · · · | B00004                                                           | as been disat             | Resources                                                                           | des Direct Rr             | quarts Request                                                    |                                |                             |              |                   |
|                                                                        | Action + View +<br>Resource Name<br>FLEXCURE_URS_GTC<br>OID User | Description<br>205<br>304 | ppear until the following to<br>Revoke Proble<br>Type<br>Application<br>Application | ble is refreshed.         | pen Refreah G<br>Provisioned On<br>July 30, 2012<br>July 30, 2012 | Resource History<br>Request ID | Service Account<br>No<br>No |              |                   |
|                                                                        |                                                                  |                           | Resource Confirmatis                                                                | n fe selected resource?   |                                                                   |                                |                             |              |                   |
|                                                                        | Rows Selected                                                    | ¥ [                       |                                                                                     |                           |                                                                   |                                |                             |              |                   |
|                                                                        |                                                                  |                           |                                                                                     |                           |                                                                   |                                |                             |              |                   |

The following screen is displayed.

- 2. It will display the FLEXCUBE\_UBS\_GTC status will show as Enabled
- 3. In case changes are not visible then Click on "Refresh".

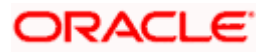

| Authorization Policy             |                 |                     |                             |                  |                 |                  |                 | Sell-Selvice 🔚 Au |
|----------------------------------|-----------------|---------------------|-----------------------------|------------------|-----------------|------------------|-----------------|-------------------|
| arch                             | Welcome         | Advanced S          | earch: Users 📄 🔒            | 800004           |                 |                  |                 |                   |
| ers 💌                            | Reset Passw     | ord 👸 Lock A        | ccount 🕜 Disable            | User 🍰 Dele      | te User         |                  |                 |                   |
| Browse Q Search Results          | <b>B00004</b>   |                     |                             |                  |                 |                  |                 |                   |
| Action + 🔥 🖉 🔮 43 🕬 🚱 🗂          | The resource    | e has been enable   | d successfully.             |                  |                 |                  |                 |                   |
| play Name<br>records to display. | Attributes      | Roles               | Resources Prox              | ies Direct Re    | ports Request   |                  |                 |                   |
| w records to display.            | Newly added res | surces will not app | ear until the following tal | le is refreshed. |                 |                  |                 |                   |
|                                  | Action + View   | Add                 | Revoke @Enable              | O Disable (2) O  | pen 🐻 Refresh 🖑 | Resource History |                 |                   |
|                                  | Resource Name   | Description         | Type                        | Status           | Provisioned On  | Request ID       | Service Account |                   |
|                                  | FLEXCUBE_UBS_C  | TC 305              | Application                 | Enabled          | July 30, 2012   |                  | No              |                   |
|                                  | OID User        | 304                 | Application                 | Provisioned      | July 30, 2012   |                  | No              |                   |
|                                  |                 |                     |                             |                  |                 |                  |                 |                   |
|                                  |                 |                     |                             |                  |                 |                  |                 |                   |
|                                  |                 |                     |                             |                  |                 |                  |                 |                   |
|                                  |                 |                     |                             |                  |                 |                  |                 |                   |
|                                  |                 |                     |                             |                  |                 |                  |                 |                   |

#### 6.1.5 Running Reconciliation in OIM

- 1. Copy the reconciliation staging file that is created by function id SMBOIMHF as EOD day activity to the OIM server's staging directory.
- 2. Login in OIM Admin Console and Click on Advanced.

| Firefox  ORACLE Identity Manager Self Service C +                                                                                                    |                                         |
|----------------------------------------------------------------------------------------------------|-----------------------------------------|
| padsrini-pc:14000/oim/faces/pages/Self.jspx?_afrWindowMode=0&_afrLoop=184405:                                                                                                    | 133217609&_: 🏫 🔻 C 🚼 - Google 🖉 🏫 🕵 💌 - |
| ORACLE Identity Manager - Self Service                                                                                                    | Signed in as xelsysadm Sign Out Help 📿  |
|                                                                                                    |                                         |
| Welcome Tasks Requests Profile                                                                                                    | 🖼 Administration 🖪 Advanced             |
| Dashboard<br>Welcome to Identity Manager Self Service                                                                                                    | ni.                                     |
| Welcome to recently Manager ben ber vice                                                                                                    |                                         |
| Tasks       Image: Search Approvals Tasks       Image: Search Approvals Tasks       Image: Search Approvals Tasks       Image: Search Attestation Tasks         Image: Search Attestation Tasks       Image: Search Attestation Tasks       Image: Search Attestation Tasks         Image: Search Requests       Image: Search Requests       Image: Search Requests         Image: Search Request       Image: Search Requests       Image: Search Requests | rofile                                  |
| Copyright © 2011, Oracle and/or its affiliates. All rights reserved.                                                                                                    | About                                   |

3. Click on System Management tab and search FLEXCUBE\_UBS\_GTC Scheduled Jobs by clicking Search Button.

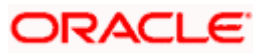

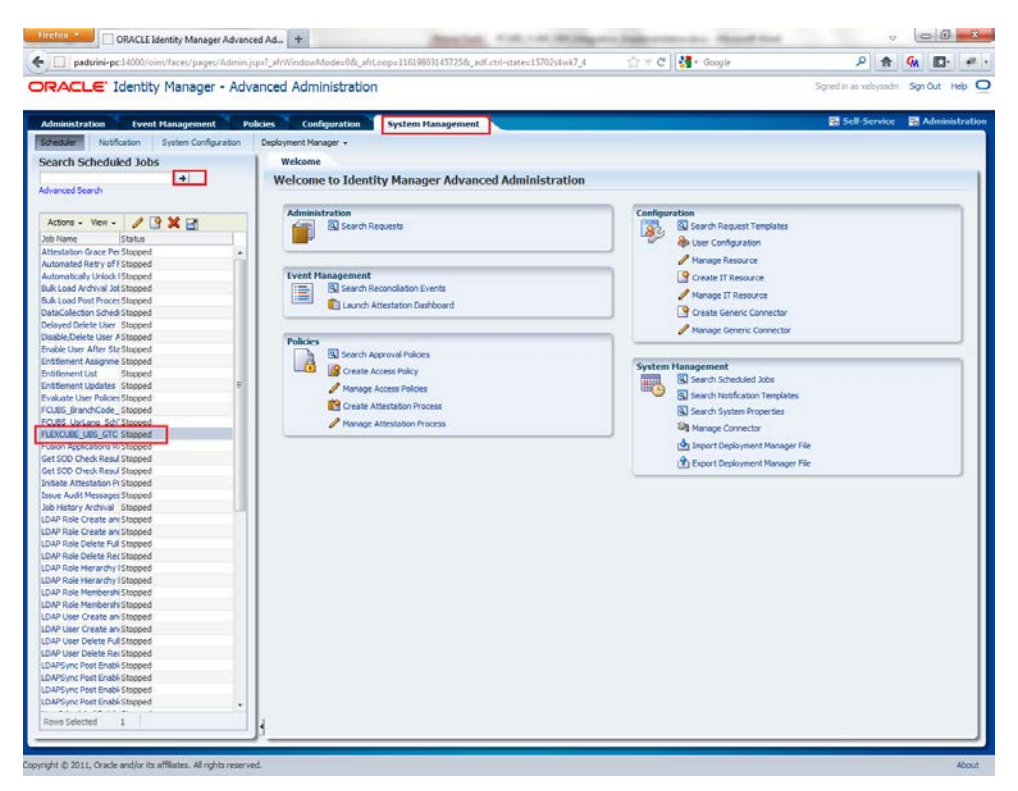

- 4. If the job is scheduled periodically, based on the frequency and scheduled time, system will automatically process the reconciliation. If it not scheduled, user can manually initiate the reconciliation process by clicking the Run Now button.
- 5. After running the process, click Refresh button to view the status of the initiated job. The job history section available in the screen will show whether the job is in progress or it is completed.

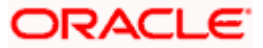

|                                                         | A       | and Adustration Man                                       |                                      |
|---------------------------------------------------------|---------|-----------------------------------------------------------|--------------------------------------|
|                                                         | - Advar | ced Administration                                        | Signed in as xelsysadm Sign Out Help |
| ninistration Event Management                           | Polic   | s Configuration System Management                         | 🖷 Self-Service 🛛 🖷 Administr         |
| adular Notification System Coofig                       | uration | enjoyment Manager -                                       |                                      |
| The state of the system coming                          |         |                                                           |                                      |
| arch Scheduled Jobs                                     |         | Welcome Job Details                                       |                                      |
| anced Search                                            |         | Job Details : FLEXCUBE_UBS_GTC                            | R to discharge on a local Relation   |
|                                                         | I       | Apply Run No.                                             | w Stop Enable Disable Refresh        |
| tions - View - 🖉 💙 178                                  |         | тан та                                                    |                                      |
|                                                         |         | A-b Television Mar                                        |                                      |
| Name Status                                             | _       | Job Information                                           |                                      |
| estation Grace Per Stopped                              |         | Job Name FLEXCUBE_UBS_GTC OPeriodic                       |                                      |
| amateu ketry of Estopped                                |         | Task FLEXCUBE_UBS_GTC Schedule Type O Cron                |                                      |
| maucaily Unlock (Stopped                                |         | * Start Date August 1, 2012 11:46:2: 3 (UTC+05:30) India  | about de                             |
| Load Archival Jot Stopped                               |         | * Petries 0                                               | Inedule                              |
| Load Post Proces Stopped                                |         |                                                           |                                      |
| Collection Schedi Stopped                               |         | Job Periodic Settings                                     |                                      |
| yed Delete User Stopped                                 |         | Due avery 1                                               |                                      |
| ble/Delete User A Stopped                               |         |                                                           |                                      |
| ble User After Sta Stopped                              | _       | mins 💌                                                    |                                      |
| lement Assignme Stopped                                 |         | Job Statur                                                |                                      |
| dement List Stopped                                     |         | 300 Status                                                |                                      |
| tement Updates Stopped                                  | =       | Current Status Stopped                                    |                                      |
| luate User Policies Stopped                             |         | Last Run Start August 1, 2012 5:08:14 PM IST              |                                      |
| BS_BranchCode_Stopped                                   |         | Last Run End August 1, 2012 5:08:14 PM IST                |                                      |
| BS_UsrLang_Sch Stopped                                  |         | Next Scheduled Run August 1, 2012 6:21:21 PM IST          |                                      |
| CUBE_UBS_GIC Stopped                                    | _       | Parameters                                                |                                      |
| on Applications R(Stopped                               |         |                                                           |                                      |
| SOD Check Resul Stopped                                 |         | Connector Name   FLEXCUBE_UBS Job Parameters              |                                      |
| SOD Check Resul Stopped                                 |         | ITResource FLEXCUBE_UBS_GTC                               |                                      |
| ate Attestation Pristopped                              |         | Tab Madama                                                |                                      |
| le Audit Messages Stopped                               |         | Job history                                               |                                      |
| D Dala Casata an Stopped                                |         |                                                           |                                      |
| P Role Create and Stopped                               |         | Actions - View - Show error details                       |                                      |
| P Role Create and Stopped                               |         |                                                           |                                      |
| P Role Delete Puil Stopped                              |         | Start time crisi tine Job Status Execution Status         |                                      |
| P Role Merarchy I Stopped                               |         | August 1, 2012 Stud: August 1, 2012 Stud: Stopped Success |                                      |
| r Kole Hierarchy (Stopped<br>D. Dele Hierarchy (Stopped |         | August 1, 2012 4:50: August 1, 2012 4:56: Stopped Success |                                      |
| P Role Membershi Stepped                                |         | August 1, 2012 4:44; August 1, 2012 4:44; Stopped Success |                                      |
| P Role Membershi Stopped                                |         | August 1, 2012 4:14: August 1, 2012 4:14: Stopped Success |                                      |
| P Kole membershi Stopped                                |         | August 1, 2012 1:40; August 1, 2012 1:40; Stopped Success |                                      |
| P User Create an Stopped                                |         | August 1, 2012 1:45: August 1, 2012 1:45: Stopped Success |                                      |
| P User Create an Stopped                                |         | August 1, 2012 1:44: August 1, 2012 1:44: Stopped Success | ·                                    |
| P User Delete Fui Stopped                               |         |                                                           |                                      |
| P User Delete Rec Supped                                |         |                                                           |                                      |
| Poyne Post Enable Stopped                               |         |                                                           |                                      |
| Poyne Post Enable Stopped                               |         |                                                           |                                      |
| PSync Post Enable Stopped                               |         |                                                           |                                      |
| PSync Post Enablistopped                                |         |                                                           |                                      |
|                                                         |         |                                                           |                                      |

6. To check the status of Reconciliation process, click on Event Management tab. Click the search button and click on Event ID. The screen will show the reconciliation data and the user ID matched for the reconciliation.

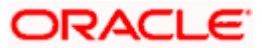

| RACLE        | Identity Manager - Adva                                                                                                    | anced Administration Signed in as x                                                                                                    | elsysadm Sign Out He |
|--------------|----------------------------------------------------------------------------------------------------|----------------------------------------------------------------------------------------------------|----------------------|
| ministration | Event Management Roli                                                                                                    | izing Configuration Sustam Management                                                                                                    | Service 🖪 Administ   |
| roncilation  | Attestation *                                                                                                    |                                                                                                    |                      |
| anala Daara  |                                                                                                    | Welcome Table Details TO 102 Frank Details TO 02 Frank Details TO 02                                                                                                    |                      |
| агсп кесо    | ncillation                                                                                                    | welcome Job Details event betails: 10 125 event betails: 10 185 event betails: 10 101                                                                                                    |                      |
| anced Search | •                                                                                                    | Refresh                                                                                                    |                      |
|              |                                                                                                    |                                                                                                    |                      |
| tions - View | . 0.08                                                                                                    | Event                                                                                                    |                      |
|              |                                                                                                    | Event ID 101 Date and Time August 1, 2012 11:49:27 AM IST                                                                                                    |                      |
| nt ID 🛆      | Profile Name     Key Field                                                                                                    | Current Status Update Succeeded Job ID 74381                                                                                                    |                      |
|              | FLEXCUBE_UBS_GTC_RUMAR A                                                                                                    | Entity Account Resource Name FLEXCUBE_UBS_GTC                                                                                                    |                      |
|              | ELEXCUBE LIBS GTC RATHAN                                                                                                    | Type Incremental Profile Name FLEXCUBE_UBS_GTC                                                                                                    |                      |
|              | ELEXCUBE LIBS GTC RATHAN                                                                                                    | Key hields B00002 Modifier ID Internal User                                                                                                    |                      |
|              | FLEXCUBE UBS GTC RATHAN                                                                                                    | Action Date Action Date not specified                                                                                                    |                      |
|              | FLEXCUBE_UBS_GTC B00002                                                                                                    | Linked To                                                                                                    |                      |
|              | FLEXCUBE_UBS_GTC B00002                                                                                                    | Linked User B00002 - B00002 Linked By Rule Based Linking                                                                                                    |                      |
|              | FLEXCUBE_UBS_GTC B00002                                                                                                    | Linked Account ID 297                                                                                                    |                      |
|              | FLEXCUBE_UBS_GTC B00002                                                                                                    | Account Description 297                                                                                                    |                      |
|              | FLEXCUBE_UBS_GTC B00002                                                                                                    | Notes                                                                                                    |                      |
|              | FLEXCUBE_UBS_GTC_SHANKAF                                                                                                    | Notes                                                                                                    |                      |
|              | FLEXCUBE_UBS_GTC B00001 =                                                                                                    | NUES                                                                                                    |                      |
|              | FLEXCUBE_UBS_GTC_BUDUUT                                                                                                    |                                                                                                    |                      |
|              | FLEXCUBE LIBS GTC SHANKAF                                                                                                    |                                                                                                    |                      |
|              | FLEXCUBE UBS GTC VSHANKA                                                                                                    | Reconciliation Data Matched Accounts Matched Users History                                                                                                    |                      |
|              | FLEXCUBE UBS GTC SHANKAF                                                                                                    |                                                                                                    |                      |
|              | FLEXCUBE_UBS_GTC_SHANKAF                                                                                                    | View 🗸                                                                                                    |                      |
|              | FLEXCUBE_UBS_GTC_SHANKAF                                                                                                    | Attribute Name Attribute Value OTM Manad Siald                                                                                                    |                      |
|              | FLEXCUBE_UBS_GTC_SHANKAF                                                                                                    | Charling Actinote value Contribution of the Contribution of the Co |                      |
|              | FLEXCUBE_UBS_GTC_SHANKAF                                                                                                    | USERNAME Moomin-123 USERNAME                                                                                                    |                      |
|              | FLEXCUBE_UBS_GTC_WELCOM                                                                                                    | TIMELEVEL 9 TIMELEVEL                                                                                                    |                      |
|              | FLEXCUBE_UBS_GTC_SHANKAF                                                                                                    | HOMEBRANCH 050 HOMEBRANCH                                                                                                    |                      |
|              | FLEXCUBE_UBS_GTC_SHANKAS                                                                                                    | USERID B00002 ID                                                                                                    |                      |
|              | FLEXCUBE UBS GTC WELCOM                                                                                                    | USERLANGUAGE ENG USERLANGUAGE                                                                                                    |                      |
|              | FLEXCUBE UBS GTC SHANKAF                                                                                                    |                                                                                                    |                      |
|              | FLEXCUBE_UBS_GTC_WELCOM                                                                                                    |                                                                                                    |                      |
|              | ELEVOURE LIRE CTC CHANKAT                                                                                                    |                                                                                                    |                      |
|              | FLEXCODE_ODS_GTC_SHANNAF                                                                                                    |                                                                                                    |                      |
|              | FLEXCUBE_UBS_GTC_WELCOM                                                                                                    |                                                                                                    |                      |
|              | FLEXCUBE_UBS_GTC_WELCOM<br>FLEXCUBE_UBS_GTC_LC32602                                                                                                    |                                                                                                    |                      |
|              | FLEXCUBE_UBS_GTC WELCOM<br>FLEXCUBE_UBS_GTC LC32602<br>FLEXCUBE_UBS_GTC FCUBS3                                                                                                    |                                                                                                    |                      |
|              | FLEXCUBE_UBS_GTC_VELCOM<br>FLEXCUBE_UBS_GTC_LC32602<br>FLEXCUBE_UBS_GTC_FCUBS3<br>FLEXCUBE_UBS_GTC_LC32602                                                                                                    |                                                                                                    |                      |
|              | FLEXCUBE_UBS_GTC_VELCOM<br>FLEXCUBE_UBS_GTC_VELCOM<br>FLEXCUBE_UBS_GTC_LC32602<br>FLEXCUBE_UBS_GTC_FCUBS3<br>FLEXCUBE_UBS_GTC_FCUBS3<br>FLEXCUBE_UBS_GTC_FCUBS3                                                                                                    |                                                                                                    |                      |
|              | FLEXCUBE_UBS_GTC VELCOM<br>FLEXCUBE_UBS_GTC VELCOM<br>FLEXCUBE_UBS_GTC IC32602<br>FLEXCUBE_UBS_GTC IC32602<br>FLEXCUBE_UBS_GTC IC32602<br>FLEXCUBE_UBS_GTC IC32602<br>FLEXCUBE_UBS_GTC IC32602                                                                                                    |                                                                                                    |                      |
|              | RESCUE_UBS_GTC_WELCOM<br>FLEXCUE_UBS_GTC_WELCOM<br>FLEXCUE_UBS_GTC_LC32602<br>FLEXCUE_UBS_GTC_LC32602<br>FLEXCUE_UBS_GTC_LC32602<br>FLEXCUE_UBS_GTC_LC32602<br>FLEXCUE_UBS_GTC_LC32602<br>FLEXCUE_UBS_GTC_FC0BS3<br>FLEXCUE_UBS_GTC_FC0BS3                                                                                                    |                                                                                                    |                      |
|              | HEXCUBE_UBS_GTC WELCOM<br>FLEXCUBE_UBS_GTC WELCOM<br>FLEXCUBE_UBS_GTC LC32602<br>FLEXCUBE_UBS_GTC LC32602<br>FLEXCUBE_UBS_GTC FC0BS3<br>FLEXCUBE_UBS_GTC FC0BS3<br>FLEXCUBE_UBS_GTC FC0BS3<br>FLEXCUBE_UBS_GTC LC32602<br>FLEXCUBE_UBS_GTC LC32602               |                                                                                                    |                      |
|              | PLEXUDE_UB_STC VHLCOM<br>PLEXUDE_UBS_STC VHLCOM<br>PLEXUDE_UBS_STC 1023602<br>PLEXUDE_UBS_STC F04853<br>PLEXUDE_UBS_STC F04853<br>PLEXUD |                                                                                                    |                      |

In the Event details screen

- 7. Check the Status: If it is "Update Succeeded" then it means the reconciliation process was able to find a matching user. It also shows the reconciliation data that has been affected.
- 8. If the Liked User is "Not Licked to any user" then it means the reconciliation process was not able to find a matching user.

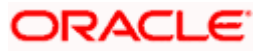

|                   |                                               | and the second second    | 24-24-24 - 14-24 - 14-24 - 14-24 - 14-24 - 14-24 - 14-24 - 14-24 - 14-24 - 14-24 - 14-24 - 14-24 - 14-24 - 14-2 |                                  |                              | -        |
|-------------------|-----------------------------------------------|--------------------------|----------------------------------------------------------------------------------------------------|----------------------------------|------------------------------|----------|
| ministration      | Event Management Poli                         | cies Configuration       | System Management                                                                                               |                                  | Self-Service                 | Administ |
| A                 | uttestation +                                 |                          |                                                                                                    |                                  |                              |          |
| arch Reconc       | iliation                                      | Welcome Job D            | etails Event Details: ID 123 Event                                                                              | Details: ID 83 Lvent Details: ID | 101 Event Details: ID 80     |          |
|                   | •                                             | Close Event Refresh      |                                                                                                    |                                  |                              |          |
| anced Search      |                                               |                          | 4                                                                                                    |                                  |                              |          |
|                   |                                               | Event                    |                                                                                                    |                                  |                              |          |
| tions + View +    | • • B                                         |                          | Event ID 80                                                                                                    | Date and Time                    | July 30, 2012 8:42:15 PM IST |          |
| nt ID 💷 🐨         | Profile Name Key Field                        | Cum                      | ent Status Data Received                                                                                        | Job ID                           | 71196                        |          |
|                   | FLEXCUBE_UBS_GTC KUMAR .                      |                          | Entity Account                                                                                                  | Resource Name                    | PLEXCUBE_UBS_GTC             |          |
|                   | FLEXCUBE_UBS_GTC RATHAN                       |                          | Type Incremental                                                                                                | Profile Name                     | FLEXCUBE_UBS_GTC             |          |
|                   | FLEXCUBE_UBS_GTC RATHAN                       |                          | Key Fields 800002                                                                                               | Modifier ID                      | Internal User                |          |
|                   | FLEXCUBE_UBS_GTC RATHAN                       | A                        | ction Date Action Date not specified                                                                            |                                  |                              |          |
|                   | FLEXCUBE_UBS_GTC RATHAN                       | Linked To                |                                                                                                    |                                  |                              |          |
|                   | FLEXCUBE_UBS_GTC B00002                       | Chines 10                |                                                                                                    |                                  |                              |          |
|                   | PLEXCOBE_UBS_GTC B00002                       |                          | nked User I NOT linked to any user                                                                              | Linked by                        |                              |          |
|                   | PLEXCUBE_UBS_GTC B00002                       | United A                 | Account ID                                                                                                    |                                  |                              |          |
|                   | REPORT OF LIPS GTC B00002                     | Account L                | escription                                                                                                    |                                  |                              |          |
|                   | FLEXCURE LIPS GTC SHANKAE                     | Notes                    |                                                                                                    |                                  |                              |          |
|                   | FLEXCLIBE LIBS GTC 800001                     |                          | Notes                                                                                                    |                                  |                              |          |
|                   | FLEXCUBE UBS GTC 800001                       |                          |                                                                                                    |                                  |                              |          |
|                   | FLEXCUBE LIBS GTC SHANKAF                     |                          |                                                                                                    |                                  |                              |          |
|                   | FLEXCUBE_UBS_GTC_SHANKAV                      | Reconciliation Da        | ta Hatched Accounts Hatched U                                                                                   | sens History                     |                              |          |
|                   | PLEXCUBE_UBS_GTC VSHANK/                      | Pre concentration of the |                                                                                                    |                                  |                              | -        |
|                   | FLEXCUBE_UBS_GTC_SHANKAI                      |                          |                                                                                                    |                                  |                              |          |
|                   | FLEXCUBE_UBS_GTC_SHANKA                       | View -                   |                                                                                                    |                                  |                              |          |
|                   | PLEXCUBE_UBS_GTC_SHANKAF                      | No entries.              |                                                                                                    |                                  |                              |          |
|                   | FLEXCUBE_UBS_GTC_SHANKAI                      |                          |                                                                                                    |                                  |                              |          |
|                   | FLEXCUBE_UBS_GTC_SHANKAF                      |                          |                                                                                                    |                                  |                              |          |
|                   | FLEXCOBE_OBS_GTC_WELCOM                       |                          |                                                                                                    |                                  |                              |          |
|                   | DEVOIDE LIES CTC WELCOM                       |                          |                                                                                                    |                                  |                              |          |
|                   | REVOIRE LIES CTC SHANKAT                      |                          |                                                                                                    |                                  |                              |          |
|                   | REVOIRE LES GTC WELCON                        |                          |                                                                                                    |                                  |                              |          |
|                   | REXCLEE LES GTC SHANKAS                       |                          |                                                                                                    |                                  |                              |          |
|                   | FLEXCUBE UBS GTC WELCOM                       |                          |                                                                                                    |                                  |                              |          |
|                   | FLEXCUBE_UBS_GTC_SHANKAN                      |                          |                                                                                                    |                                  |                              |          |
|                   | FLEXCUBE_UBS_GTC WELCOM                       |                          |                                                                                                    |                                  |                              |          |
|                   | PLEXCUBE_UB5_GTC LC32602                      |                          |                                                                                                    |                                  |                              |          |
|                   | FLEXCUBE_UBS_GTC FCUBS3                       |                          |                                                                                                    |                                  |                              |          |
|                   | FLEXCUBE_UBS_GTC_LC32602                      |                          |                                                                                                    |                                  |                              |          |
|                   | FLEXCUBE_UBS_GTC FCUBS3                       |                          |                                                                                                    |                                  |                              |          |
|                   | FLEXCUBE_UBS_GTC LC32602                      |                          |                                                                                                    |                                  |                              |          |
|                   | FLEXCUBE_UBS_GTC FCUBS3                       |                          |                                                                                                    |                                  |                              |          |
|                   | FLEXCUBE_UBS_GTC LC32602 +                    |                          |                                                                                                    |                                  |                              |          |
|                   |                                               |                          |                                                                                                    |                                  |                              |          |
| The second second | 20 II. S. S. S. S. S. S. S. S. S. S. S. S. S. |                          |                                                                                                    |                                  |                              |          |

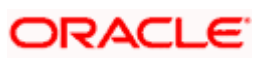

## 7. Reference

The below table explains the references:

| Documer<br>Number | nt Title                          |
|-------------------|-----------------------------------|
| 1                 | Oracle Identity Manager Document. |
| 2                 | SPML specification Document.      |

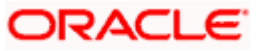

# 8. Appendix

### 8.1 Data Source Creation

Open the application server console in the browser by typing Console URL of Weblogic application server

http://<hostname>:<port>/console/

- 1. Login to Administrative Console
- 2. Enter Weblogic administrator username/password and press Login.

| RACLE<br>bLogic Server <sup>®</sup> 11g<br>Administration Console |     |        |          |
|-------------------------------------------------------------------|-----|--------|----------|
|                                                                   |     |        | Welcome  |
|                                                                   | Use | rname: | weblogic |
|                                                                   | Pas | sword: | •••••    |
|                                                                   |     |        | _        |
|                                                                   |     |        |          |
|                                                                   |     |        |          |
|                                                                   |     |        |          |
|                                                                   |     |        |          |

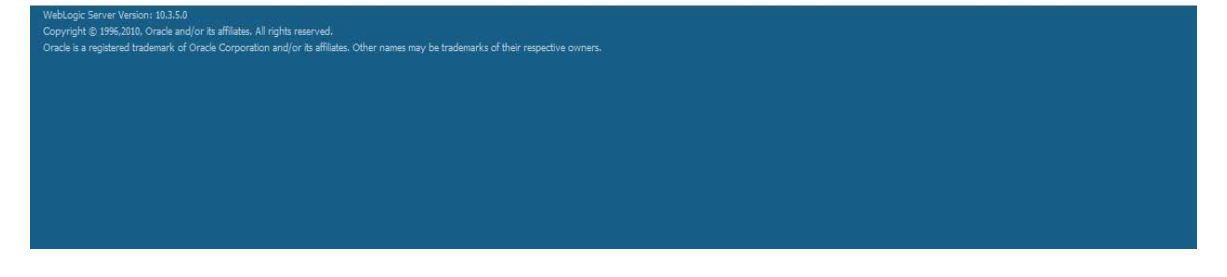

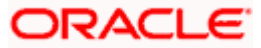

3. Expand Services and click on Data Sources as shown in below screen:

| Change Center                                      | 👔 Home Log Out Preferences 🔛 Rect                                                  | ord Help                                  | Q                                                 | Welcome, weblogic Connected to: IDMDoma                                       |
|----------------------------------------------------|------------------------------------------------------------------------------------|-------------------------------------------|---------------------------------------------------|-------------------------------------------------------------------------------|
| View changes and restarts                          | Home >Summary of JDBC Data Sources                                                 |                                           |                                                   |                                                                               |
| Click the Lock & Edit button to modify, add or     | Summary of JDBC Data Sources                                                       |                                           |                                                   |                                                                               |
| delete items in this domain.                       | Configuration Monitoring                                                           |                                           |                                                   |                                                                               |
| Lock & Edit                                        |                                                                                    |                                           |                                                   |                                                                               |
| Release Configuration                              | A 3DBC data source is an object bound to<br>borrow a database connection from a da | o the JNDI tree that provid<br>to source. | es database connectivity through a pool of JDBC c | connections. Applications can look up a data source on the 3NDI tree and then |
| omain Structure                                    | This paper is musclime the WWY data and                                            | ere able the that have been               | restart in this descain                           |                                                                               |
| MDomain                                            | inis page summarizes the JUBC data sou                                             | rce objects that have been                | created in this domain.                           |                                                                               |
| a Environment                                      |                                                                                    |                                           |                                                   |                                                                               |
| Services                                           | Customize this table                                                               |                                           |                                                   |                                                                               |
| <ul> <li>Messaging</li> </ul>                      | Data Sources (Filtered - More Colum                                                | nos Lxist)                                |                                                   |                                                                               |
| Data Sources                                       | E Child the Lands & Edition in the China                                           | na Cantas la salivata al de               | - b. shane on this same                           |                                                                               |
| Persistent Stores                                  | Clock the Lock & Edit button in the Chan                                           | ge Center to activate al th               | e buttons on this page.                           |                                                                               |
| Work Contexts                                      | New ~ Delete                                                                       |                                           |                                                   | Showing 1 to 10 of 19 Previous   Next                                         |
| XML Registries                                     | La Landard Landard                                                                 | la sures                                  | Longe                                             |                                                                               |
| XML Entity Caches                                  | Name 🗞                                                                             | Туре                                      | JNDI Name                                         | Targets                                                                       |
|                                                    | EDNDataSource                                                                      | Generic                                   | (dbc/EDNDataSource                                | soa_server1                                                                   |
| FIETI                                              | EDNLocalTxDataSource                                                               | Generic                                   | jdbc/EDNLocalTxDataSource                         | soa_server1                                                                   |
| How do I                                           | E fcjDevDS                                                                         | Generic                                   | jdbc/fcjDevDS                                     | Applications                                                                  |
| Create JDBC generic data sources                   | fgdevOS11                                                                          | Generic                                   | jdbc/fcjdevDS11                                   | Applications                                                                  |
| Create JDBC GridLink data sources                  | fgdevOS120                                                                         | Generic                                   | jdbc/fcjdevDS120                                  | Applications                                                                  |
| Create JDBC multi data sources                     | FCUBS                                                                              | Generic                                   | jdbc/fcjdevDS                                     | AdminServer, Applications                                                     |
| Delete JDBC data sources                           | FCUBS120_XA                                                                        | Generic                                   | jdbc/fcjdevDS120_XA                               | Applications                                                                  |
| <ul> <li>Delete JDBC multi data sources</li> </ul> | FCU8SScheduler                                                                     | Generic                                   | jdbc/fcjSchedulerDS                               | Applications                                                                  |
| Gurtam Status                                      | jdbc/registryDS                                                                    | Generic                                   | jdbc/registryDS                                   | wls_ods1, wls_oif1, osr_server1                                               |
| System status                                      | mds-oim                                                                            | Generic                                   | jdbc/mds/MDS_REPOS                                | oim_server1                                                                   |
| realth of Running Servers                          | New - Deleta                                                                       |                                           |                                                   | Showing 1 to 10 of 19 Previous   Next                                         |
| Failed (0)                                         | Resourcesting Reconstruction                                                       |                                           |                                                   |                                                                               |
| Critical (0)                                       |                                                                                    |                                           |                                                   |                                                                               |
| Overloaded (0)                                     |                                                                                    |                                           |                                                   |                                                                               |
| Warning (0)                                        |                                                                                    |                                           |                                                   |                                                                               |
| OK (5)                                             |                                                                                    |                                           |                                                   |                                                                               |
|                                                    |                                                                                    |                                           |                                                   |                                                                               |

4. Click on Lock & Edit as shown below.

|                                                                                                    | Administra                                                                                                    | ation Console                                                                                                    |                     |                                                            | Q                                                              |
|----------------------------------------------------------------------------------------------------|----------------------------------------------------------------------------------------------------|----------------------------------------------------------------------------------------------------|---------------------|------------------------------------------------------------|----------------------------------------------------------------|
| Change Center                                                                                                    | Hom                                                                                                    | e Log Out Preferences 🔤 Record Help                                                                                         |                     | Q                                                          | Welcome, weblogic Connected to: IDMDomain                      |
| View changes and restarts                                                                                                    | Home >                                                                                                    | Summary of JDBC Data Sources                                                                                                |                     |                                                            |                                                                |
| Click the Lock & Edit button to modify, add or<br>delete items in this domain.<br>Lock & Edit<br>Release Configuration                                 | Summar<br>Configu<br>A JDB0                                                                                                    | ry of JDBC Data Sources aration Monitoring C data source is an object bound to the JNDI to a data bource of the data source | ee that provides da | tabase connectivity through a pool of JDBC connections. Ap | spikations can look up a data source on the JNDI tree and then |
| Domain Structure IDMDomain                                                                                                    | This particular the particular the p | age summarizes the JDBC data source objects<br>mize this table<br>sources (Filtered - More Columns Exist)                   | that have been crea | ated in this domain.                                       |                                                                |
| Persistent Stores<br>Foreign JNDI Providers<br>Work Contexts                                                                                           | Click th                                                                                                    | <ul> <li>Lock &amp; Editbutton in the Change Center to</li> <li>Delete</li> </ul>                                           | activate all the bu | ttons on this page.                                        | Showing 1 to 10 of 19 Previous   Next                          |
| XML Registries                                                                                                    |                                                                                                    | Name 🐵                                                                                                    | Туре                | JNDI Name                                                  | Targets                                                        |
| jCOM                                                                                                    | E                                                                                                    | DNDataSource                                                                                                    | Generic             | jdbc/EDNDataSource                                         | soa_server1                                                    |
| -File T3                                                                                                    | E                                                                                                    | DNLocalTxDataSource                                                                                                    | Generic             | jdbc/EDNLocalTxDataSource                                  | soa_server1                                                    |
| How do I                                                                                                    | E f                                                                                                    | cjDevDS                                                                                                    | Generic             | jdbc/fcjDevDS                                              | Applications                                                   |
| Create IDBC generic data sources                                                                                                    | f                                                                                                    | cjdevDS11                                                                                                    | Generic             | jdbc/fcjdevDS11                                            | Applications                                                   |
| Create JDBC GridLink data sources                                                                                                    | f                                                                                                    | cjdevÐS 120                                                                                                    | Generic             | jdbc/fcjdevDS120                                           | Applications                                                   |
| Create JDBC multi data sources                                                                                                    | F                                                                                                    | CUBS                                                                                                    | Generic             | jdbc/fcjdevDS                                              | AdminServer, Applications                                      |
| Delete JDBC data sources                                                                                                    | F                                                                                                    | CUBS120_XA                                                                                                    | Generic             | jdbc/fcjdevDS120_XA                                        | Applications                                                   |
| Delete JDBC multi data sources                                                                                                    | F                                                                                                    | CUBSScheduler                                                                                                    | Generic             | jdbc/fcjSchedulerDS                                        | Applications                                                   |
| Curtaria Chabura                                                                                                    | 🔲 j                                                                                                    | dbc/registryDS                                                                                                    | Generic             | jdbc/registryDS                                            | wls_ods1, wls_oif1, osr_server1                                |
|                                                                                                    | n                                                                                                    | nds-oim                                                                                                    | Generic             | jdbc/mds/MDS_REPOS                                         | oim_server1                                                    |
| Failed (0)<br>Failed (0)<br>Critical (0)<br>Overloaded (0)<br>Warning (0)<br>OK (5)                                                                    | New                                                                                                    | v Delete                                                                                                    |                     |                                                            | Showing 1 to 10 of 19 Previous   Next                          |
| WebLogic Server Version: 10.3.5.0<br>Copyright © 1996,2010, Oracle and/or its affiliates. All<br>Oracle is a registered trademark of Oracle Corporatio | l rights reserve<br>in and/or its aff                                                                                                    | d.<br>Rilates. Other names may be trademarks of their re                                                                    | spective owners.    |                                                            |                                                                |

5. Expand New and click on Generic Data Source.

| Change Center       Wetcome, weblogic       Connected to:::DMDomain         View changes and restarts       No eclog Out Preferences       Record Help       Wetcome, weblogic       Connected to:::DMDomain         Configuration to allow others to eith domain.       Look & Edit       Summary of JDBC Data Sources       Configuration       Mone Log Out Preferences       Connected to:::DMDomain         Release Configuration       Mone Log Out Preferences       Summary of JDBC Data Sources       Configuration       Mone Log Out Preferences       Mone Log Out Preferences       Contexts       Configuration       Mone Log Out Preferences       Contexts       Configuration       Mone Log Out Preferences       Configuration       Mone Log Out Preferences       Contexts       Contexts       Configuration       Mone Log Out Preferences       Contexts       Configuration       Mone Log Out Preferences       Contexts       Configuration       Mone Log Out Preferences       Contexts       Configuration       Mone Log Out Preferences       Contexts       Configuration       Mone Log Out Preferences       Configuration       Mone Log Out Preferences       Configuration       Mone Log Out Preferences       Configuration       Mone Log Out Preferences       Mone Log Out Preferences       Mone Log Out Preferences       Mone Log Out Preferences       Mone Log Out Preferences       Mone Log Out Preferences       Mone Log Out Preferences       Mone Log Out Pre                                                                                                    |
|----------------------------------------------------------------------------------------------------|
| Vex changes and restarts         No pendig changes exist. Clot the Release<br>Configuration to allow others to add the<br>aman.         Lock & Edit         Release Configuration         Domain Structure         DWDomain         P-chridomain         P-chridomain                                                                                                    |
| No pending changes exist. Click the Release<br>Configuration button to allow others to exit the<br>memory of JDBC Data Sources<br>Configuration Monitoring<br>A JDBC data source is an object bound to the JNDI there that provides database connectivity through a pool of JDBC connections. Applications can look up a data source on the JNDI there and then<br>borrow a database connectivity through a pool of JDBC connections. Applications can look up a data source on the JNDI there and then<br>borrow a database connectivity through a pool of JDBC connections. Applications can look up a data source on the JNDI there and then<br>borrow a database connectivity through a pool of JDBC connections. Applications can look up a data source on the JNDI there and then<br>borrow a database connectivity through a pool of JDBC connections. Applications can look up a data source on the JNDI there and then<br>borrow a database connectivity through a pool of JDBC connections. Applications can look up a data source on the JNDI there and then<br>borrow a database connectivity through a pool of JDBC connections. Applications can look up a data source on the JNDI there and then<br>borrow a database connectivity through a pool of JDBC connections. Applications can look up a data source on the JNDI there and then<br>borrow a database connectivity through a pool of JDBC connections. Applications can look up a data source on the JNDI there and then<br>borrow a database connectivity through a pool of JDBC connections. Applications can look up a data source on the JNDI there and then<br>borrow a database connectivity through a pool of JDBC connections. Applications can look up a data source on the JNDI there and then<br>borrow a database connection that source is prevented in this donain.<br>Were source is the source is prevented in this donain.<br>Were source is the JDBC data source is applications is prevented in the donain.<br>Were source is the JDBC data source is prevented in the donain.<br>Were source is the JDBC data source is prevented in the donain.<br>Were source is prevented                                                                                                    |
| Configuration button to allow others to edit the<br>Release Configuration  Configuration  Configu                                                                                                    |
| Lock & Edit         Release Configuration         Domain Structure         OrDonain         B-Environment         D-Deployments         B-Services         B-Provide Stores         P-Prostigent Stores         P-Statent Stores         Prostigent Stores         Prostigent Stores         Prostent Store                                                                                                    |
| Release Configuration       A. XDC data source is an object bound to the XDI tree that provides database connectivity through a pool of JDBC connections. Applications can look up a data source on the XDI tree and then borrow a database connectivity through a pool of JDBC connections. Applications can look up a data source on the XDI tree and then borrow a database connectivity through a pool of JDBC connections. Applications can look up a data source on the XDI tree and then borrow a database connectivity through a pool of JDBC connections. Applications can look up a data source on the XDI tree and then borrow a database connectivity through a pool of JDBC connections. Applications can look up a data source on the XDI tree and then borrow a database connectivity through a pool of JDBC connections. Applications can look up a data source on the XDI tree and then borrow a database connectivity through a pool of JDBC connections. Applications can look up a data source on the XDI tree and then borrow a database connectivity through a pool of JDBC connections. Applications can look up a data source on the XDI tree and then borrow a database connectivity through a pool of JDBC connections. Applications can look up a data source on the XDI tree and then borrow a database connectivity through a pool of JDBC connections. Applications can look up a data source on the XDI tree and then borrow a database connectivity through a pool of JDBC connections. Applications can look up a data source on the XDI tree and then borrow a database connectivity through a pool of JDBC connections. Applications can look up a data source on the XDI tree and then borrow a database connectivity through a pool of JDBC connections. Applications can look up a data source on the XDI tree and then borrow a database connectivity through a pool of JDBC connections. Applications can look up a data source on the XDI tree and then borrow a database connectivity through a pool of JDBC connections. Applications can l                                                                                                    |
| Image: Control of the server         Domain Structure         DPDomain         DPDomain         Deriver a database connection from a data source.         This page summarizes the ZDBC data source objects that have been created in this domain.         Depoint in the sessaring         Depoint in the sessaring         Depoint in the                                                                                                    |
| Domain Structure         DMPOnain         De-Britomain         De-Britomain         De-Britomain         De-Britomain         De-Britomain         De-Britomain         De-Britomain         De-Britomain         De-Britomain         De-Britomain         De-Britomain         De-Britomain         Deal Sources         Deal Sources         Deal Sources         Deal Sources         Deal Sources         Deal Sources         Deal Sources         Deale         Deale <tr< td=""></tr<>                                                                                                    |
| DIVDOmain<br>- Dephyments<br>- Dephyments<br>- Dephyments<br>- President Stores<br>- President Stores<br>- President S |
| Be-considered and sources     Costemize this table     Declayownerits     Declayownerits     Declayownerite     Declayownerits     Declayowne                                                                                                    |
| Beneric data Sources     Crasta File rate     Crasta Sources     Crasta Sources     Crasta Source     Crasta Source     Crasta Source     Crasta Sources     Crasta Source     Crasta Source     Crasta Sou                                                                                                    |
| Image: Constant Stores       Image: Constant Stores       Showing 1 to 10 of 19       Previous   Next         Image: Constant Stores       Image: Constant Stores       Showing 1 to 10 of 19       Previous   Next         Image: Constant Stores       Image: Constant Stores       Showing 1 to 10 of 19       Previous   Next         Image: Constant Stores       Image: Constant Stores       Soa_server 1       Soa_server 1         Image: Constant Stores       Image: Constant Stores       Soa_server 1       Soa_server 1         Image: Constant Stores       Image: Constant Stores       Soa_server 1       Soa_server 1         Image: Constant Stores       Image: Constant Stores       Soa_server 1       Soa_server 1         Image: Constant Stores       Image: Constant Stores       Soa_server 1       Soa_server 1         Image: Constant Stores       Image: Constant Stores       Soa_server 1       Soa_server 1         Image: Constant Stores       Image: Constant Stores       Soa_server 1       Soa_server 1         Image: Constant Stores       Image: Constant Stores       Soa_server 1       Soa_server 1         Image: Constant Stores       Image: Constant Stores       Soa_server 1       Soa_server 1         Image: Constant Stores       Image: Constant Stores       Soa_server 1       Soa_server 1         Image: Consos                                                                                                    |
| Operation Stores     Type     IND Home     Targets      Poreign JND Fonders     Greieric Data Source     Generic     jdo:[CDNDataSource     soa_server1      With Contexts                                                                                                    |
| Upper     Upper     Upper     Implement     Targets       -Work Charlowside     GridLink Data Source     Generic     jdbr/EDNDataSource     Soa_server1       -Work Contextis                                                                                                    |
| Image: Control Registries       Centeric       pdor/EUNU/atasource       soa_server1         Image: Control Registries       Image: Control Registries       soa_server1         Image: Control Registries       Image: Control Registries       soa_server1         Image: Control Registries       Image: Control Registries       soa_server1         Image: Control Registries       Image: Control Registries       soa_server1         Image: Control Registries       Image: Control Registries       Soa_server1         Image: Control Registries       Image: Control Registries       Soa_server1         Image: Control Registries       Image: Control Registries       Soa_server1         Image: Control Registries       Image: Control Registries       Soa_server1         Image: Control Registries       Image: Control Registries       Soa_server1         Image: Control Registries       Image: Control Registries       Soa_server1         Image: Control Registries       Image: Control Registries       Soa_server1         Image: Control Registries       Image: Control Registries       Soa_server1         Image: Control Registries       Image: Control Registries       Soa_server1         Image: Control Registries       Image: Control Registries       Soa_server1         Image: Contregistries       Image: Control Registries <td< td=""></td<>                                                                                                    |
| Image: Section S     Generic     jdb/(f)Qev/DS     Applications       Image: Section S     Generic     jdb/(f)Qev/DS     Applications       Image: Section S     Generic     jdb/(f)Qev/DS     Applications       Image: Section S     Generic     jdb/(f)Qev/DS     Applications       Image: Section S     Generic     jdb/(f)Qev/DS     Applications       Image: Section S     Generic     jdb/(f)Qev/DS     Applications       Image: Section S     Generic     jdb/(f)Qev/DS     Applications                                                                                                    |
| Implementation     Implementation     Implementation     Applications       Implementation     Implementation     Applications       Implementation     Implementation     Applications       Implementation     Implementation     Applications       Implementation     Implementation     Applications       Implementation     Implementation     Applications       Implementation     Implementation     Applications                                                                                                    |
| Image: Control of the survey         Policitions           How do La.<br>fide+vOS120               Generic gate/glackOS120               Applications            Create TBC generic fata survey              Follos               Generic gate/glackOS120               Applications                                                                                                    |
| How do L     Image: Construction of the construction of the construction of t                                                                                                    |
| Create IDBC generic data sources     Create IDBC generic data sources     Adminiserver, Applications                                                                                                    |
|                                                                                                    |
| Create DBC cridink data sources     Create DBC cridink data sources     Create DBC cridink data sources     Create DBC cridink data sources                                                                                                    |
| Create 2004 manu das sources     Control of a sources     Control of a sources     Control of a sources     Control of a sources                                                                                                    |
| Oelete 306C multi data sources                                                                                                    |
| lingsom beherk jado/mos/NUS_KEPUS om_server1                                                                                                    |
| System Status Showing I to 10 of 19 Previous Next                                                                                                    |
| Health of Running Servers                                                                                                    |
| Faled (0)                                                                                                    |
| Critical (0)                                                                                                    |
| Overloaded (0)                                                                                                    |
| Varing ()                                                                                                    |
|                                                                                                    |
| WebLog Esner Version 10.3.0<br>Concold B10 (WebLog Esner Version) Concerned Concol States A1 (white research                                                                                                    |

The following screen will get displayed.

6. Enter the Data Source Name and JNDI Name as mentioned in the **<FCUBS Release** Name>\ADAPTERS\OIM\FCUBSLOVAdService\config\lookup\_prop.xml → value of the key FCUBS\_CON\_POOLNAME

for example value of the key FCUBS\_CON\_POOLNAME is OIM then

Name OIM

JNDI Name jdbc/OIM

Database Type Oracle

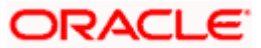

| Change Center                                                                                                    | Home Log Out Preferences Ar Record Help                                                                                                    | Welcome, weblogic Connected to: IDMDomain |
|----------------------------------------------------------------------------------------------------|----------------------------------------------------------------------------------------------------|-------------------------------------------|
| View changes and restarts                                                                                                    | Hore Summary of 3DBC Data Sources                                                                                                    |                                           |
| te pending dranger exist. Ox5 the Release<br>configured to the two others to exit the<br>consultation to allow others to exit the<br>consultation of the second other to exit the<br>Release Configuration<br>Domain Structure<br>CREConsin<br>B - Charlowment<br>- Pensigners<br>B - Deta Sources<br>- Pensign REI Powdes<br>- Pensign REI Powdes<br>- Pensign REI Powdes<br>- Sources<br>- Sources | Create a New JOBC Data Source           New         New         Dirich         Cencel           JOBC Data Source Properties         The following properties will be used to identify your new JOBC data source.         ************************************ |                                           |
| International Sessions International Sessions International Sector Sector Secto                                                                                                    |                                                                                                    |                                           |
| Sustan Status                                                                                                    | Database Type: Oracle 💌                                                                                                    |                                           |
| realth of Running Servers                                                                                                    | Back Next Finish Cancel                                                                                                    |                                           |
| Failed (0)<br>Critical (0)<br>Overloaded (0)<br>Werning (0)<br>Cit (5)                                                                                                    |                                                                                                    |                                           |

The following screen will get displayed. Select Database Driver as Oracle's Driver (Thin) for Instance connections: Versions 9.0.1 and later.

7. Click on Next.

|                                                                                                    | Administration Console                                                                                                    |
|----------------------------------------------------------------------------------------------------|----------------------------------------------------------------------------------------------------|
| Change Center                                                                                                    | 🏦 Home Log Out Preferences 🔤 Record Help 📃 🔍 Welcome, weblogic Connected to: IDMDomain                                                                                                    |
| View changes and restarts                                                                                                    | Home >Summary of JDBC Data Sources                                                                                                    |
| No pending changes exist. Click the Release<br>Configuration button to allow others to edit the<br>domain.<br>Lock & Edit<br>Release Configuration                                                                                                    | Create a New JDBC Data Source           Back         Ned         Finish         Cancel           JDBC Data Source Properties         The following properties will be used to identify your new JDBC data source.                                                                                                    |
| Domain Structure                                                                                                    | Database Type: Orade                                                                                                    |
| B) Environment<br>→ Deployments<br>⇒ Services<br>B) Messaging<br>→ Data Sources<br>→ Persistent Stores<br>→ Foreign JNDI Providers<br>→ Wink Contexts<br>→ MR. Registries<br>→ MR. Registries<br>→ MR. Registries<br>→ MR. Registries<br>→ MR. Registries<br>→ MR. Brity Caches<br>→ CoM<br>→ MB Sessions<br>→ File T3 | What database driver would you like to use to create database connections? Note: * indicates that the driver is explicitly supported by Orade WebLogic Server.         Database Driver:       *Oracle's Driver (Thin) for Instance connections; Versions 9.0.1 and later         Back       Med         Finish       Cancel |
| How do I 🖂                                                                                                    |                                                                                                    |
| Create JDBC generic data sources     Create LLR-enabled JDBC data sources                                                                                                    |                                                                                                    |
| System Status                                                                                                    |                                                                                                    |
| Health of Running Servers                                                                                                    |                                                                                                    |
| Faled (0)<br>Critical (0)<br>Overloaded (0)<br>Warning (0)<br>OK (5)                                                                                                    |                                                                                                    |
| WebLogic Server Version: 10.3.5.0<br>Copyright © 1996,2010, Oracle and/or its affiliates. All<br>Oracle is a registered trademark of Oracle Corporation                                                                                                    | rights reserved.<br>and/or is affiliates. Other names may be trademarks of their respective owners.                                                                                                    |

8. We get the following screen in which un-check Supports Global Transactions and click on Next.

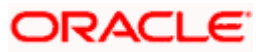

| ORACLE WebLogic Server®                                                                                                    | Administration Console                                                                                                    |                                                  | Q                                                                                                    |
|----------------------------------------------------------------------------------------------------|----------------------------------------------------------------------------------------------------|--------------------------------------------------|----------------------------------------------------------------------------------------------------|
| Change Center                                                                                                    | A Home Log Out Preferences 🐼 Record Help                                                                                      | Q                                                | Welcome, weblogic Connected to: IDMDomain                                                                      |
| View changes and restarts                                                                                                    | Home >Summary of JDBC Data Sources                                                                                            |                                                  |                                                                                                    |
| No pending changes exist. Click the Release<br>Configuration button to allow others to edit the<br>domain.<br>Lock & Edit<br>Release Configuration | Create a New JDBC Data Source Back Nest Frinkin Cancel Transaction Options You have selected non XA XBC driver to create data | base connection in your new data source.         |                                                                                                    |
| Domain Structure                                                                                                    | Does this data source support global transactions? If ye                                                                      | es, please choose the transaction protocol for t | his data source.                                                                                               |
| IDMDomain   Environment  Deployments                                                                                                    | Supports Global Transactions                                                                                                  | oncertage from the data source to participate i  | n dobal transactions usion the ( ontion / act Resource () IS1 transaction ontimization. Recommended            |
| Presaging     Persistent Stores     Persistent Stores                                                                                              | in place of Emulate Two-Phase Commit.                                                                                         | REPORTS FROM O'R OBLE SHE IS TO PE TO STORE      | u Roosa na parantera naudi na 1986. A 1989 y 1999 y 1990 pe fan Allandar a narran i damananan y sananan yang a |
| -Work Contexts<br>XML Regulations<br>XML Entry Caches<br>                                                                                          | Select this option if you want to enable non-KA JOBC con<br>heuristic conditions.                                             | innections from the data source to emulate par   | topation in global transactions using JTA. Select this option only if your application can tolerate            |
| How do I                                                                                                    | Select this option if you want to enable non-XA JDBC co<br>resources can participate in the global transaction.               | innections from the data source to participate i | n global transactions using the one-phase commit transaction processing. With this option, no other            |
| Create JDBC generic data sources                                                                                                    | One-Phase Commit                                                                                                    |                                                  |                                                                                                    |
| Create LLR-enabled 3DBC data sources                                                                                                    | Back Next Finish Cancel                                                                                                    |                                                  |                                                                                                    |
| System Status 🖂                                                                                                    |                                                                                                    |                                                  |                                                                                                    |
| Health of Running Servers                                                                                                    |                                                                                                    |                                                  |                                                                                                    |
| Faled (0)           Critical (0)           Overloaded (0)           Warning (0)           Ock (5)                                                  |                                                                                                    |                                                  |                                                                                                    |
| WebLogic Server Version: 10.3.5.0<br>Copyright (): 1996-2010. Oracle and/or its affiliates. A                                                      | l rights reserved.                                                                                                    |                                                  |                                                                                                    |

9. The following screen will get displayed. Enter the Database Name, Host Name, Port, Database User Name, Password and Confirm Password. Click on Next

| ORACLE WebLogic Server®                                                                                                    | Administration Console                                                                                                    | 0                                         |
|----------------------------------------------------------------------------------------------------|----------------------------------------------------------------------------------------------------|-------------------------------------------|
| Change Center                                                                                                    | 😥 Home Log Out Preferences 🖾 Record Help                                                                                                    | Welcome, weblogic Connected to: IDMDomain |
| View changes and restarts                                                                                                    | Home >Summary of JDBC Data Sources                                                                                                    |                                           |
| No pending changes exist. Cick the Release<br>Configuration button to allow others to edit the<br>domain.<br>Locic & Edit<br>Release Configuration    | Create a New JDBC Data Source           Back         Net         Freid         Cancel           Connection Properties         Define Connection Properties.         Define Connection Properties. |                                           |
| Domain Structure                                                                                                    | What is the name of the database you would like to connect to?                                                                                                    |                                           |
| IDMDomain                                                                                                    | Database Name:                                                                                                    |                                           |
| Services     -Data Sources     -Pensistent Stores                                                                                                    | What is the name or IP address of the database server? Host Name:                                                                                                    |                                           |
| Foreign JNDI Providers                                                                                                    | What is the port on the database server used to connect to the database? Port: 1521                                                                                                    |                                           |
| - Mail Sessions                                                                                                    | What database account user name do you want to use to create database connections?                                                                                                    |                                           |
| Now do I                                                                                                    | Database User Name:                                                                                                    |                                           |
| Create JDBC generic data sources     Create LLR-enabled JDBC data sources                                                                             | What is the database account password to use to create database connectons?                                                                                                    |                                           |
| Sustam Status                                                                                                    | Password:                                                                                                    |                                           |
| Health of Running Servers                                                                                                    | Confirm Password:                                                                                                    |                                           |
| Pailed (0)           Critical (0)           Overloaded (0)           Warning (0)           OK (5)                                                     | Back Neet Freih Cancel                                                                                                    |                                           |
| WebLogic Server Version: 10.3.5.0<br>Copyright © 1996.2010, Oracle and/or its affiliates. Al<br>Oracle is a registered trademark of Oracle Corporatio | rights reserved.<br>n and/for its affiliates. Other names may be trademarks of their respective corners.                                                                                          |                                           |

10. The following screen will get displayed. Click on Test Configuration

It will display "Connection test succeeded" as shown below. If it is not getting displayed then verify the correctness of all data source properties entered. Click on Finish button.

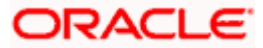

| ORACLE WebLogic Server                                                                                     | Administration Console                                          |                                                                | 9                                         |
|----------------------------------------------------------------------------------------------------|-----------------------------------------------------------------|----------------------------------------------------------------|-------------------------------------------|
| Change Center                                                                                              | 🔒 Home Log Out Preferences 💽 Record Help                        | a                                                              | Welcome, weblogic Connected to: IDMDomain |
| View changes and restarts                                                                                  | Home >Summary of 3DBC Data Sources                              |                                                                |                                           |
| No pending changes exist. Click the Release<br>Configuration button to allow others to edit the<br>domain. | Messages                                                        |                                                                |                                           |
| Lock & Edit                                                                                                | Create a New JDBC Data Source                                   |                                                                |                                           |
| Release Configuration                                                                                      | Test Configuration Back Next Finish Car                         | scel                                                           |                                           |
| Domain Structure                                                                                           | Test Database Connection                                        |                                                                |                                           |
| IDMDomain +                                                                                                | Test the database availability and the connection propertie     | s you provided.                                                |                                           |
| Environment     Opployment                                                                                 | What is the full package name of JDBC driver class used to c    | reate database connections in the connection pool?             |                                           |
| Services     H Messaging     Data Sources                                                                  | (Note that this driver class must be in the classpath of any s  | erver to which it is deployed.)                                |                                           |
| Persistent Stores<br>Foreign JNDI Providers                                                                | Driver Class Name:                                              | oracle.jdbc.OracleDriv                                         |                                           |
|                                                                                                    | What is the URL of the database to connect to? The format       | of the URL varies by JDBC driver.                              |                                           |
| - JCOM<br>- Mail Sessions                                                                                  | URL                                                             | jdbc.oracle.thin.@10.12                                        |                                           |
| L EleT3                                                                                                    | What database account user name do you want to use to cr        | eate database connections?                                     |                                           |
| How do L                                                                                                   | Database User Name:                                             | DAX0114                                                        |                                           |
| Create 308C generic data sources                                                                           |                                                                 | Darvin                                                         |                                           |
| Create LLR-enabled 308C data sources                                                                       | What is the database account password to use to create database | tabase connections?                                            |                                           |
| System Status                                                                                              | Q'inte: for secure password management, enter the password      | d in the Password field instead of the Properties field below) |                                           |
| Health of Running Servers                                                                                  | 1 1 1 1 1 1 1 1 1 1 1 1 1 1 1 1 1 1 1                           |                                                                |                                           |
| Failed (0)                                                                                                 | Password:                                                       | ••••••                                                         |                                           |
| Critical (0)<br>Overloaded (0)                                                                             | Confirm Password:                                               |                                                                |                                           |
| Warning (0)                                                                                                | What are the properties to pass to the JDBC driver when ore     | sating database connections?                                   |                                           |
|                                                                                                    | Properties:                                                     |                                                                |                                           |
|                                                                                                    | UMPT-DATOLLY                                                    |                                                                |                                           |
|                                                                                                    |                                                                 |                                                                |                                           |
|                                                                                                    | The set of driver properties whose values are derived at run    | time from the named system property.                           |                                           |

11. The following screen will get displayed. Click on Activate Changes.

| Change Center                                 | Home L                  | og Out Preferences 💽 Record Help                                                    |                  | Q                                                 | Welcome, weblogic Connected to: IDMDomail                                    |
|-----------------------------------------------|-------------------------|-------------------------------------------------------------------------------------|------------------|---------------------------------------------------|------------------------------------------------------------------------------|
| View changes and restarts                     | Home >Sur               | nmary of 3DBC Data Sources                                                          |                  |                                                   |                                                                              |
| Pending changes exist. They must be activated | Summary o               | f JDBC Data Sources                                                                 |                  |                                                   |                                                                              |
| to take effect.                               | Configurat              | tion Monitoring                                                                     |                  |                                                   |                                                                              |
| Undo All Changes                              | A 3DBC da<br>borrow a c | ta source is an object bound to the JNDI<br>database connection from a data source. | ree that provide | es database connectivity through a pool of 3DBC o | onnections. Applications can look up a data source on the JNDI tree and then |
| Jomain Structure                              | This page               | summarizes the JDBC data source objects                                             | that have been   | created in this domain.                           |                                                                              |
| DMDomain<br>Decisionment                      | -                       |                                                                                     |                  |                                                   |                                                                              |
| Deployments                                   | D. Customi              | in this table                                                                       |                  |                                                   |                                                                              |
| Services                                      | P Custom.               | ze this table                                                                       |                  |                                                   |                                                                              |
| 1 Messaging                                   | Data Sou                | rces (Filtered - More Columns Exist)                                                |                  |                                                   |                                                                              |
| Persistent Stores                             | New ~                   | Delete                                                                              |                  |                                                   | Showing 1 to 10 of 20 Previous   Next                                        |
| -Work Contexts                                | E Nan                   | ie 🔗                                                                                | Туре             | JNDI Name                                         | Targets                                                                      |
| XML Registries<br>XML Entity Caches           | E ECNE                  | DataSource                                                                          | Generic          | jdbc/EDNDataSource                                | soa_server1                                                                  |
| - JCOM                                        | EDNA                    | ocalTxDataSource                                                                    | Generic          | jdbc/EDNLocalTxDataSource                         | soa_server1                                                                  |
|                                               | - E fcjDe               | evDS                                                                                | Generic          | jdbc/fcjDevDS                                     | Applications                                                                 |
| How do I                                      | 🗐 🖾 fcjde               | v0511                                                                               | Generic          | jdbc/fcjdevDS11                                   | Applications                                                                 |
|                                               | E fcjde                 | NDS 120                                                                             | Generic          | jdbc/fcjdevDS120                                  | Applications                                                                 |
| Create JDBC generic data sources              | E FCU                   | 15                                                                                  | Generic          | jdbc/fcjdevDS                                     | AdminServer, Applications                                                    |
| Create JDBC multi data sources                | E FCU                   | 85120_XA                                                                            | Generic          | jdbc/fcjdevD5120_XA                               | Applications                                                                 |
| Delete 308C data sources                      | E FCU                   | ISScheduler                                                                         | Generic          | jdbc/fcjSchedulerDS                               | Applications                                                                 |
| Delete 3DBC multi data sources                | 🗐 jdbc,                 | registryOS                                                                          | Generic          | jdbc/registryOS                                   | wls_ods1, wls_oif1, osr_server1                                              |
|                                               | mds-                    | oim                                                                                 | Generic          | jdbc/mds/MDS_REPOS                                | oim_server1                                                                  |
| System Status                                 | New ~                   | Delete                                                                              |                  |                                                   | Showing 1 to 10 of 20 Previous   Next                                        |
| realth of Running Servers                     |                         |                                                                                     |                  |                                                   |                                                                              |
| Faled (0)                                     |                         |                                                                                     |                  |                                                   |                                                                              |
| Critical (0)                                  |                         |                                                                                     |                  |                                                   |                                                                              |
| Overloaded (0)                                |                         |                                                                                     |                  |                                                   |                                                                              |
| Warning (0)                                   |                         |                                                                                     |                  |                                                   |                                                                              |
| OK (S)                                        |                         |                                                                                     |                  |                                                   |                                                                              |
|                                               |                         |                                                                                     |                  |                                                   |                                                                              |

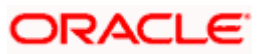

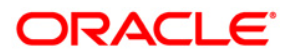

BIP Web Service Reports [October] [2015] Version 12.1.0.0.0

Oracle Financial Services Software Limited Oracle Park Off Western Express Highway Goregaon (East) Mumbai, Maharashtra 400 063 India

Worldwide Inquiries: Phone: +91 22 6718 3000 Fax:+91 22 6718 3001 www.oracle.com/financialservices/

Copyright © [2007], [2015], Oracle and/or its affiliates. All rights reserved.

Oracle and Java are registered trademarks of Oracle and/or its affiliates. Other names may be trademarks of their respective owners.

U.S. GOVERNMENT END USERS: Oracle programs, including any operating system, integrated software, any programs installed on the hardware, and/or documentation, delivered to U.S. Government end users are "commercial computer software" pursuant to the applicable Federal Acquisition Regulation and agency-specific supplemental regulations. As such, use, duplication, disclosure, modification, and adaptation of the programs, including any operating system, integrated software, any programs installed on the hardware, and/or documentation, shall be subject to license terms and license restrictions applicable to the programs. No other rights are granted to the U.S. Government.

This software or hardware is developed for general use in a variety of information management applications. It is not developed or intended for use in any inherently dangerous applications, including applications that may create a risk of personal injury. If you use this software or hardware in dangerous applications, then you shall be responsible to take all appropriate failsafe, backup, redundancy, and other measures to ensure its safe use. Oracle Corporation and its affiliates disclaim any liability for any damages caused by use of this software or hardware in dangerous applications.

This software and related documentation are provided under a license agreement containing restrictions on use and disclosure and are protected by intellectual property laws. Except as expressly permitted in your license agreement or allowed by law, you may not use, copy, reproduce, translate, broadcast, modify, license, transmit, distribute, exhibit, perform, publish or display any part, in any form, or by any means. Reverse engineering, disassembly, or decompilation of this software, unless required by law for interoperability, is prohibited.

The information contained herein is subject to change without notice and is not warranted to be error-free. If you find any errors, please report them to us in writing.

This software or hardware and documentation may provide access to or information on content, products and services from third parties. Oracle Corporation and its affiliates are not responsible for and expressly disclaim all warranties of any kind with respect to third-party content, products, and services. Oracle Corporation and its affiliates will not be responsible for any loss, costs, or damages incurred due to your access to or use of third-party content, products, or services.